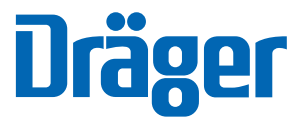

# PM 8050

# **Airway Monitor**

Instructions for Use Software version 2.05 or higher

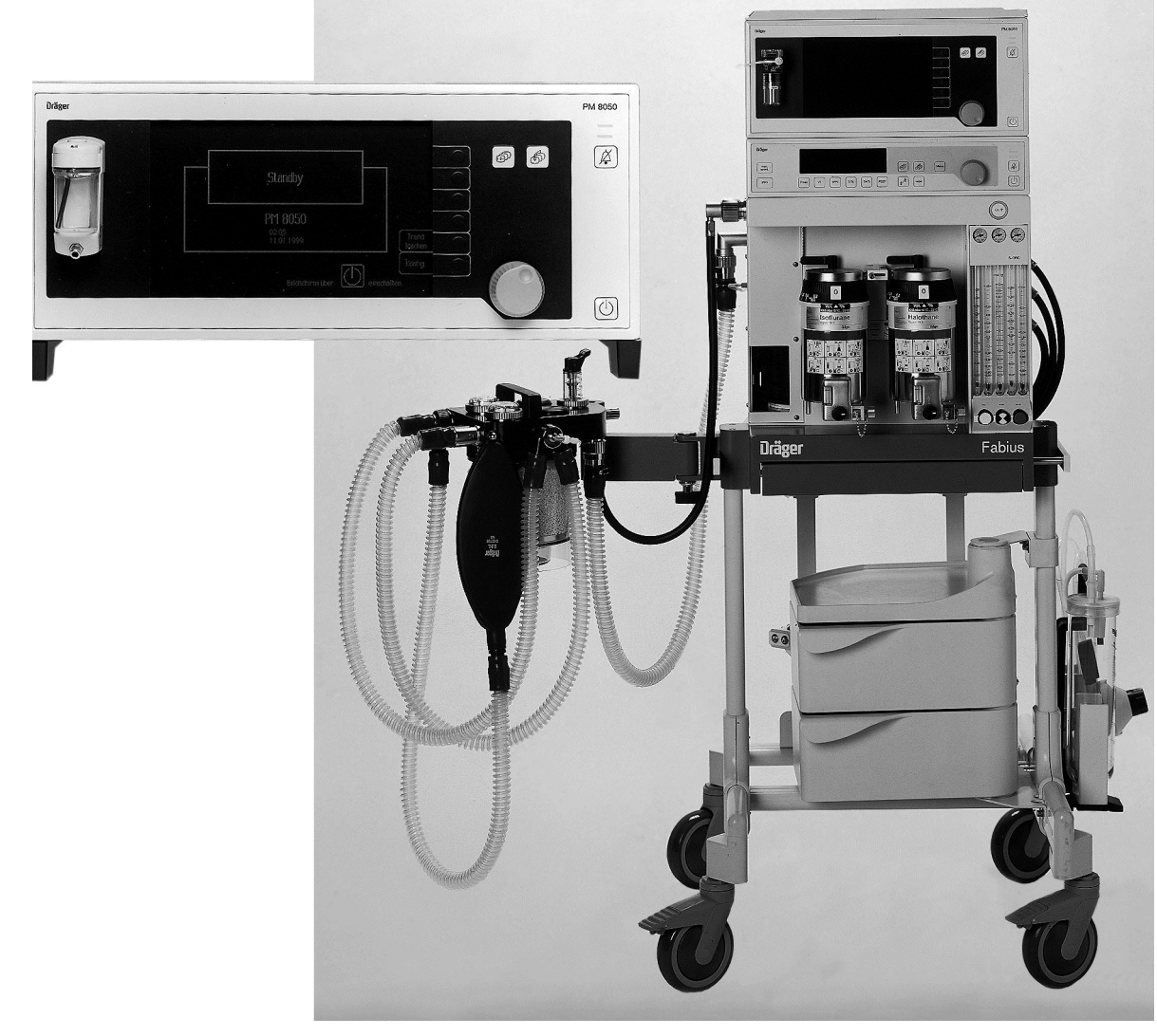

# Contents

| For Your Safety and That of Your Patients         | 3    |
|---------------------------------------------------|------|
| Intended Use                                      | 4    |
| How to Operate PM 8050                            | 5    |
| Preparation                                       | .10  |
| Attaching PM 8050 to anaesthetic machine          | 10   |
| Connecting sensor and pressure-measuring lines    | . 10 |
| Connecting sensors to COSY                        | . 11 |
| Connecting sensors to Circle System 9             | . 13 |
| Attaching O2 sensor for sidestream O2 measurement | .14  |
| Connecting sampling hose                          | 14   |
| Return flow of sampling gas                       | .15  |
| Discharging sampling gas                          | .16  |
| Connecting temperature sensor (optional)          | 16   |
| Connecting external machines                      | . 17 |
| Potential equalisation                            | . 18 |
| Mains power supply                                | .18  |
| Checking mains power failure alarm                | 19   |
| Preparing machine                                 | .19  |
| Machine's reaction to power failure               | .21  |
| Calibrating inspiratory O2 sensor with air        | . 22 |
| Calibrating flow sensor                           | . 23 |
| Leak testing                                      | .24  |
| Calibrating inspiratory O2 sensor with O2         | . 25 |
| Calibrating O2 sensor for sidestream              |      |
| O2 measurement                                    | . 26 |
| Checking linearity                                | . 27 |
| Calibrating CO2                                   | . 28 |
| Selecting anaesthetic gas                         | . 28 |
| Default alarm limits                              | 29   |
| Measurement                                       | . 30 |
| Checking before use                               | . 30 |
| Defaults page                                     | . 34 |
| Selecting data page                               | .35  |
| Selecting trend page with zoom                    | . 36 |
| Setting and displaying alarm limits               | 39   |
| Selecting alarm mode                              | . 41 |
| Alarm mode for heart/lung machine (HLM)           | .42  |
| Selecting alarm information                       | .43  |
| Selecting list display                            | . 43 |
| Selecting waveforms                               | 44   |
| Using volumeter                                   | .45  |
| Configuration during operation                    | .46  |
| Alarms                                            | .47  |
| Change of patient                                 | . 48 |

| Measuring SpO2                                | 49         |
|-----------------------------------------------|------------|
| How to avoid artefacts                        |            |
| Attaching DS-100A Durasensor                  | 52         |
| Attaching D-25 and D-20 Oxisensors            | 52         |
| Attaching I-20 Oxisensor                      | 53         |
| Attaching R-15 Oxisensor                      | 54         |
| Changing configuration in standby             | 55         |
| Setting default values                        | 56         |
| Care                                          | 64         |
| Stripping down                                |            |
| Cloaning/Disinfocting/Starilizing             |            |
| Chealing/Disinecting/Sternizing               | 07<br>60   |
| Checking before use                           | 00         |
| Maintenance Intervals                         | 69         |
| Replacing cooling-air filter                  | 70         |
| Replacing water trap                          | 70         |
| Disposal of used batteries and O2 sensors     | 71         |
| Disposal of used apparatus                    | 71         |
|                                               |            |
| Fault – Cause – Remedy                        | 72         |
| What's What                                   | 76         |
| Technical Data                                | 78         |
| Description                                   | 83         |
| O <sub>2</sub> measurement                    | 83         |
| Flow measurement                              |            |
| $CO_2$ and anaesthetic agent measurement      | 84         |
| Disturbance variables in sidestream das       |            |
| moscurement                                   | Q./        |
| SpOo mooouromont                              | +004<br>مح |
|                                               |            |
|                                               | 00         |
| Fressure measurement                          |            |
| Explanation of abbreviations and symbols used |            |
| Order List                                    | 88         |
| Default Alarm Limits                          | 89         |
| Index                                         |            |
|                                               |            |

# For Your Safety and that of Your Patients

#### Strictly follow the Instructions for Use

Any use of the apparatus requires full understanding and strict observation of these instructions.

The apparatus is only to be used for purposes specified here.

#### Maintenance

The apparatus must be inspected and serviced regularly by trained service personnel at six monthly intervals (and a record kept).

Repair and general overhaul of the apparatus may only be carried out by trained service personnel.

We recommend that a service contract be obtained with DrägerService and that all repairs also be carried out by them.

Only authentic Dräger spare parts may be used for maintenance.

Observe chapter "Maintenance Intervals".

#### Accessories

Do not use accessory parts other than those in the order list.

#### Not for use in areas of explosion hazard

This apparatus is neither approved nor certified for use in areas where combustible or explosive gas mixtures are likely to occur.

#### Safe connection with other electrical equipment

Electrical connections to equipment which is not listed in these Instructions for Use should only be made following consultations with the respective manufacturers or an expert.

#### Liability for proper function or damage

The liability for the proper function of the apparatus is irrevocably transferred to the owner or operator to the extent that the apparatus is serviced or repaired by personnel not employed or authorized by DrägerService or if the apparatus is used in a manner not conforming to its intended use.

Dräger cannot be held responsible for damage caused by non-compliance with the recommendations given above. The warranty and liability provisions of the terms of sale and delivery of Dräger are likewise not modified by the recommendations given above.

Dräger Medizintechnik GmbH

## Intended Use

#### Measuring and monitoring unit for anaesthesia

For measuring the ventilation parameters of pressure, flow and O<sub>2</sub> concentration.

For measuring, by continuous sampling in a sidestream, the CO<sub>2</sub> partial pressure, and the concentration of N<sub>2</sub>O and anaesthetic agents. Adjustable sampling flow.

Measuring, by continuous sampling in a sidestream, of the inspiratory and expiratory O2 concentration.

Optional:

Continuous, non-invasive measuring of functional O2 saturation.

Measuring of the temperature of inspiratory breathing gas.

#### **Displayed:**

Continuous airway pressure curve Paw (t), peak pressure (Peak), plateau pressure (Plat.), positive endexpiratory pressure (PEEP), mean pressure (Pmean), compliance

Expiratory minute volume (MV), tidal volume (VT), breathing frequency (f)

Expiratory flow waveform

Volumeter function

Inspiratory and expiratory N2O concentrations and anaesthetic agent concentrations

Inspiratory and endexpiratory CO<sub>2</sub> concentrations (inCO<sub>2</sub>, etCO<sub>2</sub>)

Continuous CO2 waveform

Inspiratory/expiratory O2 concentration

#### Optional:

Functional O2 saturation (SpO2), pulse rate, plethysmogram

Temperature of inspiratory breathing gas

#### Monitored:

Airway pressure (Paw)

Expiratory minute volume (MV)

Inspiratory O2 concentration (FiO2)

Inspiratory and expiratory CO<sub>2</sub> concentration – with fixed upper alarm limit (5 mmHg) for inspiratory CO<sub>2</sub> concentration

Inspiratory anaesthetic agent concentration

Adjusted alarm limits for manual ventilation and spontaneous breathing

#### Optional:

Functional O2 saturation (SpO2) and pulse

Temperature of inspiratory breathing gas with fixed upper alarm limit of 40  $^\circ\text{C}$ 

With automatic activation from standby mode (Auto Wake up) following a mandatory ventilation stroke.

With automatic compliance correction of the measured values VT, AMV and patient compliance, all of which are dependent on the equipment compliance.

• Note the Instructions for Use of the anaesthetic machine!

The airway monitor cannot differentiate between different anaesthetic agents. Dräger cannot accept any liability for incorrect selection of anaesthetic agent!

- The airway monitor must not be used in combination with flammable gases or flammable anaesthetic agents – fire hazard!
- Mobile telephones must not be used within 10 metres of the airway monitor!

Mobile telephones may impair the functioning of electromedical equipment and consequently endanger the patient!

• The airway monitor must not be used while scanning (MRT, NMR, NMI)! Correct functioning of the equipment may be impaired and the patient endangered!

### How to Operate PM 8050

#### Switching on

1 Use mains switch at the back.

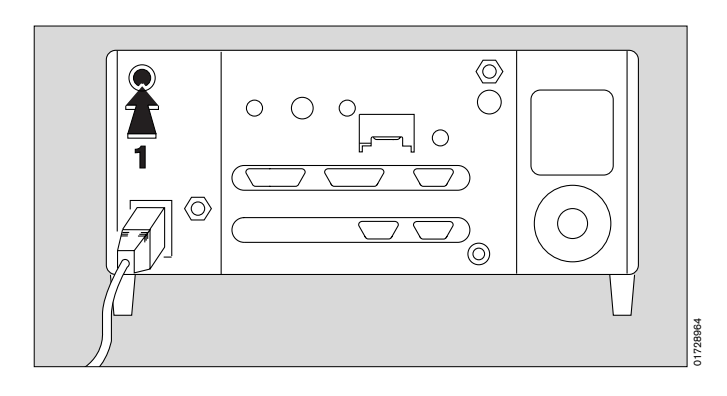

#### Keys with fixed functions (hard keys)

On the right-hand side of the control area with the operator elements.

- 2 Standby key 🕑 to change from standby to measuring mode and vice versa.
- 3 (A) key to deactivate the alarm sound for 2 minutes and to reactivate it.

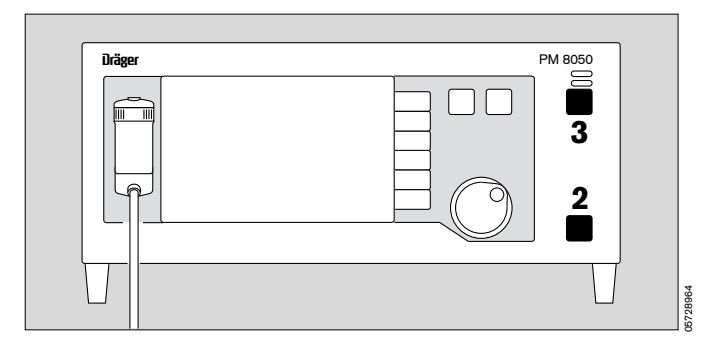

In the dark-coloured area there are two keys which control what appears on the screen.

- 4 key to call up the "basic pages": defaults page, data page, trend page
- 5 (b) key to call up the **defaults page**.

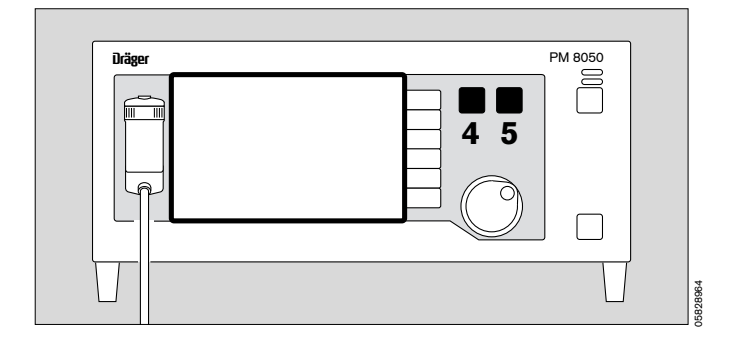

# Screen keys with variable functions (soft keys)

The soft keys for fast access to certain menu functions are on the right edge of the screen.

When a soft key is pressed its name is displayed dark on a light background.

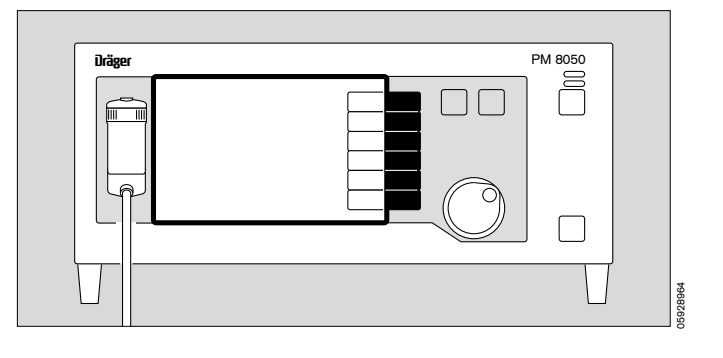

#### Rotary knob

Selecting/setting with a single knob.

 Rotate knob = select. The cursor moves along the dotted area.

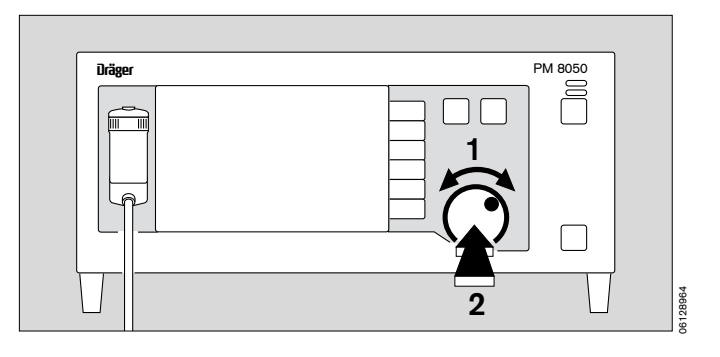

#### Example: defaults

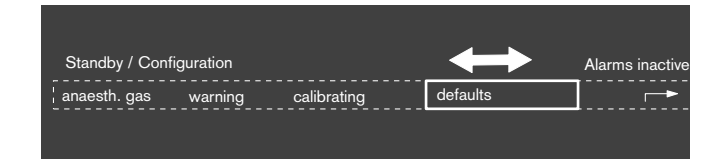

2 Press knob = confirm selection. The value is confirmed and displayed dark on a light

background. The cursor jumps to the 
→ symbol for the submenu.

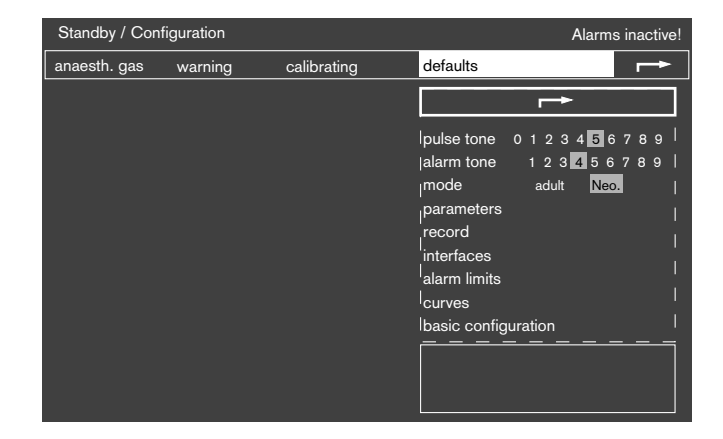

 Rotate knob = select alarm sound. The cursor moves in the dotted area.

Example: »alarm sound 4« (= medium volume)

 Press knob = alarm sound selected, displayed dark on a light background. The previous setting (example 4) is selected. Test sound commences.

• Rotate knob = change setting.

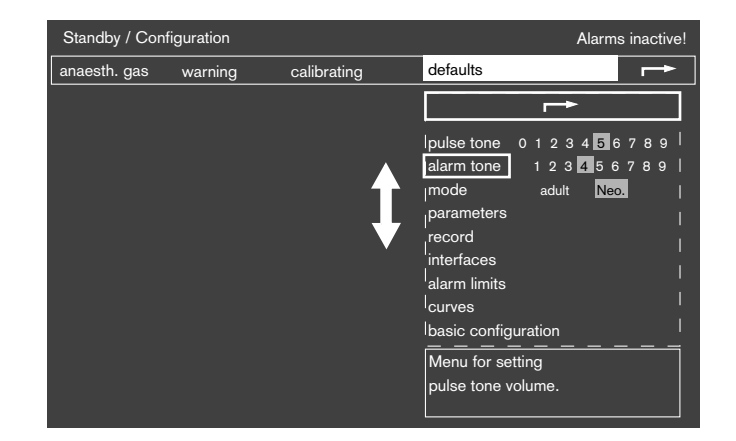

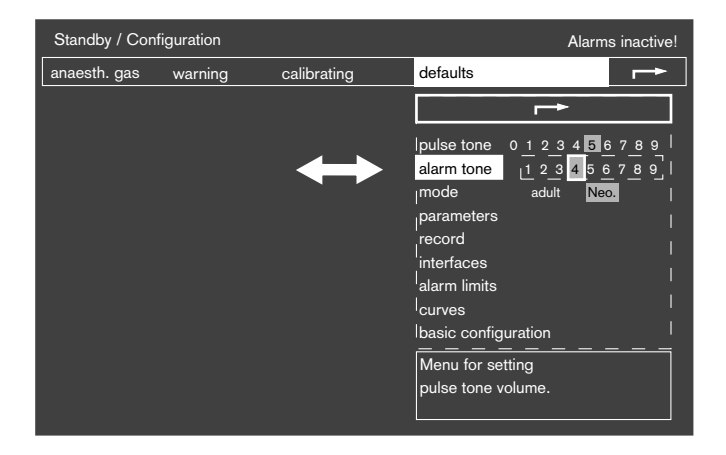

 Press knob = confirm setting, cursor jumps to 
→ symbol.

| Standby / Con | figuration | Alarms inac | tive!                                                                                                    |                                    |
|---------------|------------|-------------|----------------------------------------------------------------------------------------------------|------------------------------------|
| anaesth. gas  | warning    | calibrating | defaults                                                                                                    | •                                  |
|               |            |             | <b>→</b>                                                                                                    |                                    |
|               |            |             | pulse tone 0 1 2 3 4 5 6 7 8<br> alarm tone 1 2 3 4 5 6 7 8<br> mode adult Neo<br> parameters<br>record<br>interfaces<br> alarm limits<br> curves<br> basic configuration | 9  <br>9  <br> <br> <br> <br> <br> |

- 1 Rotate knob = e.g. set »pulse tone«. Or:
- 2 Press knob again = close **setting** sub-menu, the cursor jumps to → symbol in selection menu at the top.

The grey fields display the actual configuration.

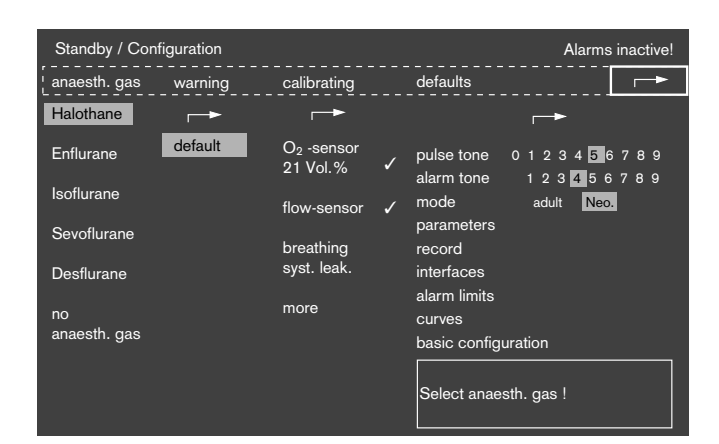

#### Screen layout

- 1 Top status field: Gives information about operating mode.
- 2 Top alarm field: Gives information about alarms and their priority.
- **3** Graphic field left: For waveforms or bargraphs.
- 4 Measured value field right: For the most important numerical measured values.
- 5 Message field: Guidance for operator.
- 6 Screen keys: With variable functions for fast selection of functions.

| 1 status field            | alarm field <b>2</b>                                 |                 |  |
|---------------------------|------------------------------------------------------|-----------------|--|
| <b>3</b><br>graphic field | <b>4</b><br>measured value<br>field<br>message field | a screen keys 9 |  |

#### Three basic pages

The screen displays include the options »SpO2 measurement«, »breathing gas temperature measurement« and »Fi/Fet O2 measurement«.

**Defaults pages** with CO<sub>2</sub> waveform and another waveform which may be selected. On the right, the most important measured values are listed in groups. Example:

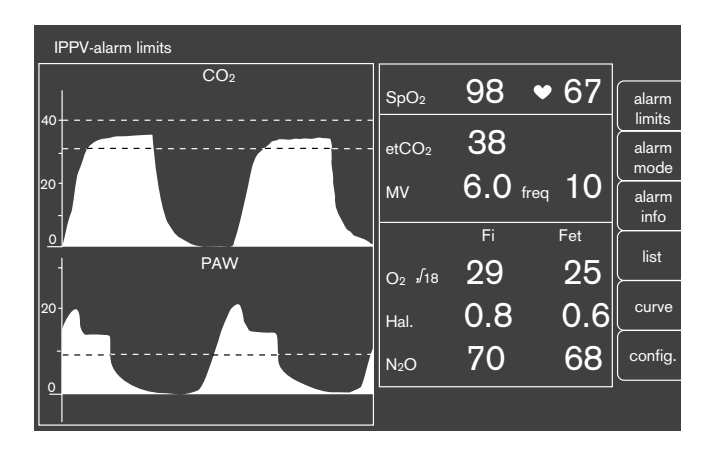

**Data page** which lists **all** measured values plus their units of measurement. This page is intended to be of assistance when completing the anaesthetic protocol. Example:

| IP      | PV-alarm limits    |          |             |                             |                |          |                 |
|---------|--------------------|----------|-------------|-----------------------------|----------------|----------|-----------------|
| PAW     | peak               | 37<br>30 | mbar        | SpO <sub>2</sub>            | 98 ♥6<br>₁/min | 7        | alarm<br>limits |
| 40-<br> | PEEP               | 5        |             | CO <sub>2</sub>             | Fi             | Fet      | alarm<br>mode   |
| -       | mean<br>compliance | 20<br>15 | ml/mbar     | mmHg<br>O2 _∫18             | 0<br>29        | 30<br>25 | alarm<br>info   |
| 20-     | MV                 | 6.0      | L/min       | <sup>-76</sup><br>Hal.<br>% | 0.8            | 0.6      | list            |
| -       | VT                 | 0.60     | L           | N2O<br>%                    | 70             | 68       |                 |
| 0 -     | freq<br>AW-temp    | 10<br>38 | 1/min<br>∘C | 14 - 06                     | 6 - 94 8:      | 00       | config.         |
|         |                    |          |             |                             |                |          |                 |

**Trend page** for the graphic display of stored parameters. Example:

| IPPV alarm limits              |                   |                              |                    |                           |
|--------------------------------|-------------------|------------------------------|--------------------|---------------------------|
|                                | SpO <sub>2</sub>  | 98                           | • 67               | alarm                     |
| 40-                            | etCO <sub>2</sub> | 38                           |                    | CO <sub>2</sub>           |
|                                | мν                | 6.0 f                        | <sub>ireq</sub> 10 | AGas                      |
| 00     0-<br>11:00 12:00 13:00 |                   | Fi                           | Fet                | 0 <sub>2</sub>            |
| MV                             | O2 <b>/</b> 18    | 29                           | 25                 | compl.                    |
| - 15-                          | Hal.              | 0.8                          | 0.6                | SpO <sub>2</sub><br>pulse |
| 0- 5-                          | N₂O               | 70                           | 68                 | full<br>trend             |
|                                | Zoom loo          | cate: select<br>ase: confirm | ,<br>!<br>m !      |                           |

# Preparation

### Attaching PM 8050 to anaesthetic machine

by latching mechanism onto mounting plate of Dräger medical equipment.

- 1 Tilt PM 8050 forward at an angle of 45°, insert front latches into the slots in mounting plate.
- 2 Lower PM 8050, insert rear latches into rear slots and secure with knurled screws at the back

or:

• Place on an even surface such as a monitor rack. Secure so that it cannot fall off.

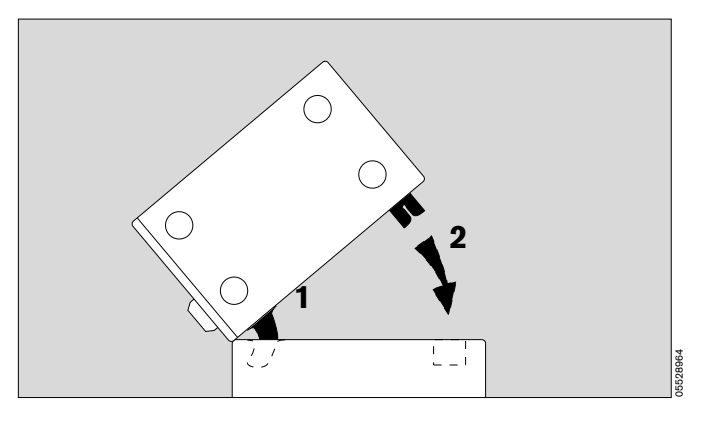

# Connecting sensor and pressure-measuring lines to PM 8050

At the back:

- **3** Connect plug on inspiratory O<sub>2</sub> sensor, when sidestream O<sub>2</sub> measurement is not taking place.
- 4 Connect flow sensor to cable plug and connect the other end of the cable to the machine.
- **5** Push hose of pressure-measuring line firmly onto nozzle.
- 6 Connect temperature sensor plug (optional).
- 7 Connect SpO<sub>2</sub> sensor plug (optional). See Measuring SpO<sub>2</sub>, page 49.
- 8 Socket for sidestream measurement of inspiratory and expiratory O2 (optional).

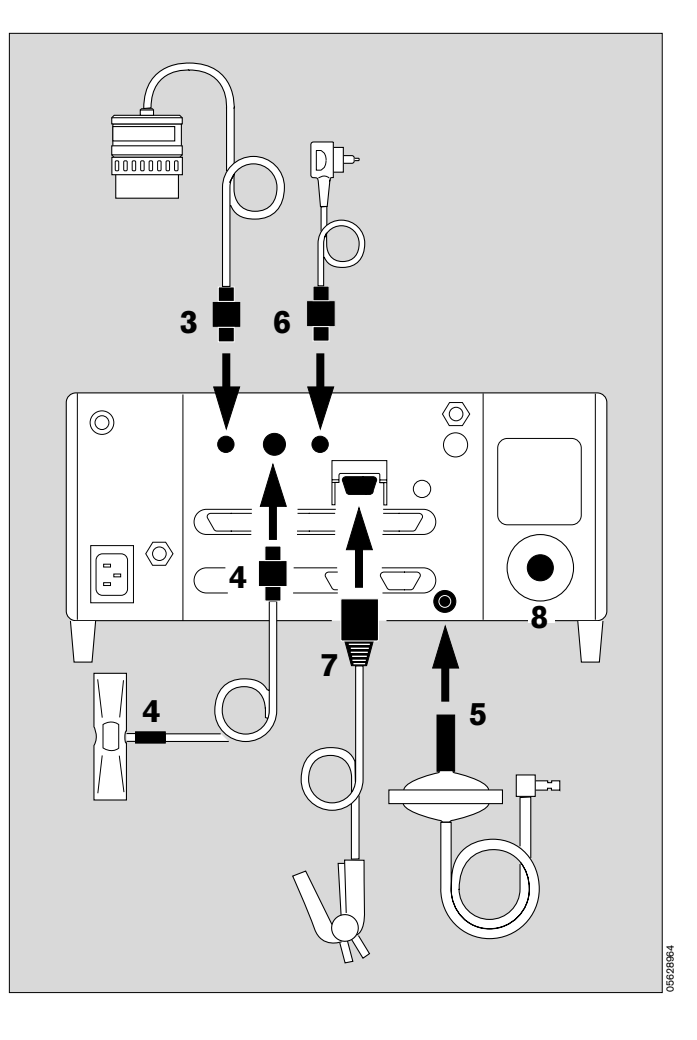

### Connecting sensors to COSY Connecting O<sub>2</sub> sensor

For inspiratory O2 measurement

- 1 Unscrew cap from housing.
- Remove new sensor capsule from packaging.
- 2 Place capsule in housing with circular conductor resting on contacts in housing.
- 1 Screw cap onto housing.
- **3** Plug O<sub>2</sub> sensor onto stub of inspiration valve.

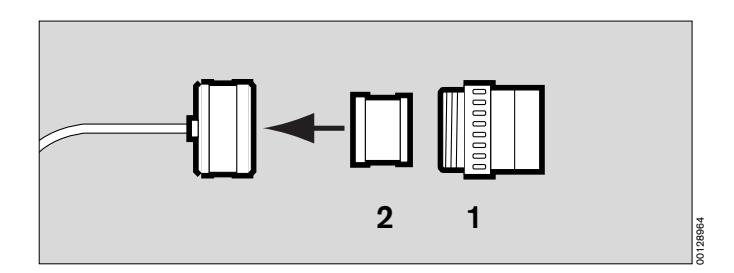

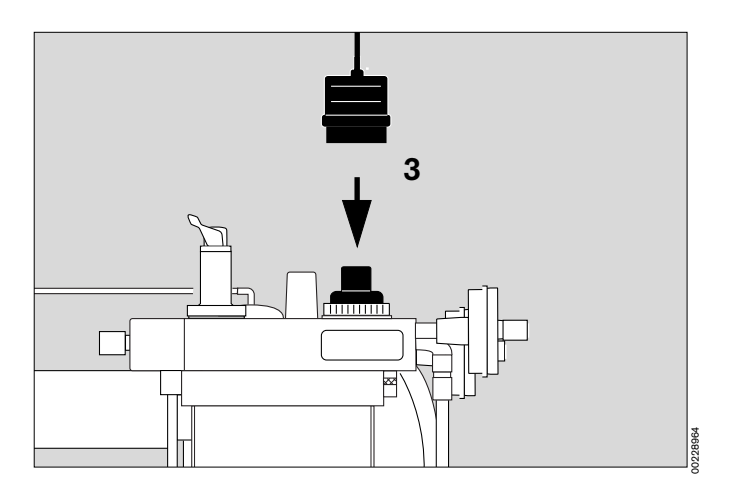

#### Fitting flow sensor

- 4 Unscrew expiration nozzle.
- 5 Insert flow sensor and
- 4 screw tightly into expiration nozzle.

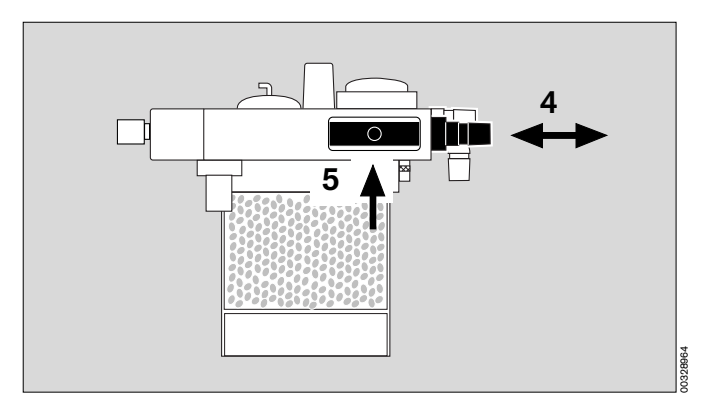

Preparation Connecting sensors to COSY

### Connecting flow sensor

• Plug connector into flow sensor.

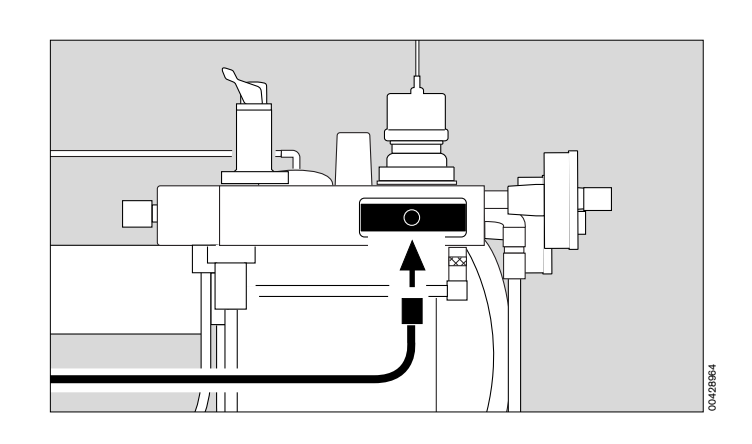

### Connecting pressure measuring line

1 Insert connector of pressure measuring line in coupling on COSY – as far as it will go.

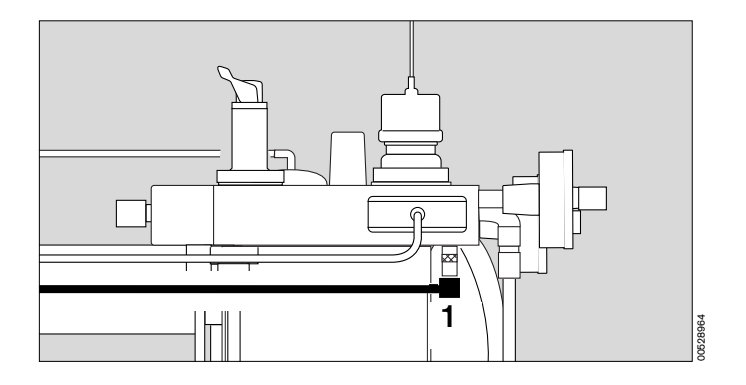

### Connecting sensors to Circle System 9 Connecting O<sub>2</sub> sensor

For inspiratory O2 measurement

- 1 Unscrew cap from sensor housing.
- Remove new sensor capsule from packaging.
- 2 Place capsule in housing with circular conductor resting on contacts in housing.
- 1 Screw cap onto housing.
- Plug O2 sensor onto stub of inspiration valve.

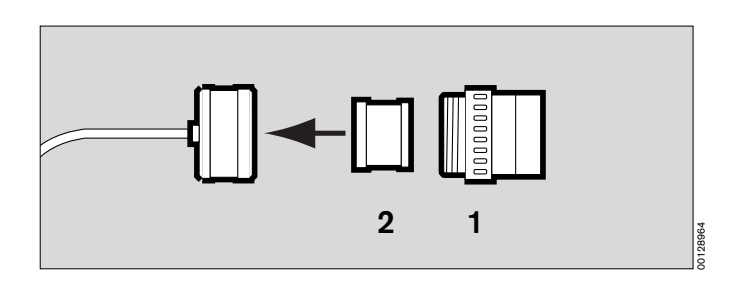

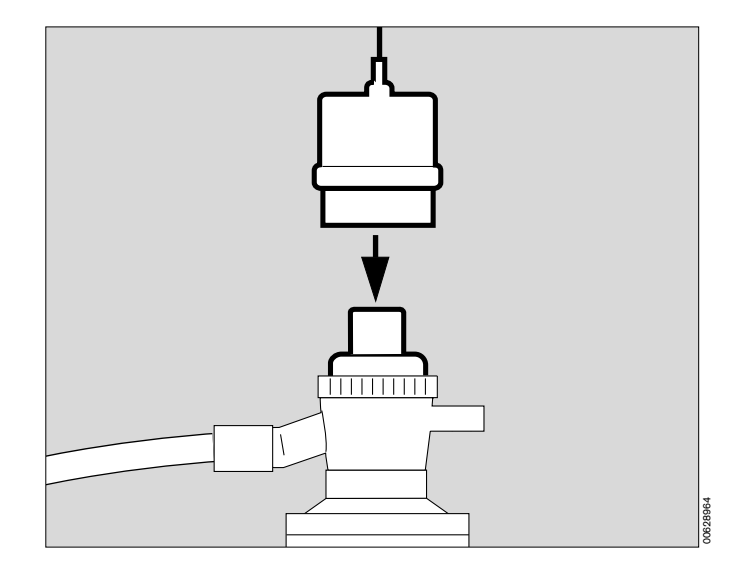

#### Fitting flow sensor

with flow measuring connector M 26 844.

Screw flow sensor into housing.

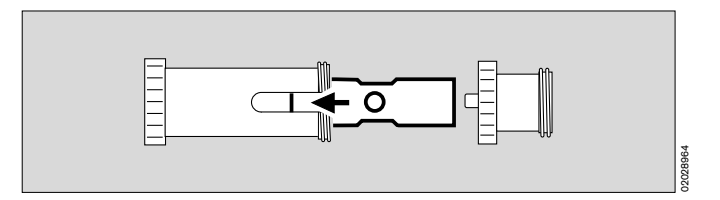

- 1 Unscrew expiration nozzle.
- 2 Screw on flow measuring connector.
- 1 Screw expiration nozzle back into place.

#### Connecting pressure measuring line

3 Insert connector of pressure measuring line in coupling – as far as it will go. Route hose upwards so that condensate can flow back.

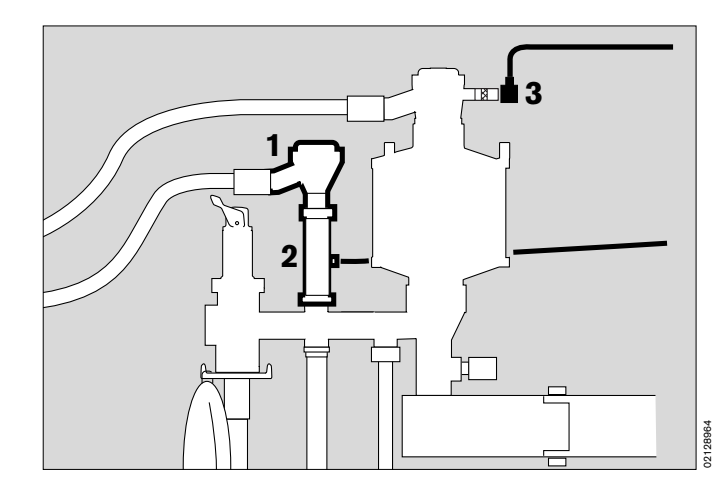

# Attaching O2 sensor for sidestream O2 measurement (optional)

- Unscrew cap.
- Take out screw and detach blank from the screw.
- Connect O2 sensor to screw.
- Replace screw and tighten.
- Screw cap back into place.
- Keep blank safe.

When operating without sidestream O2 sensor:

• Insert blank instead of O2 sensor to seal the measuring system.

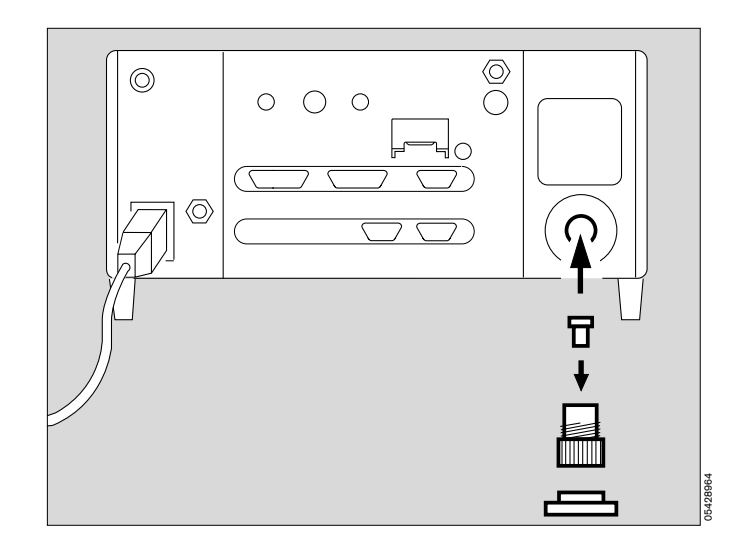

#### Connecting sampling hose

for sampling to measure CO<sub>2</sub>, anaesthetic gas and O<sub>2</sub>

- 1 Screw filter into T-piece.
- 2 Fit T-piece into the patient connection on the Y-piece – filter at the top to avoid any blockages from droplets of liquid.

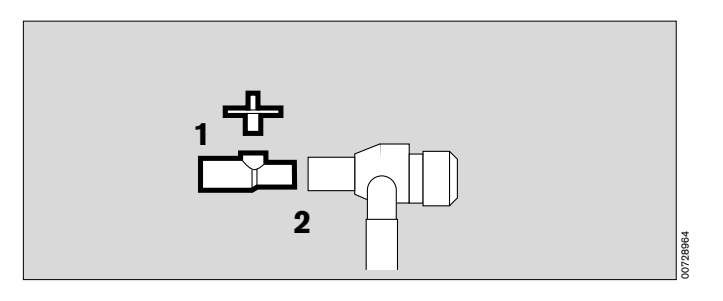

**3** Screw sampling hose firmly onto the filter and the water trap.

Use only the correct sampling hose; other hoses may distort the machine's technical data.

4 A Y-piece with a direct connection may be used for a sampling hose instead of a T-piece and filter.

# Do not allow any alcohol or alcohol-based agents to get into the sampling hose.

Alcohol would lead to incorrect concentration measurements.

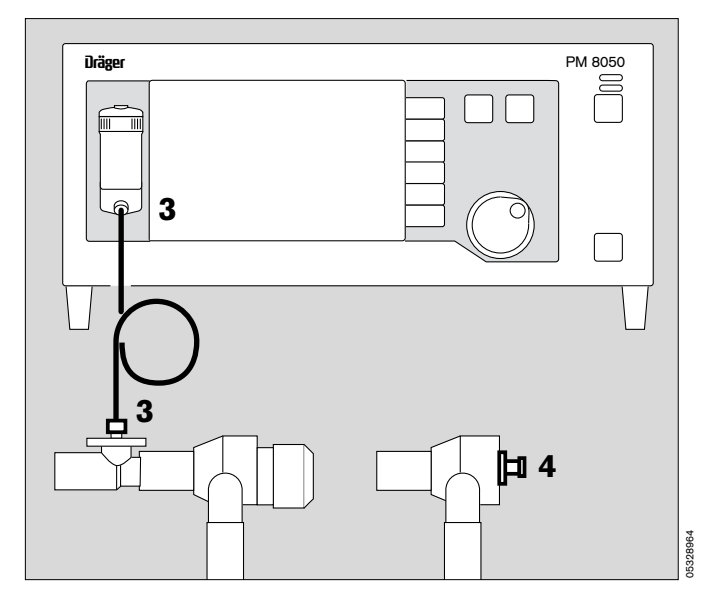

#### Return flow of sampling gas

- to prevent any increase in concentration of anaesthetic agent in the operating theatre,
- to economise on anaesthetic agents,
- to avoid undesirable loss of tidal volume when operating at low flow.

If a return flow is impossible, the sampling gas should be conducted to the outside by an anaesthetic gas scavenging system.

#### For Dräger COSY

- 1 Use optional hose set M 32 692.
- 2 Plug connector into coupling on front of COSY as far as it will go.

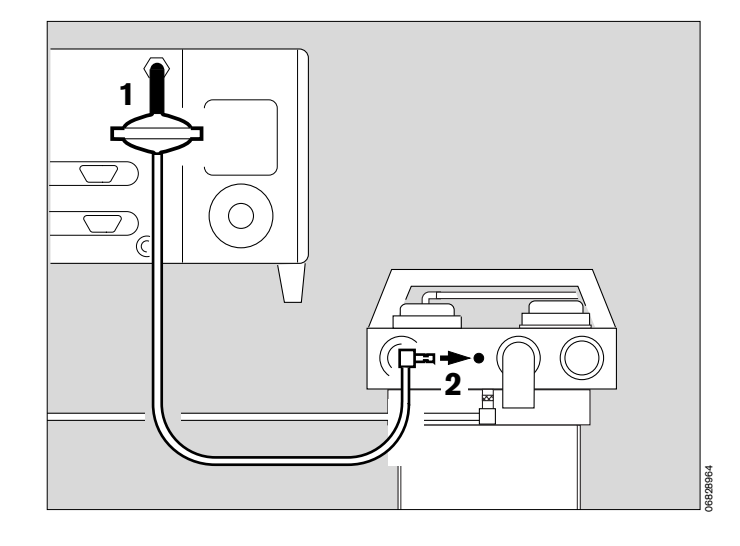

#### For Dräger Circle System 9

- 1 Connect optional hose set M 32 692 to sampling gas outlet on back of machine.
- 2 Plug connector into coupling on back of Circle System 9 as far as it will go.

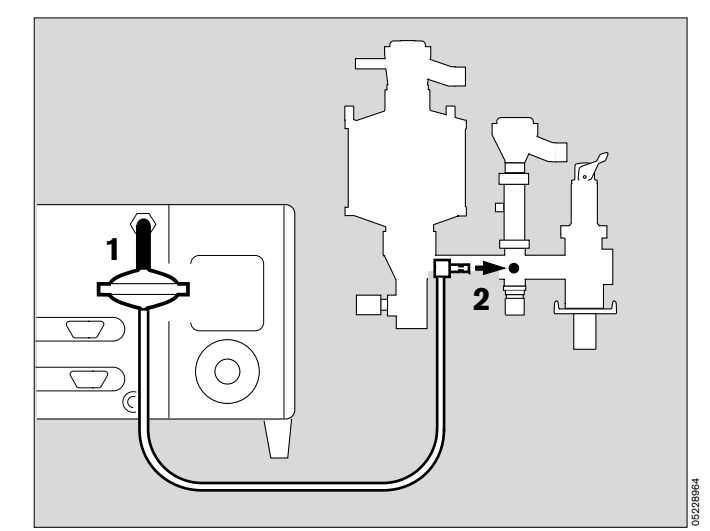

#### **Discharging sampling gas**

if a return flow is impossible.

# For Dräger anaesthetic machines with Dräger anaesthetic gas scavenging system AGS

- 1 Connect hose set M 32 692 to sampling gas outlet.
- 2 Plug connector into socket on mounting system as far as it will go.

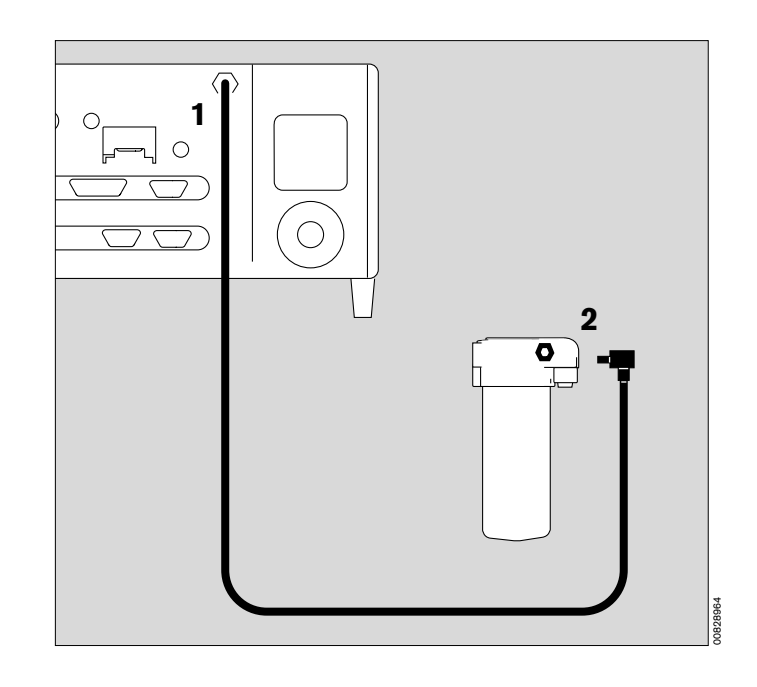

#### Connecting temperature sensor (optional)

use: Y-piece, M 30 543 hose clips, 84 04 047

- Push temperature sensor, 84 05 371, into the hole on the Y-piece as far as it will go.
  After replacing the Y-piece, make sure sensor is at the top so that condensate will not be able to get into it.
- **5** Attach sensor cable to inspiratory hose on the anaesthetic system with hose clips.

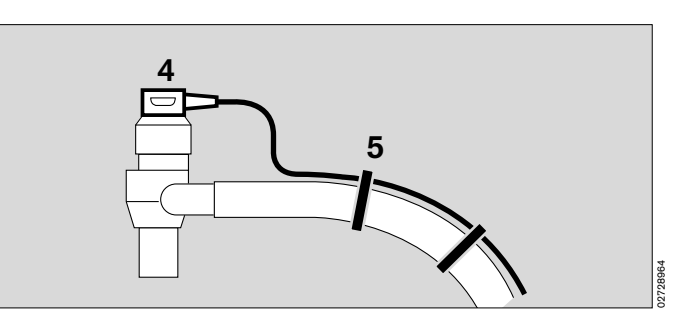

#### **Connecting external machines**

#### via the protocol interface

 use data cable, 86 00 133 for printer with serial interface, e.g.: Desk Jet printer (Hewlett Packard) Think Jet printer (Hewlett Packard)

or:

e.g. for PM 8060-Vitara Patient Monitor with MEDIBUS interface. Settings, see Configurating interface, page 60.

#### via RS 232 C interface

e.g. for connecting to PM 8060-Vitara Patient Monitor.

2 Connect with data cable.

#### Requirement:

Baudrate must be 1.2 k baud (pre-set on delivery); if this is not the case, set to 1.2 k baud, see "Configurating interface", page 60.

#### via the analog interface

3 Port for analog plotter

#### via the Monitorbus interface

4 Use 0.45 m Monitorbus cable, M 30 893 or

monitor switch, M 30 891

e. g.:

- to remote switch PM 8050 on from standby when switching on Dräger anaesthetic ventilators
- to transmit ventilation mode from ventilator to PM 8050
- to suppress audible alarms on Dräger machines.
- Connect plugs to both machines and make secure.

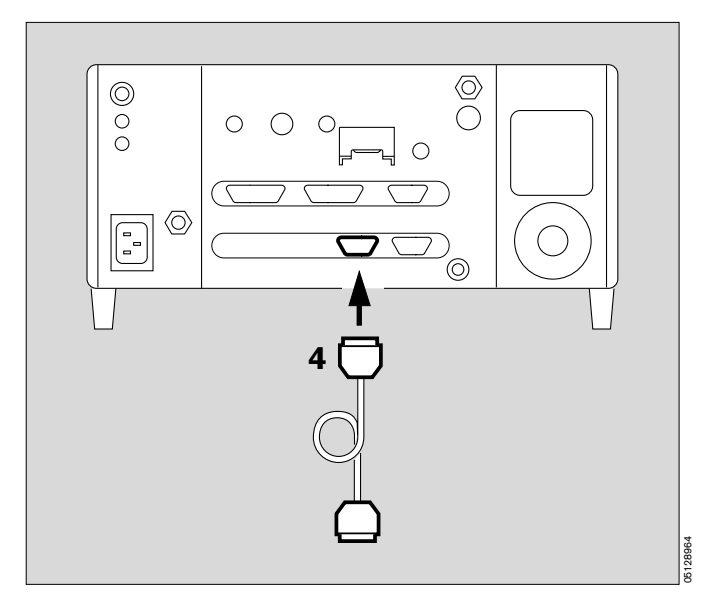

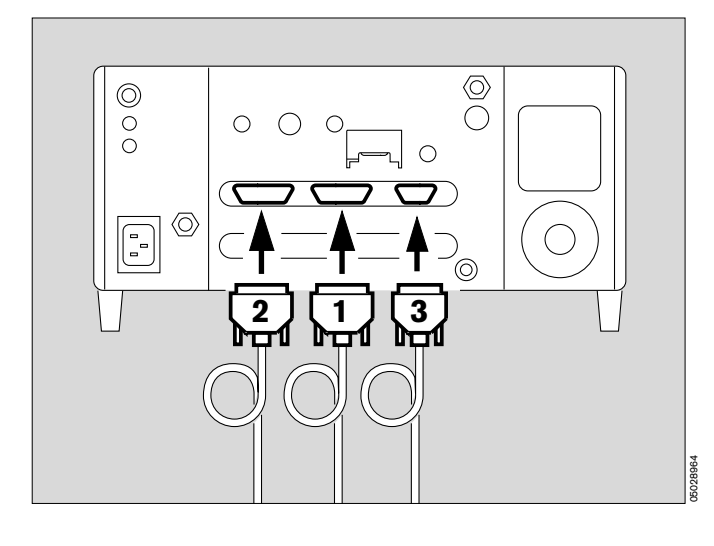

Preparation Potential equalisation Mains power supply

#### **Potential equalisation**

e.g. during intracardiac and intracranial operations.

- Attach one end of the earth cable to the potential equalisation pin at the back of the machine.
- Connect the other end to a potential equalisation pin, e.g. to the operating table or to a ceiling pendant.

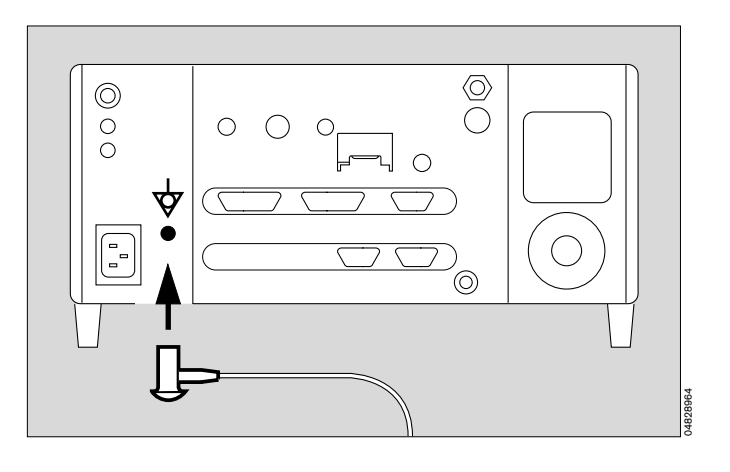

#### Mains power supply

The mains voltage must correspond with the voltage range given on the rating plate at the back of the unit.

Either: 85 to 140 V or: 195 to 265 V

• Connect plug to the back of the machine, connect mains power plug to socket on wall.

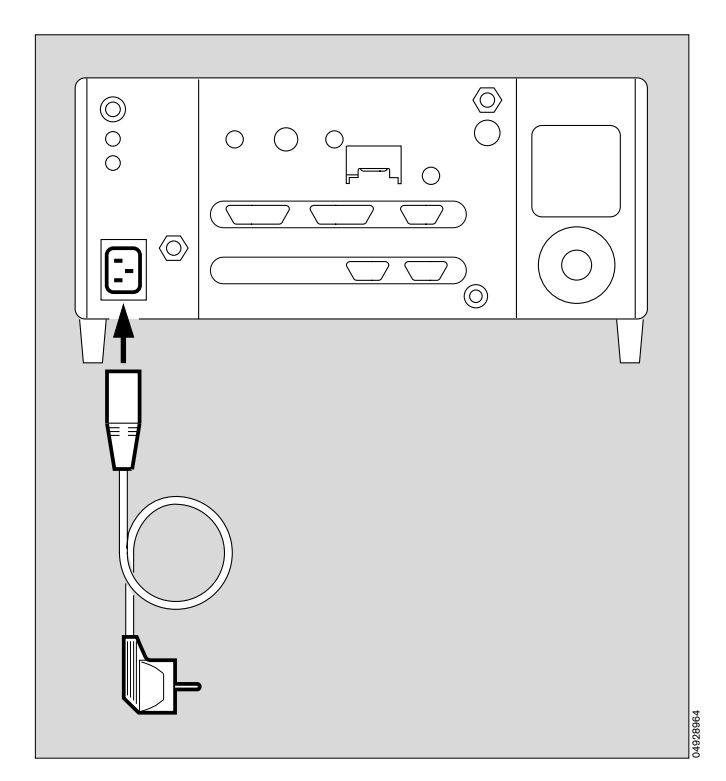

#### Checking mains power failure alarm

# Only before using for the first time or after long periods of storage

- Disconnect mains power plug.
- 1 Push mains switch at the back as far in as it will go = ON.
- A continuous sound commences and should remain at constant volume for at least 10 seconds. The sound is automatically switched off after about 30 seconds.

# If the volume decreases within the 10 seconds, charge NiCd battery.

- Leave machine connected to the mains power supply and switched on in standby for 24 hours.
- Check mains power failure alarm again.

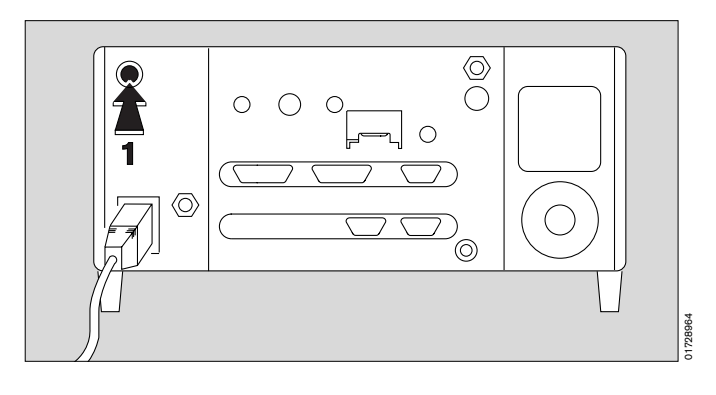

#### **Preparing machine**

#### Carrying out self-test

- Connect to mains power supply.
- 1 Push mains switch at the back as far in as it will go = ON.
- Screen display (example):

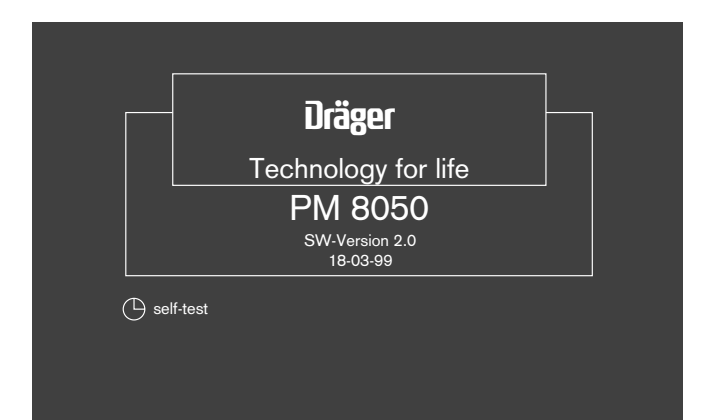

 The machine carries out a self-test: All LEDs and display segments are lit about about 2 seconds.

The LED in the 🕑 standby button continues to be lit. 2 alarm sounds are triggered. The internal programme memories are tested.

• The self-test takes about 1 minute.

If the self-test has been satisfactory, display:

ready for use

If a **non-safety related fault** is discovered in the self-test which has no effect on measurement, display shows:

#### conditionally ready for use

with the appropriate fault message.

However, the machine is operational:

• Press knob, and then call DrägerService.

#### If a safety-related fault is discovered, display shows:

not ready for use

The machine cannot be switched to standby or to measurement.

- Call DrägerService without delay.
- After a satisfactory self-test, the configuration menu is displayed (example):

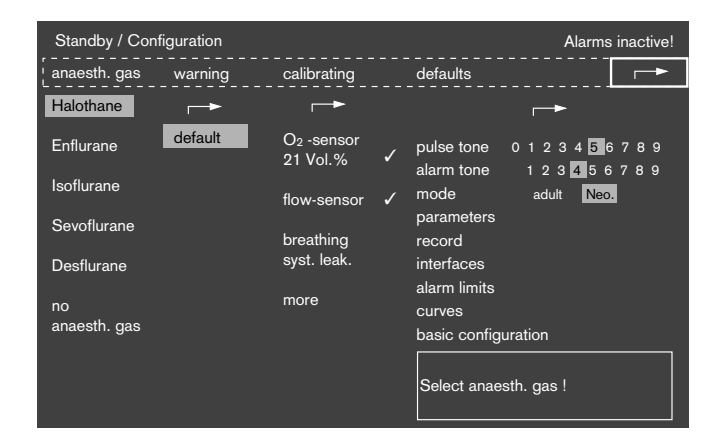

The machine then asks that the following actions be done:

#### calibrate sensor

#### select anaesth. gas

- Select appropriate menu = rotate knob.
- Confirm = press knob.

The menu is selected and is displayed dark on a light background.

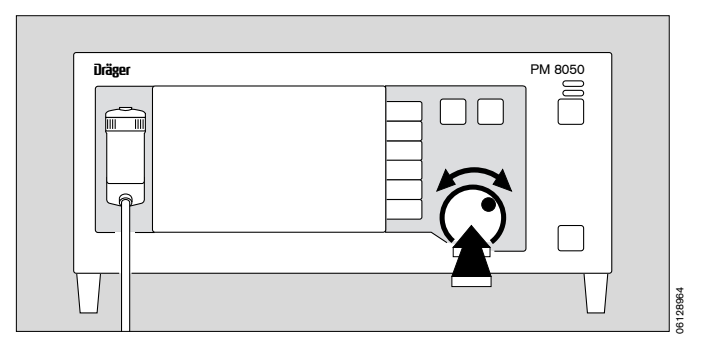

If the sensors are not yet due for calibration – shown by the tick ( $\checkmark$ ) at the end of the lines **O2 sensor 21 vol.%** and **flow sensor** – and if

it is not necessary to re-select the anaesthetic gas, the configuration menu can be closed:

• With knob, move the cursor to the → symbol and confirm.

The machine switches to standby and is ready for use:

Press standby key (b); its yellow LED goes out. The machine is now in measurement.

#### In an emergency

measurement can be switched on immediately – bypassing configuration – using the 🕑 standby key. The measured values of any sensors which have not yet been calibrated are displayed in grey.

#### Machine's reaction to power failure

If a mains power failure has lasted for less than 2 minutes the machine will continue to operate as before: the existing configuration values will continue to apply.

If a mains power failure has lasted more than 2 minutes the machine will behave as it would for a cold start: the default values will apply.

### Calibrating inspiratory O2 sensor with air

Only required when sidestream O2 measurement not being used.

- when the sensor has been replaced (allow sensor to warm up for 15 minutes)
- every 24 hours, and before each use
- every 1 month: check linearity, page 27.
- Detach O2 sensor and expose to ambient air for 2 minutes.
- Select the **calibration** column in the **standby/configuration** menu and confirm.
- Select O2 sensor 21 vol.% with knob.
- Display:

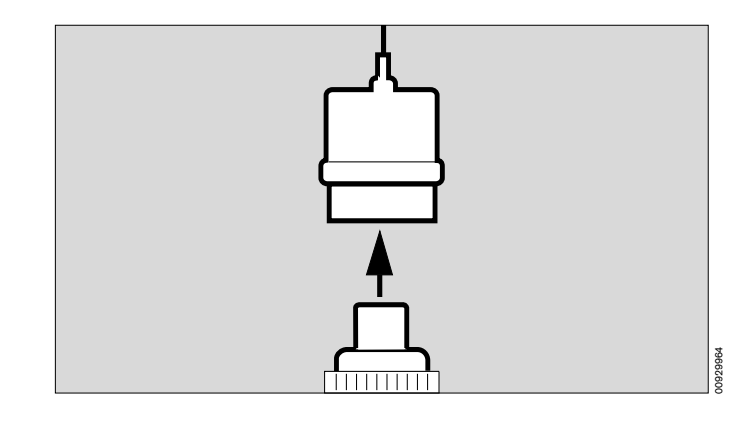

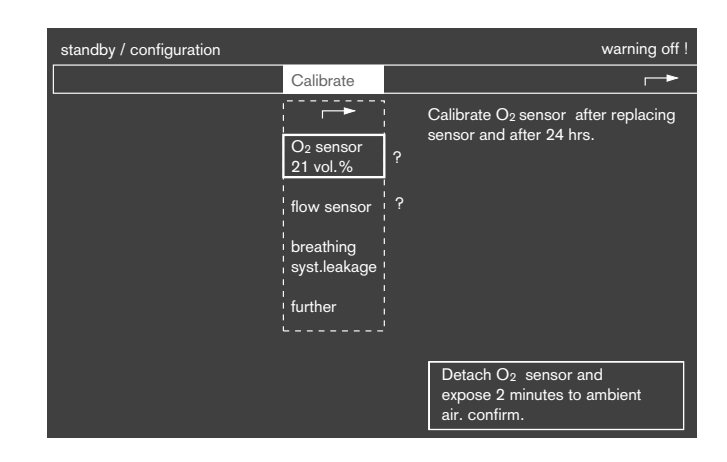

Sensor must be exposed to ambient air for at least 2 minutes:

• Confirm using knob: calibration is started and carried out automatically.

# The O<sub>2</sub> sensor being used for sidestream O<sub>2</sub> measurement is automatically calibrated with air.

When calibration is finished, a tick ( $\checkmark$ ) is displayed instead of the clock symbol.

• Put O2 sensor back.

If there is a question mark (?) is the display instead of a tick, calibration must be repeated because the preceding calibration was faulty.

#### Calibrating flow sensor

- when sensor has been replaced
- every 24 hours and before each use.

The flow sensor can be calibrated during O<sub>2</sub> calibration.

- Unscrew flow measuring connector and remove flow sensor.
- Select calibration column in standby/configuration menu and confirm.
- Select flow sensor line in calibration column.
- Display:

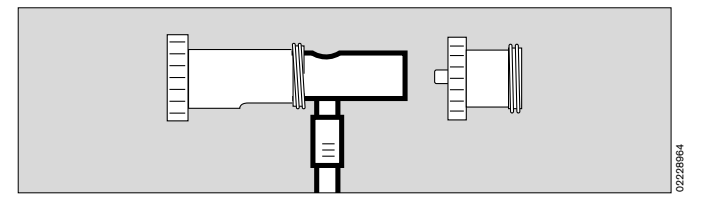

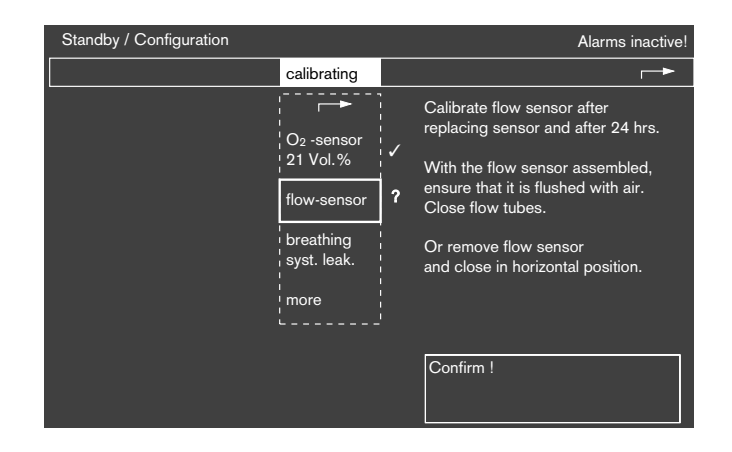

 Hold flow sensor in horizontal position in ambient air and close both openings, preferably using middle finger and thumb.

With sensor sealed:

• confirm using knob, calibration starts.

The clock shows the course of flow calibration. When calibration is finished, a tick ( $\checkmark$ ) is displayed instead of the clock symbol.

 Put flow sensor back into flow measuring connector; put flow measuring connector back into anaesthetic system.

If there is a question mark (?) in the display instead of a tick, calibration must be repeated because the preceding calibration was faulty.

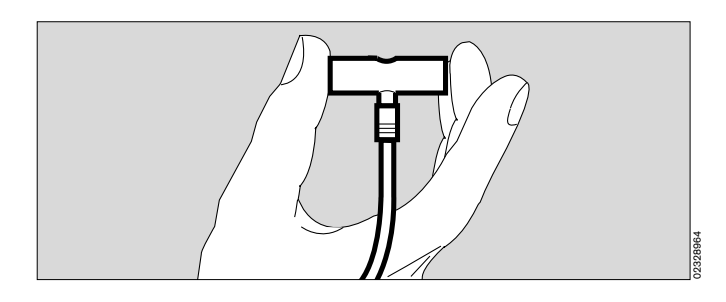

Preparation Calibrating flow sensor Leak testing

If the anaesthetic machine has a flowmeter for Air, the flow sensor can be calibrated while still in place.

On the anaesthetic machine:

- Close O<sub>2</sub> and N<sub>2</sub>O flow valves, open Air flow valve and flush breathing system thoroughly with Air.
- Close Air flow valve.
- Start calibration.

The accuracy given in "Technical Data" on page 79 can only be achieved when calibration is carried out with sensor in position.

#### Leak testing

for quantitative leak testing of anaesthetic system.

The leak test can only be carried out when O2 and flow sensors have been calibrated and put back in the anaesthetic system.

- Select calibration column in standby/configuration menu with knob, and confirm.
- Select **breathing syst. leak** line in **calibration** column.
- Display:

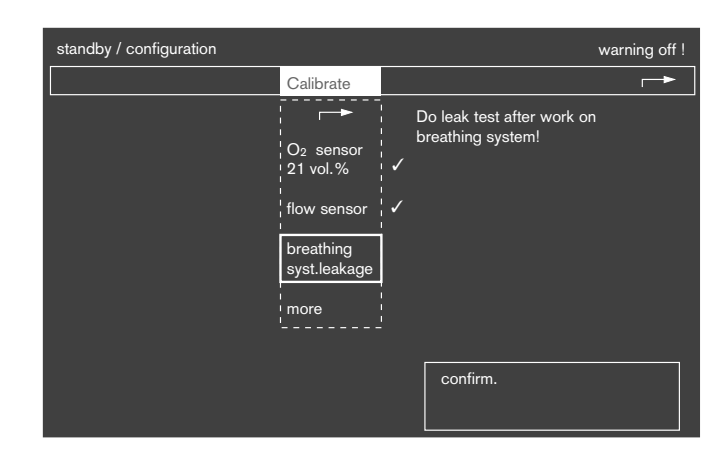

In the anaesthetic system:

- Keep Y-piece closed, with thumb for instance.
- Confirm **breathing sys. leak** with knob.
- Display (example):

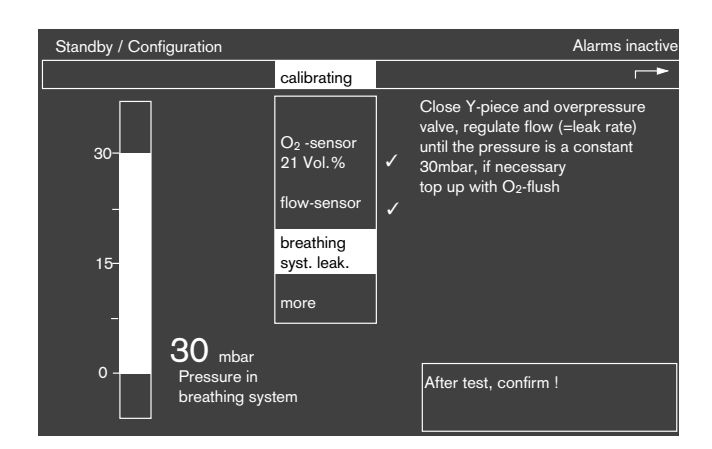

In the anaesthetic system:

- **Slowly** open O<sub>2</sub> flow valve, having first filled system using O<sub>2</sub> flush, if necessary.
- Watch rise in pressure on PM 8050 bargraph and regulate O2 flow until a constant pressure of 30 mbar is displayed.

The leakage read on the O2 measuring tube will now be X.X L/min at 30 mbar.

• When leak test has been completed, confirm with knob.

#### Calibrating inspiratory O2 sensor with O2

Only required when sidestream O2 sensor is not being used.

- Detach O<sub>2</sub> sensor and fit test adaptor, 68 01 349, to it.
- Allow oxygen to flow over the O2 sensor at a rate of about 1 L/min for about 2 minutes.
- Select more with knob.
- Select O2 sensor 100 vol.% with knob.
- Display:

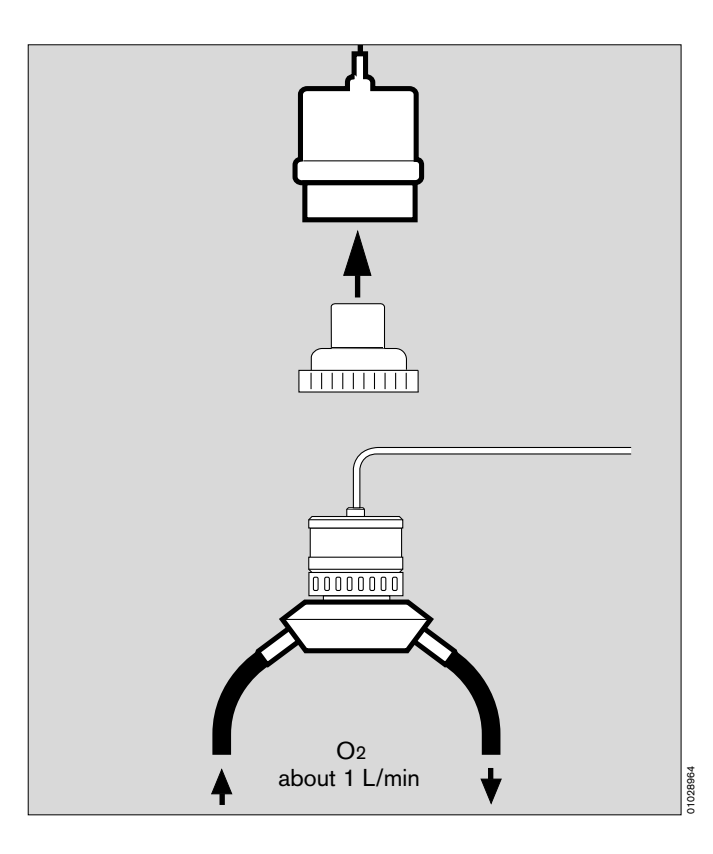

After flushing the O2 sensor with O2 for about 2 minutes:

• Confirm with knob; calibration is started and carried out automatically.

When calibration is finished, a tick ( $\checkmark$ ) is displayed instead of a clock symbol.

• Put O2 sensor back.

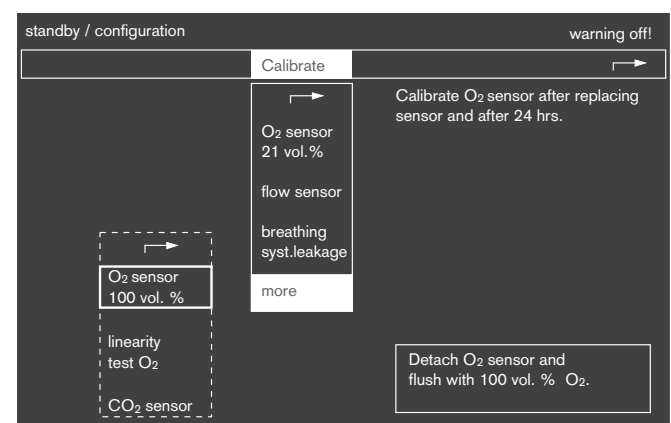

# Calibrating O2 sensor for sidestream O2 measurement

Required for monthly check of linearity.

Prepare a special sampling hose:

- Cut sampling hose in half.
- Unscrew original sampling hose from water trap, screw special sampling hose to water trap.

On the anaesthetic machine:

- Unscrew fresh-gas hose on Circle System 9.
- Set an O2 flow of 1 L/min on O2 flowmeter and push special sampling hose into fresh-gas hose as far as it will go.
- Select more with knob.
- Select **O2 sensor 100 vol.%** with knob.
- Display:

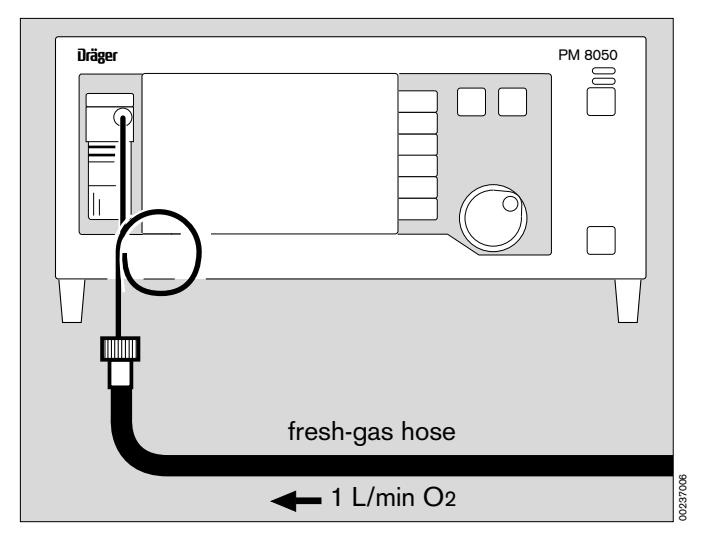

| standby / configuration                                    |                                                                           | warning off!                                                            |
|------------------------------------------------------------|---------------------------------------------------------------------------|-------------------------------------------------------------------------|
|                                                            | Calibrate                                                                 |                                                                         |
| Oz sensor<br>100 vol. %                                    | O2 sensor<br>21 vol.%<br>flow sensor<br>breathing<br>syst.leakage<br>more |                                                                         |
| linearity<br>test O <sub>2</sub><br>CO <sub>2</sub> sensor |                                                                           | Detach O <sub>2</sub> sensor and flush with 100 vol. % O <sub>2</sub> . |

- Allow O2 to flow for about 2 minutes.
- Confirm with knob; calibration is started and carried out automatically.

When calibration is finished, a tick ( $\checkmark$ ) is displayed instead of a clock symbol.

- Screw original sampling hose back onto water trap.
- Screw fresh-gas hose back onto Circle System 9.

PM 8050

28964

### Checking linearity

- carry out monthly.

First calibrate with O2, either:

the inspiratory O2 sensor, see page 25,

or

the O<sub>2</sub> sensor for sidestream O<sub>2</sub> measurement, see page 26.

Then:

 expose inspiratory O2 sensor to ambient air for about 2 minutes.

or

O2 sensor for sidestream O2 measurement:

 unscrew sampling hose on water trap and allow air to be drawn in for 2 minutes.

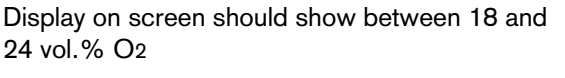

• Display (example):

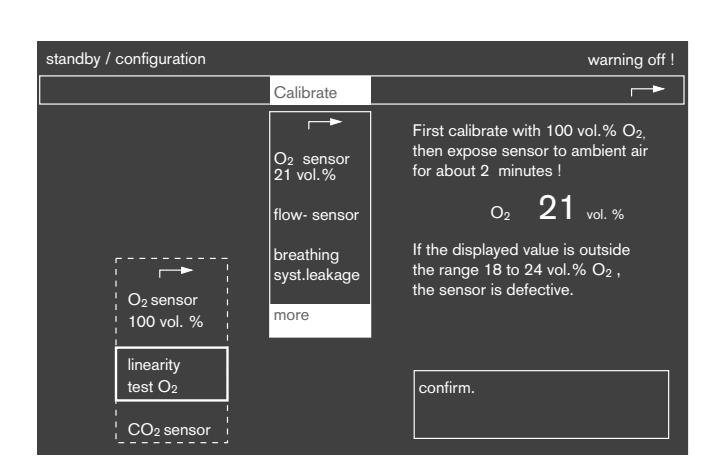

Dräger

0

If value displayed is outside 18 to 24 vol.% O2 sensor capsule is faulty.

Then:

• Put inspiratory O<sub>2</sub> sensor back, see p. 11 and calibrate, see p. 22

or

- Put O<sub>2</sub> sensor for sidestream O<sub>2</sub> measurement back, see p. 14, and calibrate, see p. 26.
- Put O2 sensor back, and
- screw sampling hose back onto water trap.

### **Calibrating CO2**

Zero calibration is carried out for CO<sub>2</sub>, N<sub>2</sub>O and anaesthetic gas measurement. The machine carries out calibration automatically once an hour. Because of this preventive calibration, measuring can continue for another hour, for instance, without an interruption for calibration.

Starting calibration manually does not, however, shorten the machine's warming-up phase.

- In calibration column, select more line and confirm.
- Select CO2 sensor and confirm.
- Display:

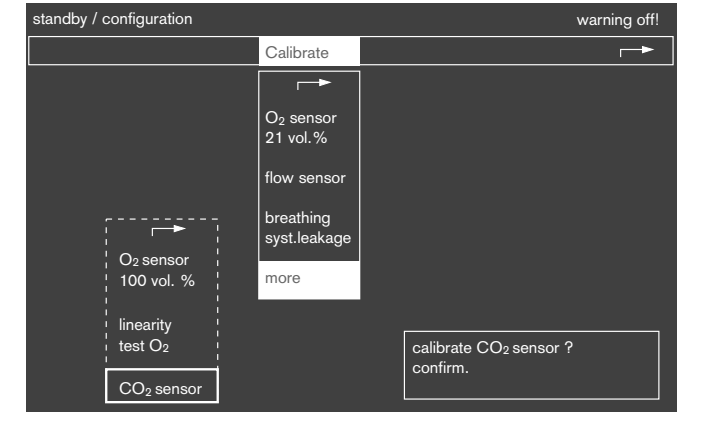

• The machine calibrates automatically.

#### Selecting anaesthetic gas

On switching on, the anaesthetic gas selected for default is displayed on a grey background in the **standby/configuration** menu.

- Select anaesth. gas column and confirm.
- Display (example):

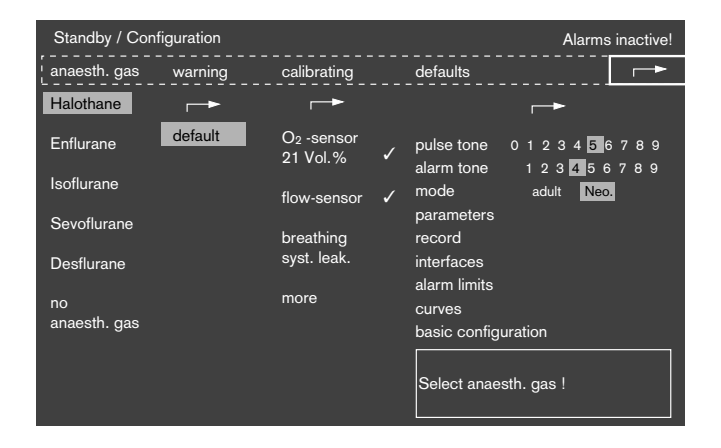

• Select anaesthetic gas desired and confirm. Selection is displayed on grey background.

If no change is made, the machine uses the anaesthetic gas shown on grey when measuring concentration.

#### **Default alarm limits**

On switching on (cold start) the alarm limits are set to default values. The **defaults** line has a grey background.

• Display (example):

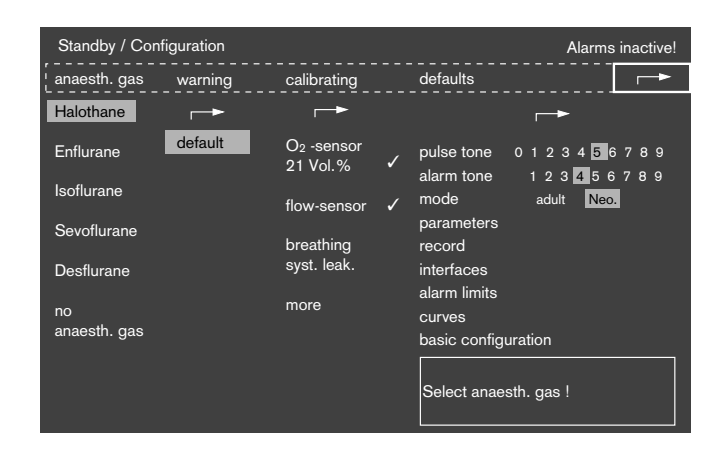

- Confirm with knob.
- Display:

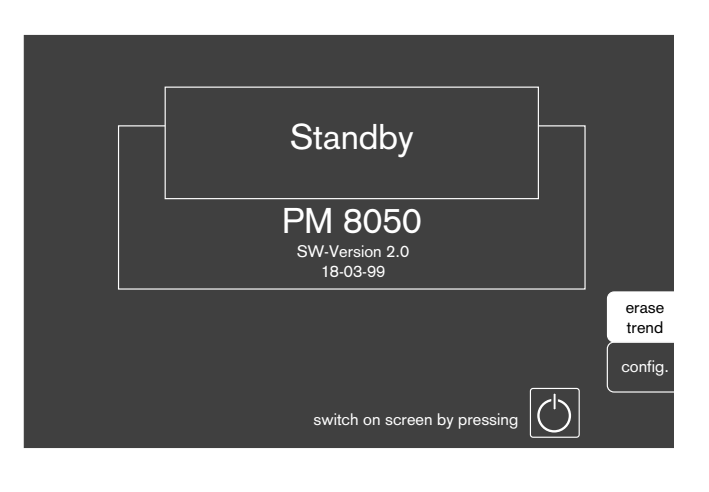

### Measurement

#### Checking before use

Immediately before daily measurement, as part of the checklist procedure for anaesthetic machine.

- Switch on machine.
- Calibrate sensors, p. 22 24.
- Switch machine to standby.

#### Checking remote switch

When using machines linked with a Dräger anaesthetic ventilator.

- Switch on anaesthetic ventilator: the yellow LED in the standby key on PM 8050 should go out.
- PM 8050 should begin measurement automatically.

#### If there is no remote switch

Switch PM 8050 to measurement:

• Press 🕑 standby key; yellow LED should go out.

#### **Checking O2 measurement**

When sidestream O2 measurement is switched off:

• Remove inspiratory O2 sensor from assembly and expose to ambient air for 2 minutes.

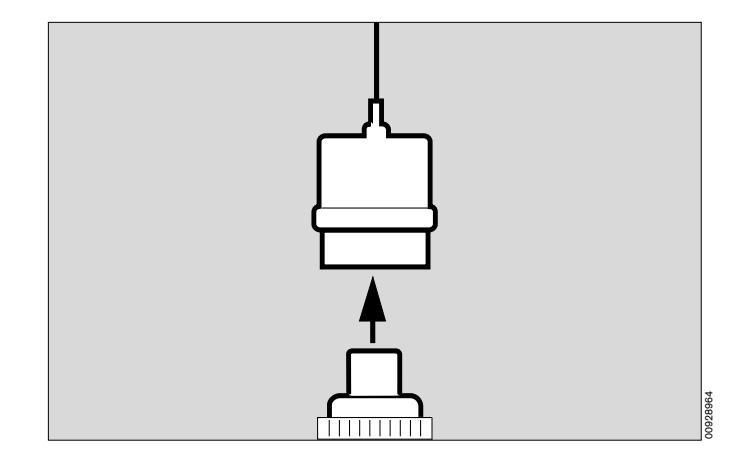

#### Or

O2 sensor for sidestream O2 measurement:

- Detach sampling hose from the water trap and allow ambient airm to be drawn in for 2 minutes.
- Defaults page should show:
   O2 between 18 and 24 vol.%

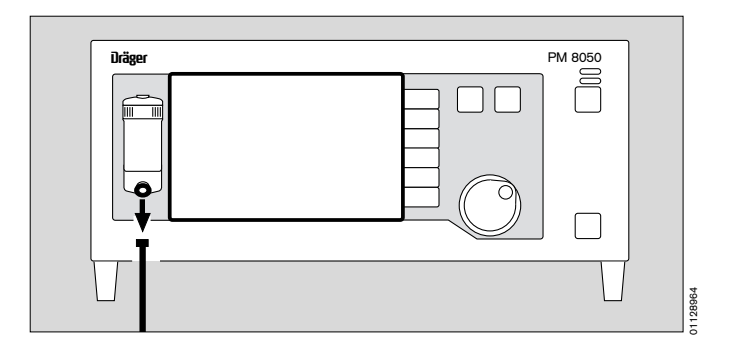

- Put O2 sensor back, or
- screw sampling hose back into the water trap.

#### Checking flow measurement

on PM 8050

• Select data page.

On anaesthetic ventilator

- Switch off automatic ventilation, keep Y-piece sealed and fill breathing bag with O2.
- Keep Y-piece sealed and squeeze out breathing bag.
- The **data page** on PM 8050 should show a measured value for VT greater than 0.

#### Checking pressure measurement

- 1 Kink pressure measurement hose near the coupling, then
- **2** squeeze hose:
- The bargraph on the **data page** should show a value greater than 0 mbar.
- Release hose:
- the bargraph should show 0 mbar.

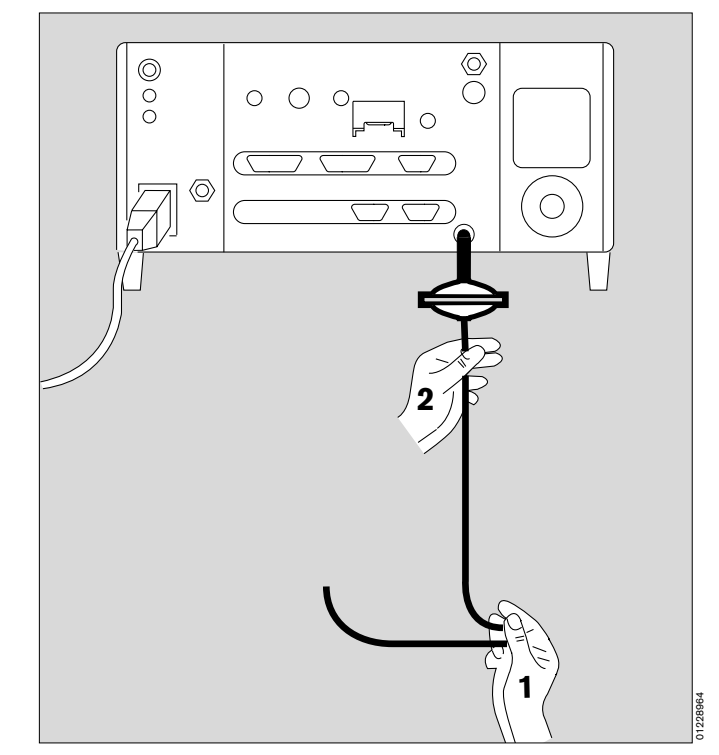

#### Leak testing sampling hose

• Remove T-piece from Y-piece and keep sealed,

or

- unscrew sampling hose from Y-piece and keep sealed.
- In less than 30 seconds the machine has to display the message:

#### CO2 LINE? !

• Re-connect T-piece to Y-piece.

or

• Screw sampling hose back into Y-piece.

If other alarm messages are displayed:

• Press alarm info screen key for comprehensive information on all alarms.

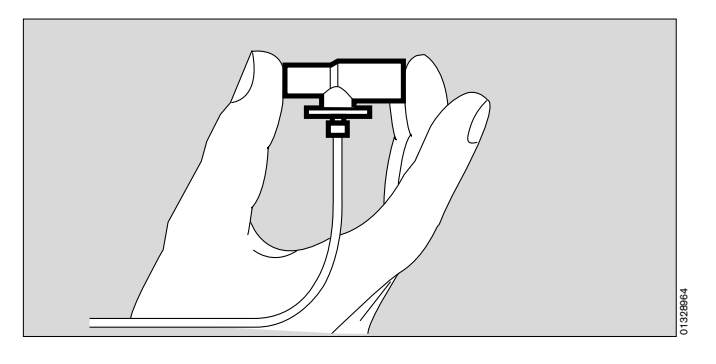

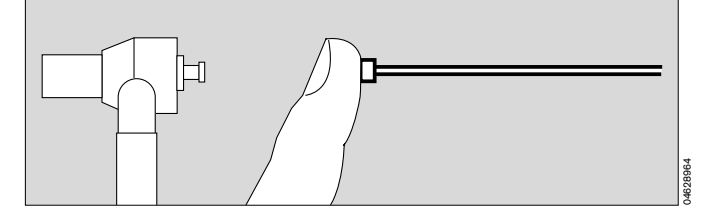

# If – due to leakage – the sealing of the T-piece has not been accepted,

proceed to check the sampling hose item by item:

• Unscrew T-piece from filter, keep filter sealed – test.

Unscrew filter from sampling hose, keep sampling hose sealed – test.

Unscrew sampling hose from water trap, keep water trap sealed – test.

• Replace any parts which leak and re-test. If the machine connector is leaking, call DrägerService.

#### Checking SpO2 measurement (optional)

- Place DS 100 A Durasensor on finger of own hand.
- Display must be appropriate.

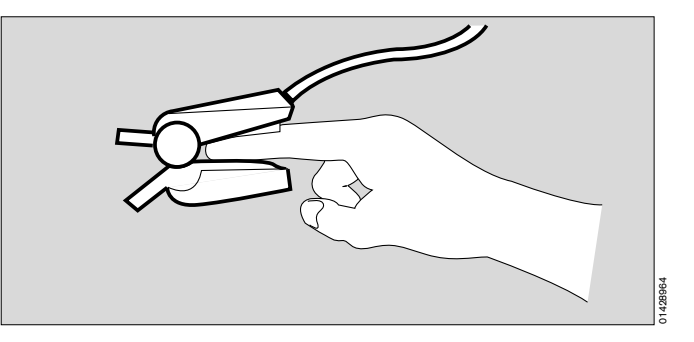

The machine is ready for use when all the checks have been satisfactory.

### **Defaults page**

1 Press (b) standby key; the yellow LED goes out and machine is in measurement.

or

PM 8050 automatically switches from standby to IPPV alarm mode after detecting an automatic or manual mandatory ventilation stroke of more than 40 mL.

• The screen displays the **defaults page** with the important basic parameters for anaesthetic ventilators. Example:

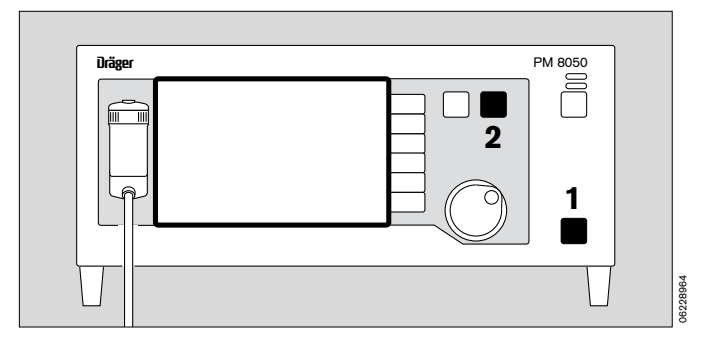

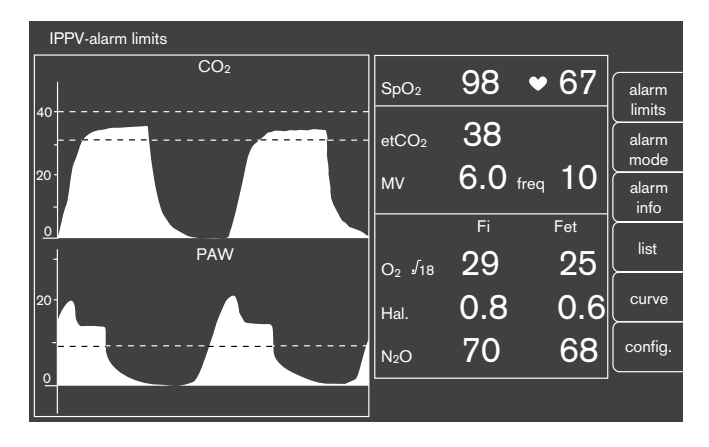

The **defaults page** can be selected during operation at any time:

2 Press 🗇 key.

#### If measured values are displayed in grey

this means that their accuracy may be less than that given in the "Technical Data". This is true of flow measurement and inspiratory O2 measurement when calibration has not been carried out.

• For maximum accuracy, the sensors must be calibrated.

When CO<sub>2</sub>, anaesthetic gas and nitrous oxide are being measured, the measured values are displayed in grey during the warming-up phase each time the machine is switched on.

### Selecting data page

for a display of measured values for PM 8050.

1 Press key repeatedly until **data page** appears.

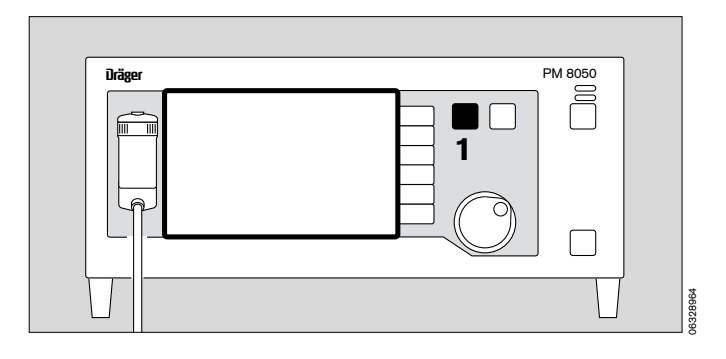

• Display (example):

The bargraph on the left of the screen displays airway pressure (Paw) continuously.

| alarm<br>limits |
|-----------------|
| alarm<br>mode   |
| alarm<br>info   |
| list            |
|                 |
| config          |
| oonnig.         |
| 2<br>C          |

#### **Compliance correction**

PM 8050 takes account of a breathing hose compliance of 0.4 mL/mbar and automatically corrects the compliance-dependent measured values for MV, VT and patient compliance.

#### Selecting trend page with zoom

for a display of the chronological course of measured values since measurement started.

Maximum storage time: 8 hours.

Combinations which may be selected for display:

- CO<sub>2</sub>/MV
- AGas/N2O
- O2/compliance\*
- SpO2/pulse rate
- 2 Press key repeatedly until the **trend page** appears.
- Display (example):

PM 8050

| IF  | PPV alarm limits |                 |       |                            |     |                    |                          |
|-----|------------------|-----------------|-------|----------------------------|-----|--------------------|--------------------------|
| PAW | 60-              | CO <sub>2</sub> |       | SpO <sub>2</sub>           | 98  | <b>♥</b> 67        | alarm                    |
| 40- | 30-              |                 |       | etCO <sub>2</sub>          | 38  |                    | CO <sub>2</sub><br>MV    |
| -   | 0-               |                 |       | MV                         | 6.0 | <sub>freq</sub> 10 | AGas<br>N <sub>2</sub> O |
| 20- | 11:00            | 12:00           | 13:00 |                            | Fi  | Fet                | O <sub>2</sub>           |
|     |                  | MV              |       | O <sub>2</sub> <b>J</b> 18 | 29  | 25                 | compl.                   |
|     | 15-              |                 |       | Hal.                       | 0.8 | 0.6                | pulse                    |
| 0-  | 5-               |                 |       | N <sub>2</sub> O           | 70  | 68                 | full<br>trend            |
|     | 0-               |                 |       |                            |     |                    |                          |

Once the machine has been in operation for more than half an hour, zoom can also be used. A section of the time covered can be enlarged (several times). This section is marked by a dotted area. Earlier time is shown on the left.

Example:

- Rotate knob the dotted area moves until the section outlined.
- Press knob the dotted area is enlarged to the full display width.

After an appropriate length of time a new dotted area appears, which can then be enlarged as above.

The maximum has been reached when no further dotted area appears.

| IP        | PV alarm limits    |                 |                  |                  |                          |                    |                           |
|-----------|--------------------|-----------------|------------------|------------------|--------------------------|--------------------|---------------------------|
| PaW∣<br>∏ | 60-                | CO <sub>2</sub> | - SpC            | D2               | 98                       | • 67               | alarm                     |
| ю-        | 20-                |                 | etC              | O <sub>2</sub>   | 38                       |                    | limits<br>CO <sub>2</sub> |
|           | -                  |                 | MV               |                  | 6.0                      | <sub>freq</sub> 10 | AGas                      |
| ».        | <u>0-</u><br>11:00 | 12:00 13:0      |                  |                  | Fi                       | Fet                | 0 <sub>2</sub>            |
|           |                    | MV              | _ O2             | <b>J</b> 18      | 29                       | 25                 | compl.                    |
| -         | 15-                |                 | Hal.             |                  | 8.0                      | 0.6                | pulse                     |
| 0-        | 5-                 | 1               | N <sub>2</sub> C | )                | 70                       | 68                 | full<br>trend             |
|           | <u>0-</u>          |                 | Zoo              | m loca<br>Increa | te: select<br>se: confir | t !<br>m !         |                           |

<sup>\*</sup> Calculation of compliance, see p. 85
#### **Displaying other trend combinations**

• Press appropriate screen key (the example shows **AGas/N2O**), the descriptions are displayed dark on a light background. The new trend waveforms are shown on screen.

If a measuring function is not available, the screen key remains blank.

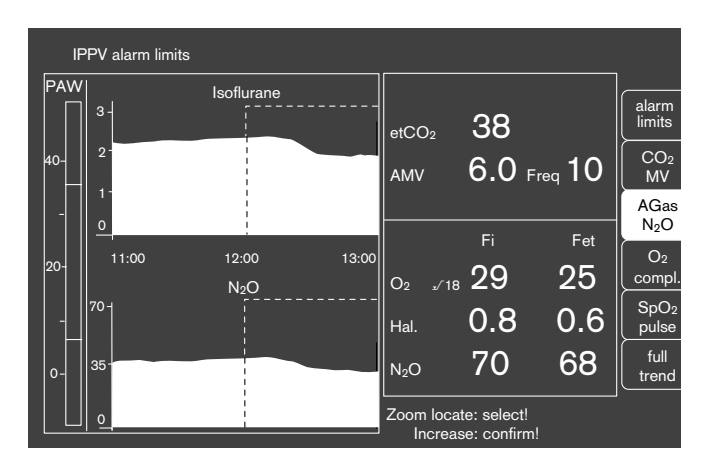

#### Return to full trend

• Press **full trend**. The trend re-appears on screen in full.

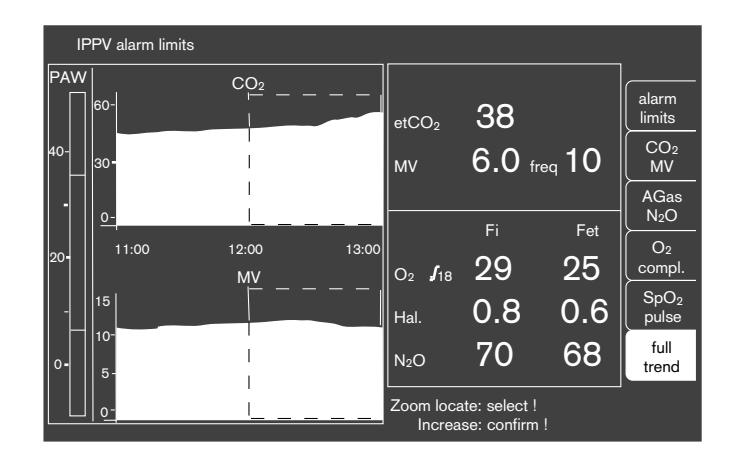

#### **Erasing trend memory**

Trend memory and list are erased together. This can only be done in **standby**.

- Press  $[\bigcirc]$  standby key; the yellow LED is lit.
- Press erase trend screen key.

The machine asks whether trend should be erased or not.

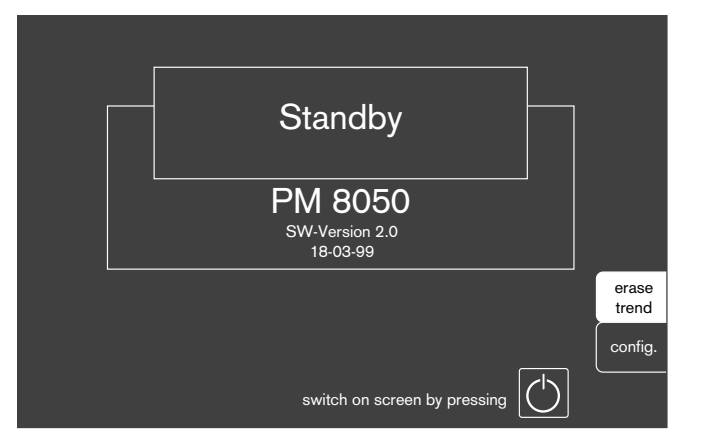

• Press erase screen key to confirm.

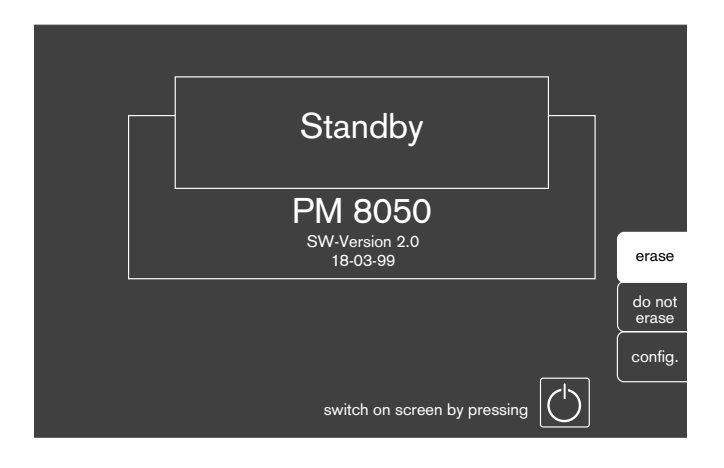

To return to unchanged screen, use **do not erase** screen key.

When a new anaesthetic gas is selected, the stored trend of anaesthetic agent concentration is automatically erased.

PM 8050

# Setting and displaying alarm limits

# during operation

Display (example):

May be done from all three basic pages.

- For displaying measured values and their alarm limits together.
- For correcting alarm limits because of changed measured values.
- Call up with alarm limits screen key

The display shows a description of the measured value (example shows etCO<sub>2</sub>), the value measured on the patient as a large-sized number (38) and the set upper and lower alarm limits in smaller-sized numbers, after the alarm limit symbol ( $\sqrt{*}$ ).

Two dashes in the display field represent an alarm limit which is switched off.

Example: upper alarm limit OFF

Alarm limit settings made during measurement are not permanent. They are overwritten by the default alarm limits if

- PM 8050 is switched off and switched on again after an interval of more than 2 minutes (cold start)
- the **default** setting is selected under **alarms** and confirmed.

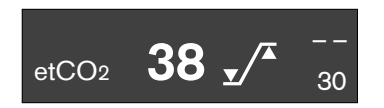

38 \_/

etCO<sub>2</sub>

Dräger

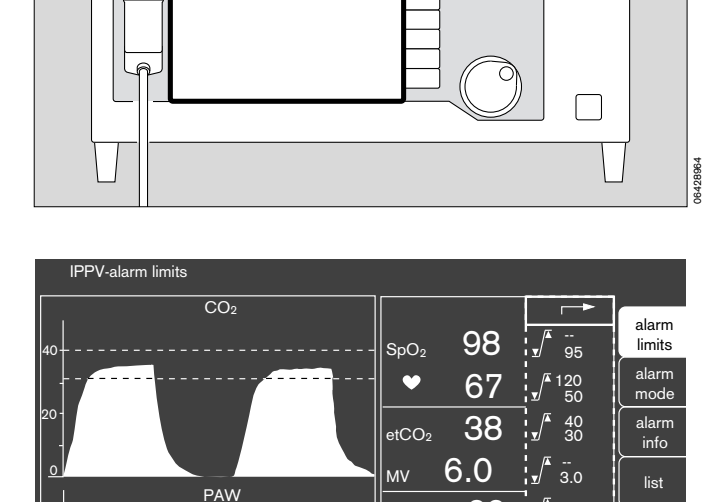

29

0.8

FiHal

PAW

40

30

Set limits! Confirm

--20

1.0 0.0

> 40 8

config.

#### To set an alarm limit

- Select each alarm limit with knob and confirm: alarm limit is displayed dark on a light background.
- Set value using knob and confirm: new alarm limit is effective.

The cursor jumps to the rightarrow symbol.

• Confirming a second time closes the alarm limit menu.

#### Setting Paw alarm limits

- Set lower alarm limit (= apnea pressure) about 8 mbar below plateau pressure.
   If no plateau pressure is available, set about 8 mbar below peak pressure.
   The lower alarm limit is switched off in the Man./spont. alarm mode.
- Set the upper alarm limit about 10 mbar above peak pressure.

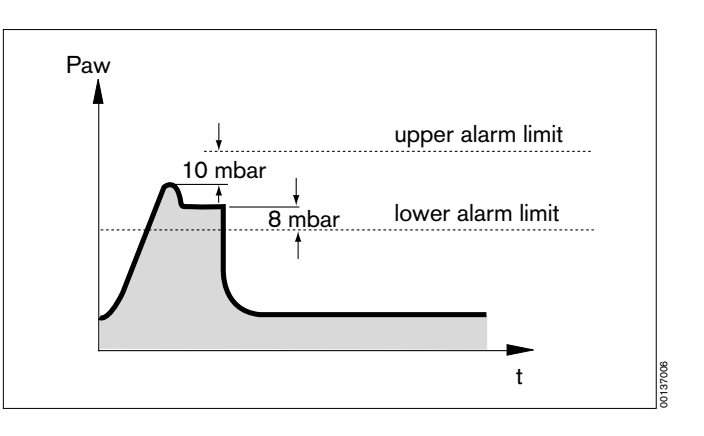

The waveform display shows active alarm limits as a dotted line.

Example: CO2 and Paw waveforms.

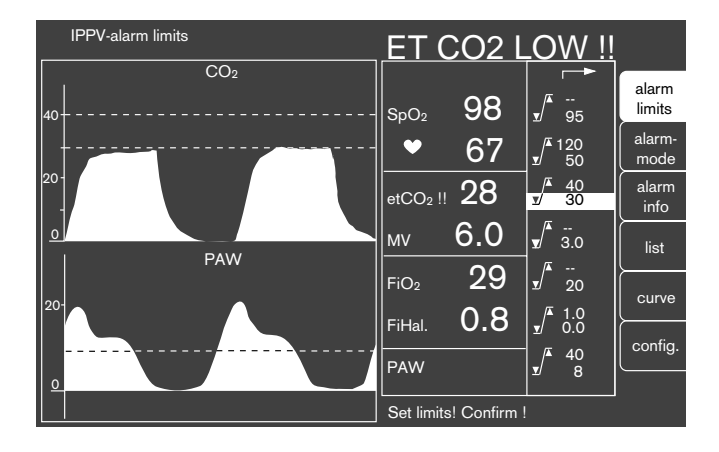

41

# Selecting alarm mode

PM 8050 has 2 different alarm modes: IPPV alarm limits or

Man./spont. alarm limits

During controlled ventilation (IPPV) PM 8050 must be operated in the **IPPV alarm limits** alarm mode.

If PM 8050 is connected to a ventilator via the Monitorbus, selection is automatic.

The alarm modes can be selected from the defaults page and from the data page:

The alarm mode selected is always shown in the top lefthand status field. Any change is shown by flashing letters and a single sound.

- Press alarm mode screen key.
- Display (example):

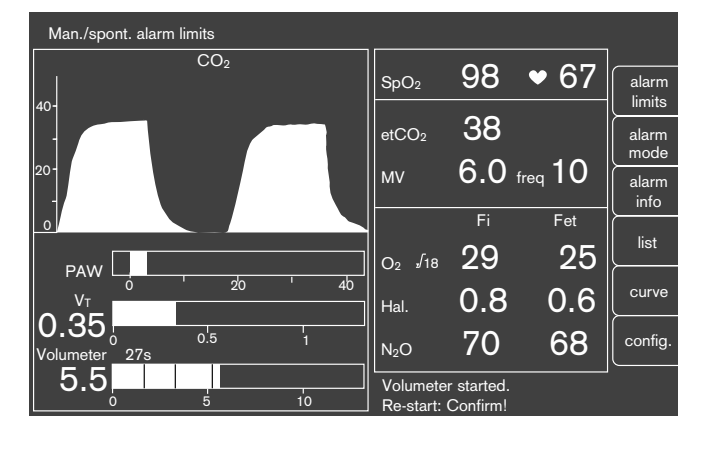

The **Man./spont. alarm limits** have been specifically designed for the induction and recovery phase in anaesthesia and can be fixed in the configuration menu. To suit this operating mode monitoring is less comprehensive in this alarm mode:

FiO2 with lower alarm limit  $\sqrt{}$ 

Insp. anaesth. gas with upper alarm limit  $\_/$ 

Paw with upper alarm limit /

etCO2 with upper alarm limit /

etCO2 with lower alarm limit  $\sqrt{}$ 

Apnea time: 60 seconds (monitored by CO2 measurement)

The alarm limits for SpO2 and pulse remain unchanged.

# Alarm mode for heart/lung machine (HLM)

The HLM alarm mode can be used for monitoring when PM 8050 is being used with a heart/lung machine independently of the alarm mode that is currently operating.

In HLM alarm mode

- all apnea alarms are switched off,
- the displays of values for breathing gas are not coupled to the breathing phases,
- the SpO2 alarms are switched off, but are reactivated automatically if, after the HLM alarm mode has been switched off, the machine detects pulsation again.

#### Selecting HLM alarm mode

- Press screen key config.
- Select alarms column with knob and confirm.
- Select HLM on with knob and confirm.

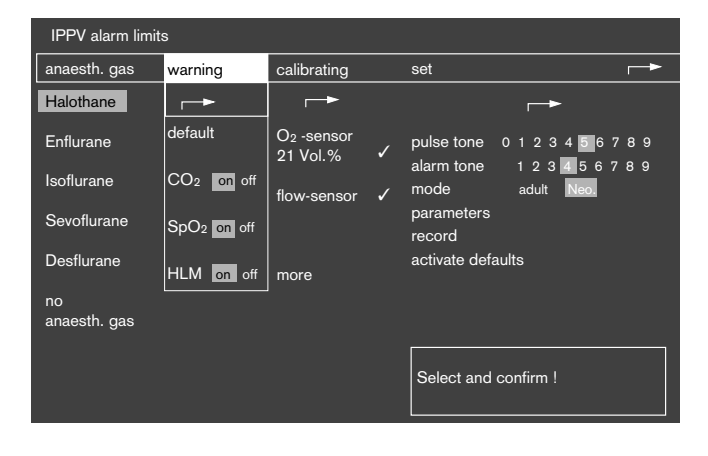

• Display (example):

| Man./spont. alarm limits | HLM |                   |     |                     |                 |
|--------------------------|-----|-------------------|-----|---------------------|-----------------|
| CO <sub>2</sub>          | -   | SpO₂ ൃ≮           |     | <ul><li>✓</li></ul> | alarm<br>limits |
|                          |     | etCO <sub>2</sub> | 11  |                     | alarm           |
| 20 -                     |     | MV                | 6.0 | <sub>freq</sub> 0   | alarm           |
| <u>o</u>                 |     |                   | Fi  | Fet                 | <u> </u>        |
| - PAW                    |     | O₂ √18            | 98  | 98                  |                 |
| 20-                      |     | Hal.              | 0.8 | 0.8                 | curve           |
|                          |     | N <sub>2</sub> O  | 0   | 0                   | config.         |
|                          |     |                   |     |                     |                 |

# Selecting alarm information

- Press screen key alarm info.
- Display (example):

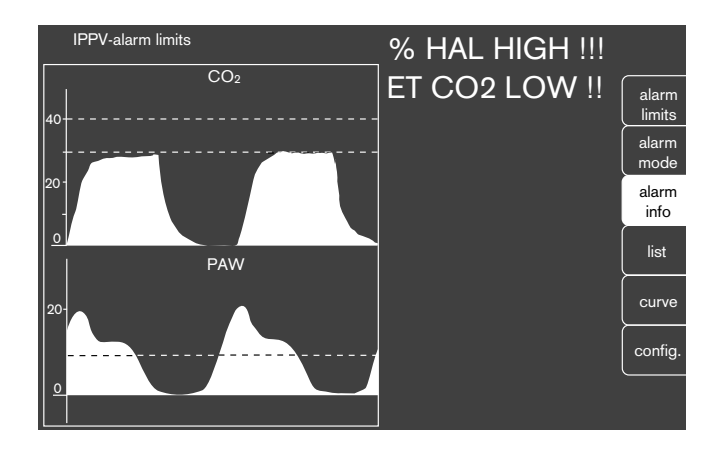

This screen key erases the measured value field and lists all activated alarms.

The display can only be seen while the key is being pressed.

# Selecting list display

for subsequent documentation of earlier measured values and alarms.

The control criteria for entries can be configured, "Configuration of protocol", p. 59.

- Press List screen key.
- Display (example):

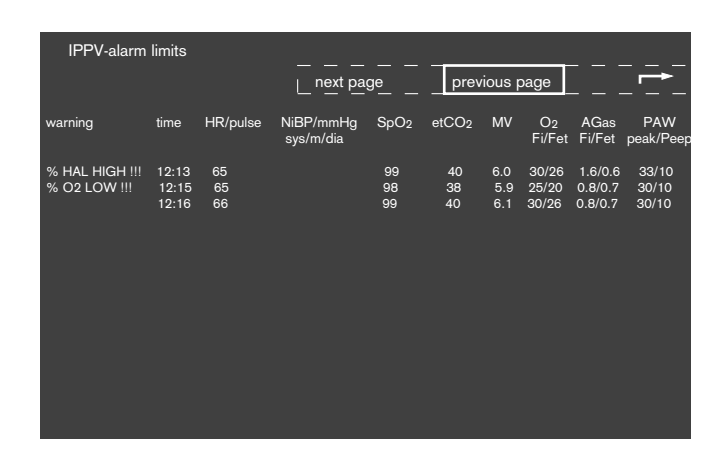

To "scroll" previous page

• Select previous page with knob and confirm.

#### To "scroll" next page

• Select **next page** and confirm.

#### **Erasing list**

List and trend memory are erased together. This can only be done in **standby**.

- Press 🖒 standby key; the yellow LED is lit.
- Press erase trend screen key. Machine asks if trend is to be erased.
- Press erase screen key to confirm.

#### Selecting waveforms

This can only be done from the defaults page.

In this menu, a second waveform can be selected for the bottom area of the screen in addition to the existing curve for CO<sub>2</sub> concentration (CO<sub>2</sub>).

The following can be selected:

| PAW       | airway pressure                                                                          |
|-----------|------------------------------------------------------------------------------------------|
| Flow      | expiratory flow                                                                          |
| Volumeter | display which shows tidal minute volume<br>and also Paw and VT as a bargraph<br>display. |
| Pleth.    | plethysmogram (option, derived from SpO2 measurement)                                    |
| O2        | concentration of oxygen breathing gas (option for sidestream measurement).               |

- Press waveforms screen key
- Display (example):

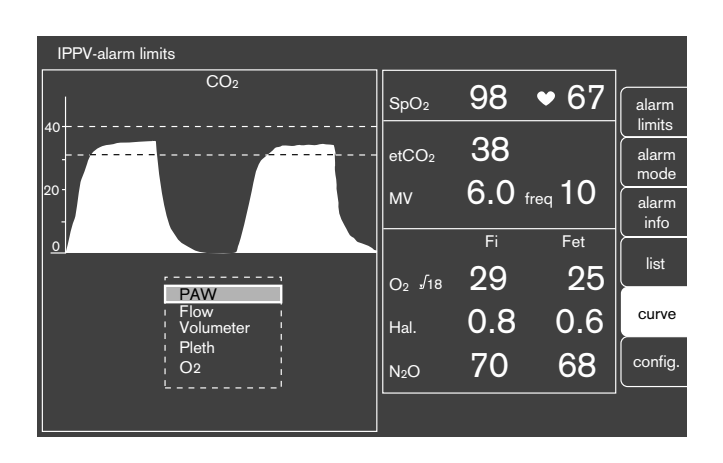

In the selection menu shown **Paw** appears on a grey background = previous selection.

• Select waveform parameter desired with knob and confirm.

# Using volumeter

In waveform menu:

- Select volumeter with knob and confirm.
- Display (example):

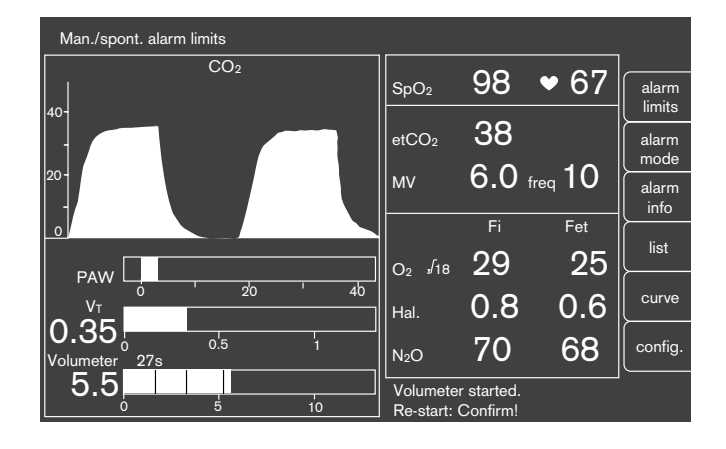

Top bargraph display: Actual airway pressure, **Paw**.

Middle bargraph display: Actual tidal volume, **VT**, with digital display next to it on the left.

Bottom bargraph display: Actual **volumeter** display (minute volume function) with digital display next to it on the left.

The scale of the bargraph display depends on the patient mode set:

|              | Tidal volume | Minute volume |
|--------------|--------------|---------------|
|              | Vt L         | MV L/min      |
| Neonate mode | 0,2          | 2             |
| Adult mode   | 1,0          | 10            |

The time which has already elapsed is shown in seconds above the bargraph; the calculated volume is shown next to it on the left. The individual tidal strokes are separated by segments in the bargraph. The volumeter stops automatically after 60 seconds and gives an advisory sound.

The measured values are displayed for 4 minutes and are then erased.

#### Starting volumeter

• Press knob.

If the knob is pressed again before the 60 seconds are up, the values are erased and the volumeter is restarted.

# Configuration during operation

During measurement, the operator is given a configuration menu which is adapted to suit the measurement functions. This is operated as has already been described. The settings made during this time are only valid while measurement continues.

From the **defaults page** and/or from the **data page**:

• Call up **config.** with screen key.

The configuration menu/operation appears.

• Display (example):

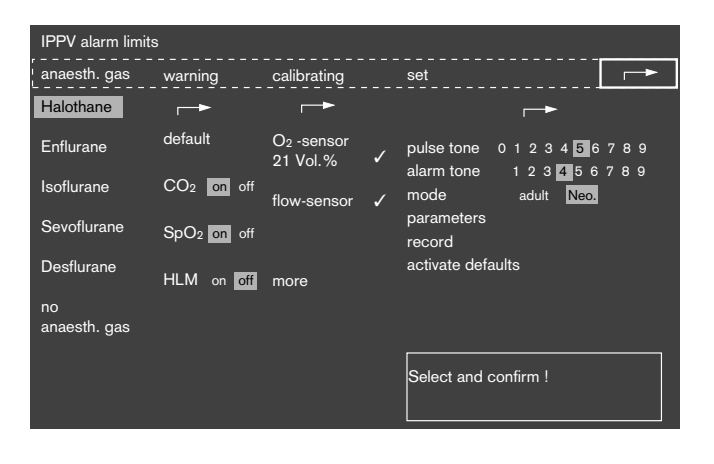

The values shown on a grey background are appropriate for a valid setting.

• Select with knob, set and confirm as for "Changing configuration in standby", see p. 55.

The alarms for CO<sub>2</sub> and SpO<sub>2</sub> can be switched off and on again during operation.

Alarms which are switched off are identified with the symbol.

For HLM, see p. 42.

Default values configured in standby can be re- activated by pressing call up default.

#### Alarms

If an alarm occurs PM 8050 automatically switches to a display of alarm limits.

• Display (example lower alarm limit etCO<sub>2</sub> has been exceeded):

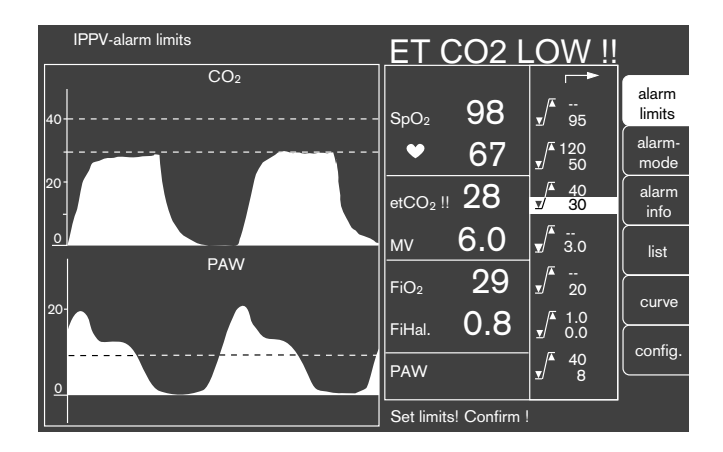

#### Alarm priorities

All alarms are coded according to their importance and priority and are clearly distinguished visually/audibly.

**Warning messages** are identified with 3 exclamation marks (!!!) and given priority in the display. The red (top) LED flashes and there is a sound pattern at 2.5 second intervals.

**Caution messages** are identified with 2 exclamation marks (!!). The yellow (bottom) LED flashes and there is a sound pattern at 30 second intervals.

Advisory messages are identified with 1 exclamation mark (!). The yellow (bottom) LED is lit and a single sound given.

The alarm message is displayed in the alarm field on the screen and identified with the appropriate number of exclamation marks.

The exclamation marks are displayed in the measured value field after the relevant parameter. The alarm limit which has been crossed is displayed dark on a light background – it can be changed directly.

If other alarms occur at the same time, their alarm limits have a grey background. When the first alarm has been confirmed, the alarm limit which is next in priority is activated and displayed.

A "Fault – Cause – Remedy" chart, which offers help in dealing with faults, can be found on p. 72.

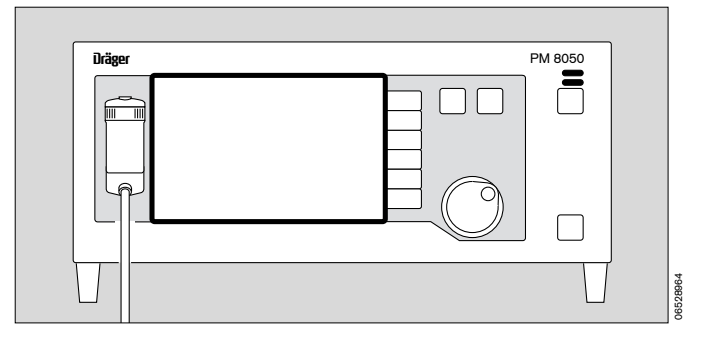

#### Suppressing alarm sound

- Press (A) key with yellow LED lit; alarm sound is switched off for 2 minutes. However, any alarms which occur during this time will be signalled with a single sound pattern.
- 2 Red (top) or yellow (bottom) LED will continue to flash and alarm text stays on screen, as do exclamation marks.

To switch alarm sound on again before the 2 minutes are up:

2 Press 🖉 key again; yellow LED goes out.

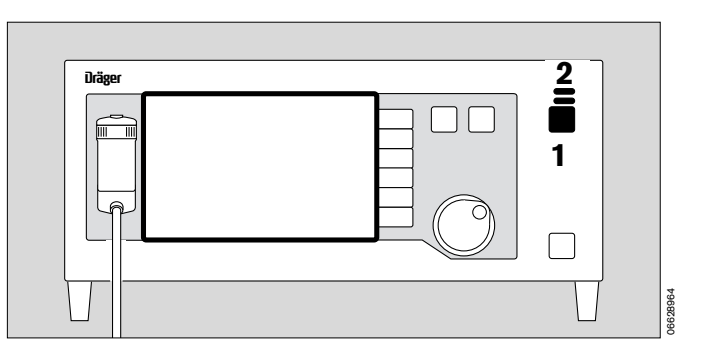

# Change of patient

If the default settings (e.g. for alarms) have to be checked or changed during operation or between 2 anaesthetic episodes:

- Press () standby key; yellow LED in key is lit.
- In standby/configuration menu, use knob to select alarms column and confirm.
- Select **defaults** line and confirm.

The default alarm limits are re-activated.

To configure default alarm limits, see p. 61.

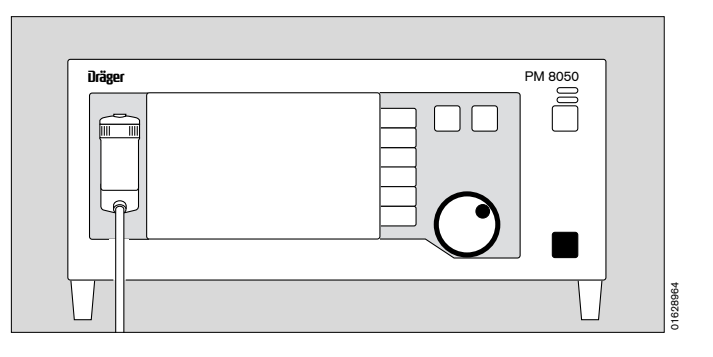

# Measuring SpO2 (optional)

#### Selecting sensor

Use Nellcor sensors only. Observe Instructions for Use of sensors – incorrect positioning or use can damage tissues.

Select sensor according to the following criteria:

- patient's weight
- patient's movement
- possible attachment point
- patient's perfusion
- period of use

Helpful advice is provided by the table below which summarises the specific sensors available and their characteristics.

| Type of<br>sensor                 | OXISENSOR<br>I-20                  | OXISENSOR<br>D-20                  | DURASENSOR<br>DS-100 A | OXISENSOR<br>D-25                  | OXISENSOR<br>R-15                  |
|-----------------------------------|------------------------------------|------------------------------------|------------------------|------------------------------------|------------------------------------|
| Age grupe                         | Infants                            | Children                           | Adults                 | Adults                             | Adults                             |
| Patient's<br>weight               | 1 to 20 kg                         | 10 to 50 kg                        | >40 kg                 | >30 kg                             | >50 kg                             |
| Periode of<br>use                 | Short and long-<br>term monitoring | Short and long-<br>term monitoring | Short-term monitoring  | Short and long-<br>term monitoring | Short and long-<br>term monitoring |
| Patient's<br>movement             | Limited activity                   | Limited activity                   | Inaktive patients only | Limited activity                   | Inaktive patients only             |
| Preferred<br>measurement<br>point | Тое                                | Finger                             | Finger                 | Finger                             | Nose                               |
| Sterility <sup>1)</sup>           | Sterile package                    | Sterile package                    |                        | Sterile package                    | Sterile package                    |

OXISENSOR <sup>™</sup> I-20, OXISENSOR <sup>™</sup> D-20, DURASENSOR <sup>™</sup> DS-100 A, OXISENSOR <sup>™</sup> D-25 and OXISENSOR <sup>™</sup> R-15 are registered trademarks.

<sup>1)</sup> in unopened, undamaged packaging

• Select suitable sensor. Lift flap at back of machine; connect sensor plug.

Do not allow the sensor cable to trail across the screen as SpO<sub>2</sub> measurement may be affected.

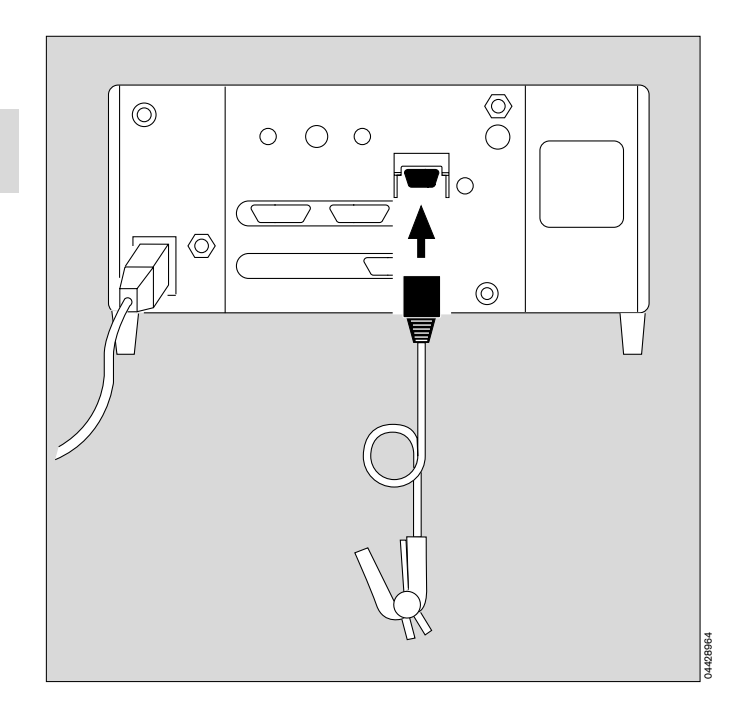

#### C-Lock ECG synchronisation (optional)

If the patient's movements are pronounced or arterial flow is very low, the SpO2 measuring signals can be amplified with C-lock ECG synchronisation. PM 8050 receives two separate signals which show heart activity: – an optical signal from the SpO2 sensor and

 an electrical signal from the ECG monitor.
 PM 8050 uses the R-wave of the ECG signal for detecting the pulse and for synchronising with SpO2 measurement.

 Connect ECG signal of ECG monitor to the back of PM 8050 with cable and latching probe.
 For requirements for connecting electrical signal and for probe layout see "Technical Data", p. 81.

#### **Delayed ECG signal**

If the ECG signal to the QRS complex is delayed by more than 40 milliseconds, synchronisation can be impaired.

If there is any suspicion that this malfunction could occur, PM 8050 must be used without C- lock ECG synchronisation.

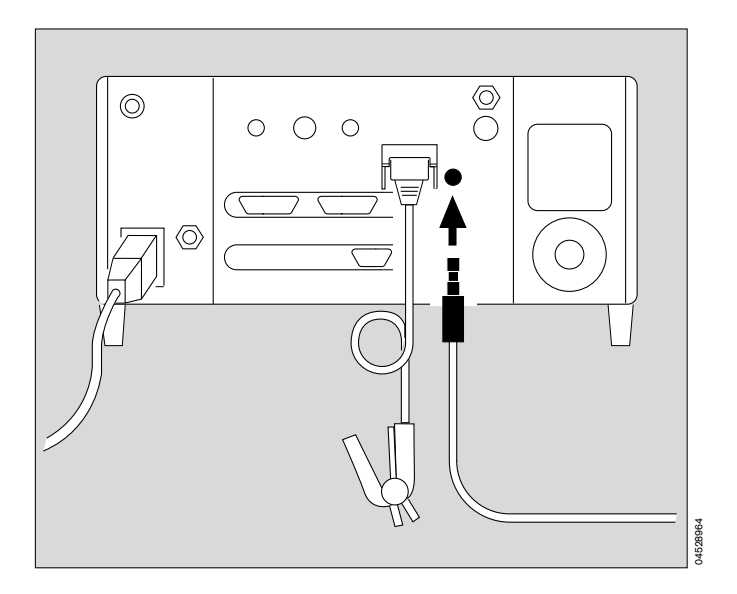

#### How to avoid artefacts

Use only Nellcor sensor and position them properly – otherwise there will be a danger of incorrect measurement and damage to tissue.

Do not use damaged sensors with exposed electrical contacts – these could cause an electric shock.

Do not re-use adhesive strip from Oxiband OXI- A/N and OXI-P/I sensors, since proper adhesion could no longer be guaranteed.

Do not fix adhesive strip too tight.

Never use two adhesive strips. Doing so might cause venous pulsation and cause the pulse signal to fail.

A high intrathoracic pressure, attempted resuscitation or other consecutive impairments of the venous return flow can result in venous pulsation and the failure of the pulse signal.

Failure of the pulse signal may occur if there is shock, low blood pressure, severe vasoconstriction, severe anaemia, hypothermia, an arterial blockage in the vicinity of the sensor or asystole.

Cover the sensor if there are bright light sources (such as surgical lamps or direct sunlight), otherwise the pulse signal may fail or inaccurate measurements occur.

Do not position the sensor on limbs where there is an arterial catheter, blood pressure cuff or intravascular venous infusion as the pulse signal may fail and measurement may be inaccurate.

Considerable amounts of dyshaemoglobin, such as carboxyhaemoglobin or methaemoglobin, can produce inaccurate measurement.

Intravascular dyes, such as methylene blue, may lead to inaccurate measurements.

The accuracy of measurement may be affected by electro-cauterisers. Position mains cable and sensor as far away as possible from electro- cauteriser and its neutral electrode.

Pronounced movement of the patient can impair the performance of the sensor and result in inaccurate measurements. In these circumstances, change the attachment point in order to reduce movement artefacts.

#### Attaching DS-100A Durasensor

Re-usable sensor for short-term monitoring of relatively immobile patients with a body weight of more than 40 kg.

Preferably put sensor on index finger, but another finger may be used. Use little finger for large or obese patients.

- Open clip and slip it on to finger. End of finger must make contact with stop. Put soft padding around nail and tip of finger. The cable should be above finger.
- Make sure that clip is not too tight and that it does not cause pressure marks.

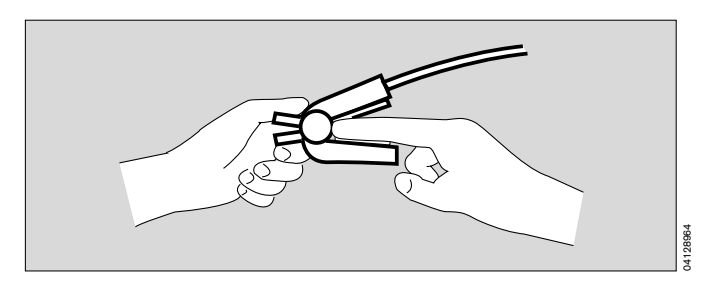

#### Attaching D-25 and D-20 Oxisensors

Adhesive sensors for short-term and long-term monitoring of patients with limited activity and a body weight of more than 15 kg, or more than 50 kg.

Long finger nails make it difficult to attach a sensor. Coloured nail varnish affects the accuracy of measurement.

- Trim nail, if necessary.
- Remove nail varnish, if necessary.
- Remove protective foil from adhesive surface.
- Place sensor on flat surface with adhesive side uppermost.
- Place tip of finger over centre of optical element of sensor on side opposite cable, wrap lateral adhesive strips around finger.
- Bend other side of sensor right over finger tip to cover under side of finger taking care that the marks are exactly opposite one another. Press on sensor and wrap lateral adhesive strips around finger.

If the patient is extremely obese it is better to use a finger which is thinner than the index finger.

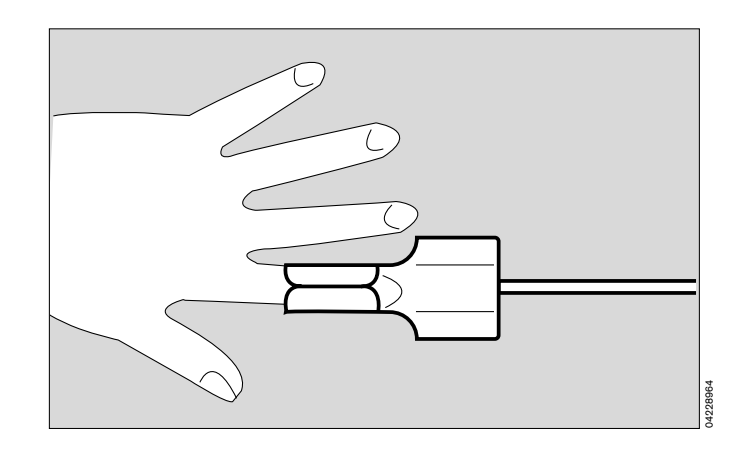

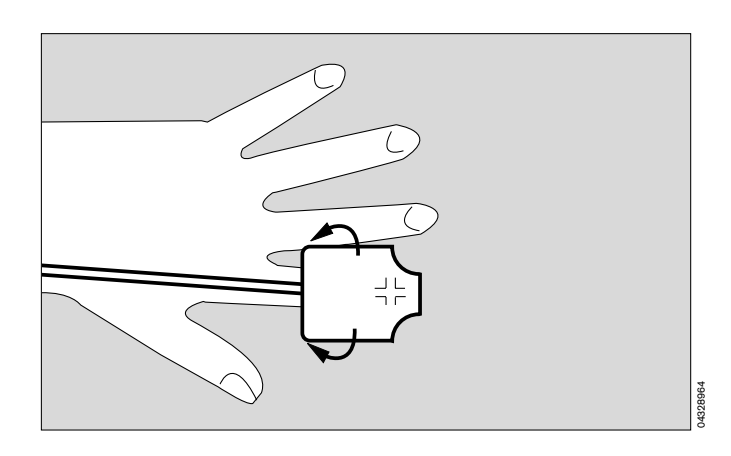

#### Attaching I-20 Oxisensor

Adhesive sensor for short-term and long-term monitoring of patients with limited activity and a body weight of between 3 and 15 kg.

- Remove protective foil from adhesive surface.
- Put sensor on underside of big toe with dotted line along inside of toe and mark on centre of toe.

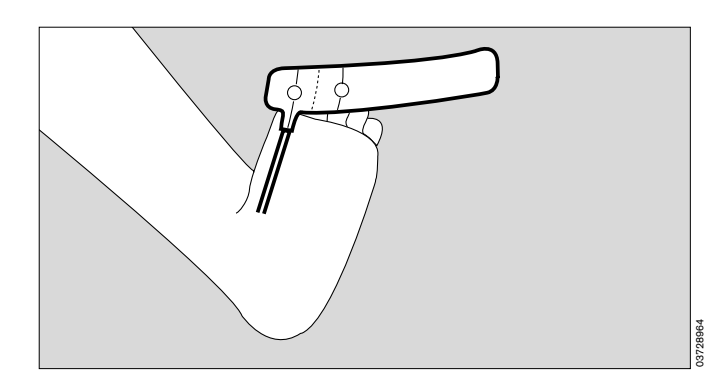

- Wrap sensor around toe placing other mark on centre of toe nail.
- Attach sensor cable firmly to foot with extra adhesive strip.

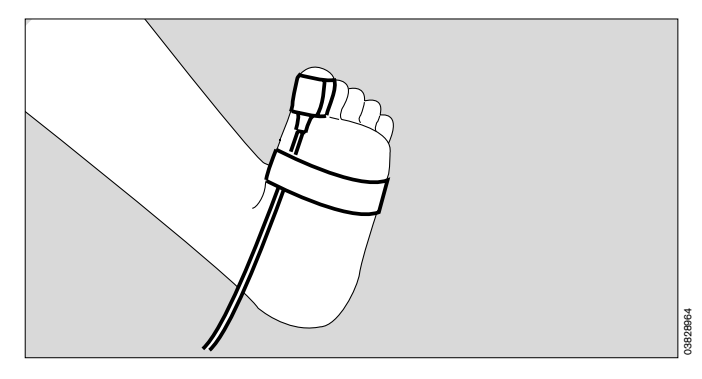

#### **Re-using sensor**

The sensor can be re-used if the plaster still holds. Extra small stickers may help to improve adhesion.

- Grasp hold of stickers on blue strip, detach backing paper and remove protective foil.
- Attach one sticker to each optical element.
- Position sensor as previously described.

#### Another measuring point

The big toe is the best place to attach this sensor because it moves less than the hand, but if the big toe is not available, the thumb can also be used.

- Remove protective foil from adhesive surfaces.
- Put sensor on top part of thumb with dotted line along the edge of thumb and mark underneath thumb directly opposite nail.
- Wrap sensor around thumb placing other mark on centre of thumb nail.
- Attach sensor cable to wrist with extra adhesive strip.

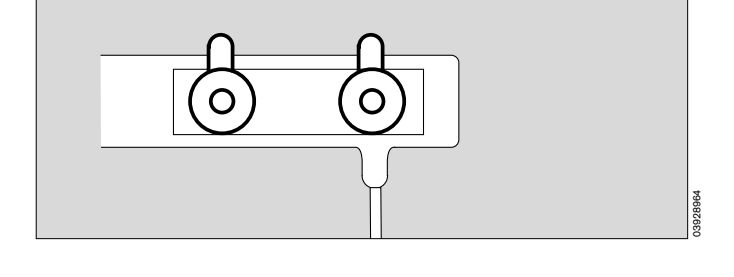

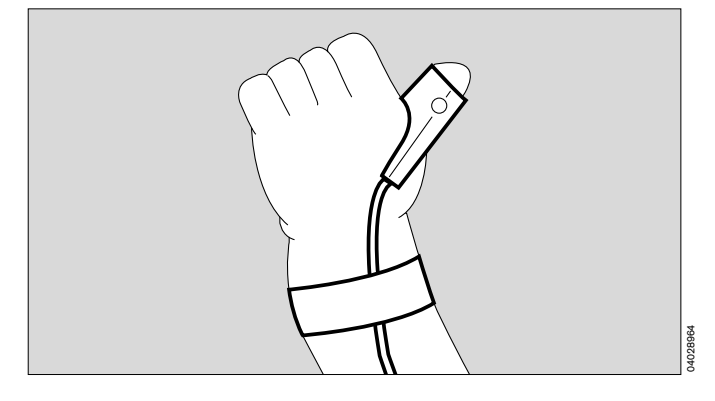

#### Attaching R-15 Oxisensor

A single-use adhesive sensor for short-term and longterm monitoring of **inactive** patients with a body weight of over 50 kg. This sensor should be used when patients have severe vascular constriction or poor circulation.

- Clean bridge of nose with contents of ampoule supplied protect eyes.
- Remove protective foil on sensor.
- Place sensor symmetrically on bridge of nose: the two symbols should rest on border between bone and cartilage.
- Press sensor firmly into position: hold for 10 seconds to ensure adhesion.
- Do not use the R-15 sensor if patient is nasally intubated or wearing a mask.

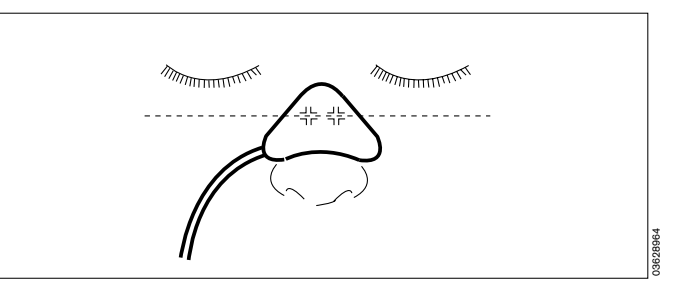

# Changing configuration in standby

Configuration changes which have been carried out in standby under »defaults« remain active every time the machine is switched on – and during measurement after »call-up defaults«.

In contrast, configuration changes during operation only remain valid until the machine is switched off.

- Press config. screen key.
- Display (example):

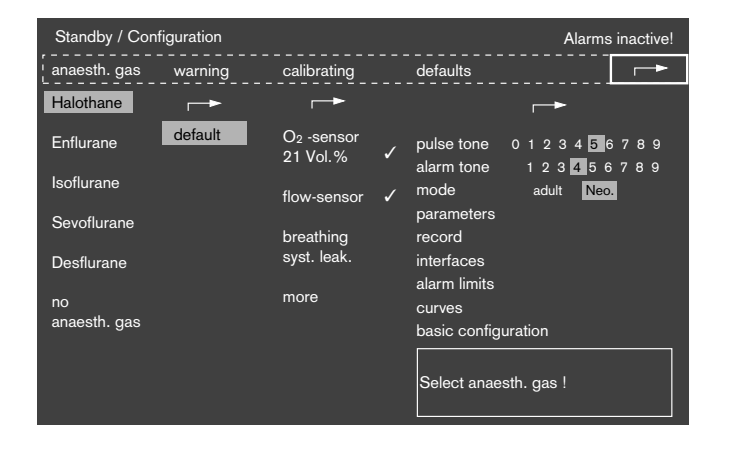

The menu offers the following settings:

- defaults
- calibration
- alarms
- anaesth. gas

Select, set and confirm with knob.

Fields with a grey background display current valid settings.

Fields with a white background show which menu steps have already been used to open the field.

r→ symbol means return to menu at previous level.

#### Setting default values

Default values remain valid every time the machine is switched on and during measurement after »call-up defaults«.

- Select **defaults** line and confirm, using knob.
- Display (example):

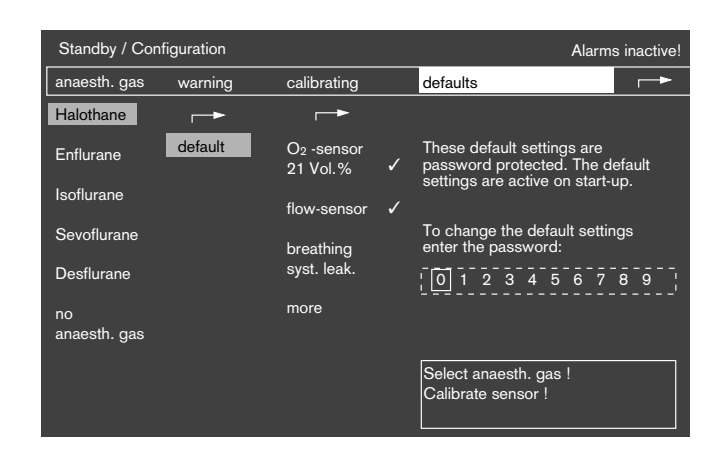

The machine requests entry of a four-digit password (made known during machine training) to prevent unauthorised changes to basic functions. This function can be switched off by DrägerService.

- Select digits individually from line on offer, using knob, and confirm. Password number is then shown below with asterisks (\* \* \* \*).
   If password has been entered correctly, menu for selecting default values appears.
- Display (example):

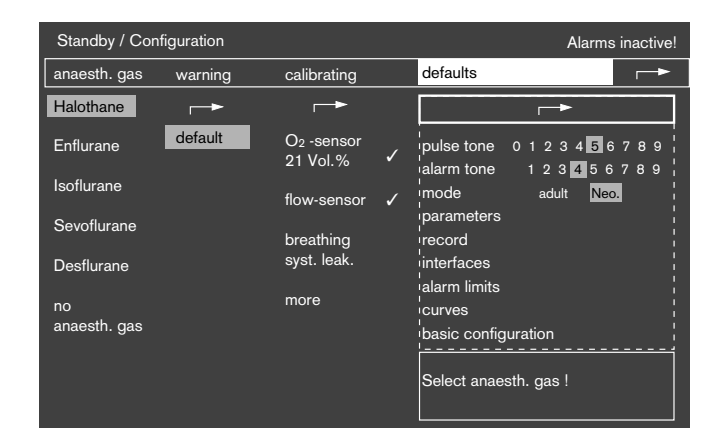

#### Adjusting pulse tone

**0** = off

- 9 = maximum volume
- Select **pulse tone** with knob and confirm. The cursor jumps automatically to value selected previously (example, 5)
- Set value with knob and confirm.

#### Adjusting alarm sound

- 1 = minimum volume
- 9 = maximum volume
- Select alarm sound with knob and confirm. The cursor jumps automatically to the value selected previous (example, 4)
- Set value with knob and confirm.

#### Selecting mode

adult = adult mode

#### **neo.** = neonate mode

Scaling of volumeter and trend display are carried out at the same time.

- Select **mode** with knob and confirm.
- Select adult or neo. and confirm.

#### **Selecting parameters**

- Select **parameters** with knob and confirm. The **parameter** menu is opened
- Display (example):

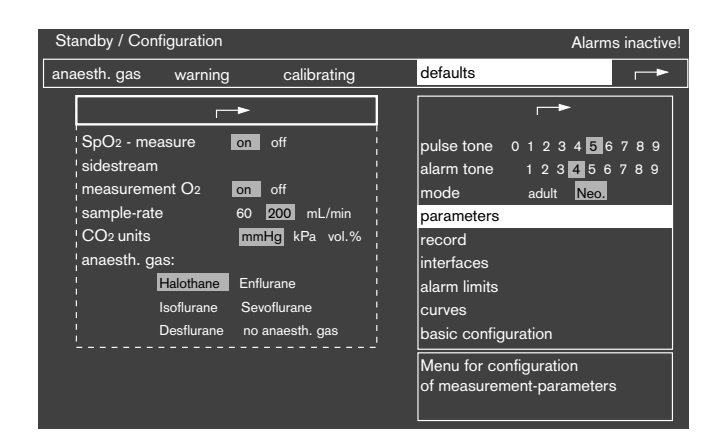

Switching SpO2 measurement (option) on/off:

- Select **SpO2 measure** line with knob and confirm.
- Select **on/off** and confirm.

Switching sidestream O2 measurement on/off:

- Select sidestream O2 measurement line with knob and confirm.
- Select **on/off** and confirm.

Selecting sample flow:

- Select **sample flow** with knob and confirm.
- Select 60/200 mL/min and confirm.

Selecting CO<sub>2</sub> units:

- Select **CO**<sup>2</sup> **units** line with knob and confirm. The measuring unit previously selected is shown on a grey background.
- Select measuring unit desired with knob and confirm.

Selecting anaesthetic gas:

The anaesthetic gas selected in the menu under default values applies every time the machine is switched on and also during measurement after »call-up defaults«.

- Select **anaesth. gas** line with knob and confirm.
- Select anaesthetic gas desired and confirm.

#### Protocol

For stipulating which incidents will be automatically entered in the protocol list and printed out on the associated protocol printer.

- Select **protocol** with knob and confirm.
- Display (example):

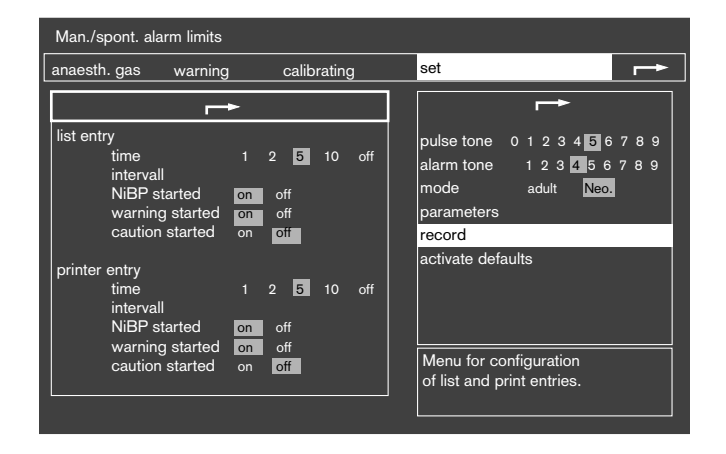

| Time<br>interval (min) | Fixed time interval in minutes between entries.            |
|------------------------|------------------------------------------------------------|
| NiBP<br>measured       | Each NiBP measurement is entered with new measured values. |
| Alarm given            | Entry made when an alarm is triggered.                     |
| Caution given          | Entry made when a caution message is triggered.            |

• Select entry with knob and confirm.

#### **Configuring interfaces**

To configure Dräger RS 232 MEDIBUS interface and printer interface.

- Select interfaces with knob and confirm.
- Display (example):

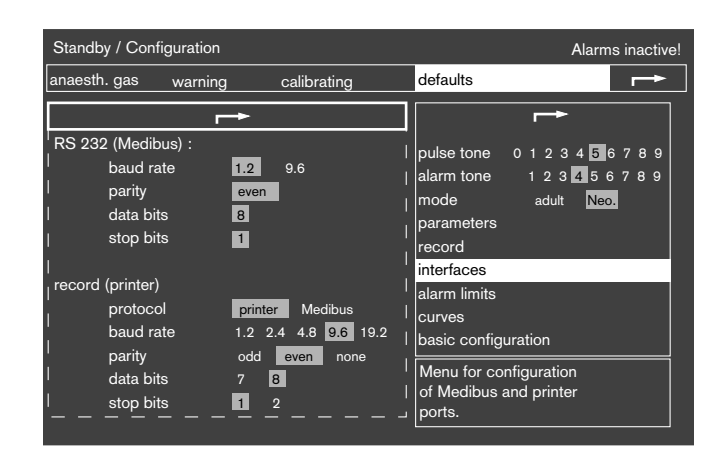

| Baud rate          | Data communication speed<br>(can be changed, see Instructions<br>for Use of machine connected). |
|--------------------|-------------------------------------------------------------------------------------------------|
| Parity             | This display cannot be changed for MEDIBUS and is for information only.                         |
| Data bits          | This display cannot be changed for MEDIBUS and is for information only.                         |
| Stop bits          | This display cannot be changed for MEDIBUS and is for information only.                         |
| Protocol selection | The printer interface can also be used as a second MEDIBUS interface.                           |

#### Selecting default alarm limits

- Select alarm limits desired with knob and confirm.
- Display (example):

| Standby / Con | figuration |                                                                                                    |       | Alarms inactive!                                                                                                    |
|---------------|------------|----------------------------------------------------------------------------------------------------|-------|----------------------------------------------------------------------------------------------------|
| anaesth. gas  | warning    | calibra                                                                                                    | ating | defaults                                                                                                    |
|               | FiHal.     | $y^{4}$ $\frac{120}{95}$  <br>$y^{4}$ $\frac{120}{30}$  <br>$y^{4}$ $\frac{40}{30}$  <br>$y^{4}$ $\frac{30}{30}$  <br>$y^{4}$ $\frac{10}{20}$  <br>$y^{4}$ $\frac{10}{20}$ |       | pulse tone 0 1 2 3 4 5 6 7 8 9<br>alarm tone 1 2 3 5 6 7 8 9<br>mode adult Ncos<br>parameters<br>record<br>interfaces<br>alarm limits<br>curves<br>basic configuration<br>Menu for setting<br>default alarm limits. |

- Select desired alarm limit with knob and confirm. The default alarm limit is displayed dark on a light background.
- Set value with knob and confirm. The value is displayed again in the normal way. The cursor jumps to the next default alarm limit.
- Set next default alarm limit, as described.

The new default alarm limits which have been set become effective only when machine is switched on again (cold start) or when »defaults« line is selected in »alarm limits« menu on »standby/configuration« page.

The hospital's own specific default settings should be entered in the table on page 89.

#### Configuring waveforms

To select a second default waveform.

- Select waveforms with knob and confirm.
- Display (example):

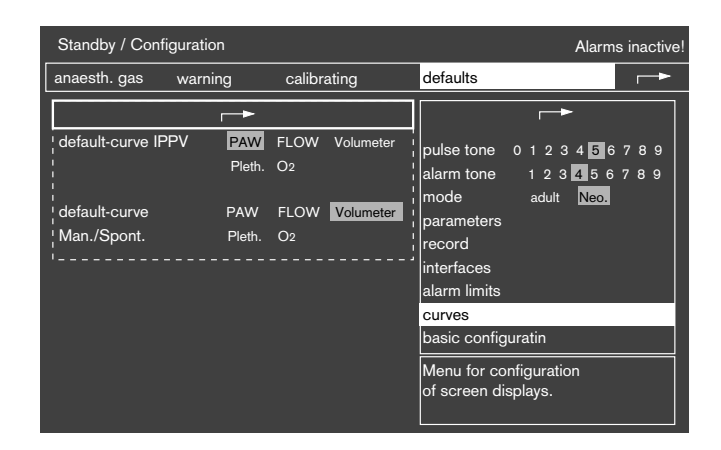

#### Selecting second default waveform

- Select default waveform IPPV or default waveform Man./spont. line with knob (as described for default alarm limits).
- The default waveforms previously selected are displayed on a grey background.
- Select new waveform with knob and confirm.
   The waveform selected only becomes effective when machine is switched on again (cold start) or when measuring after »call-up defaults«.

#### Carrying out basic configuration

for clock, date, language etc.

- Select basic configuration line with knob and confirm.
- Display:

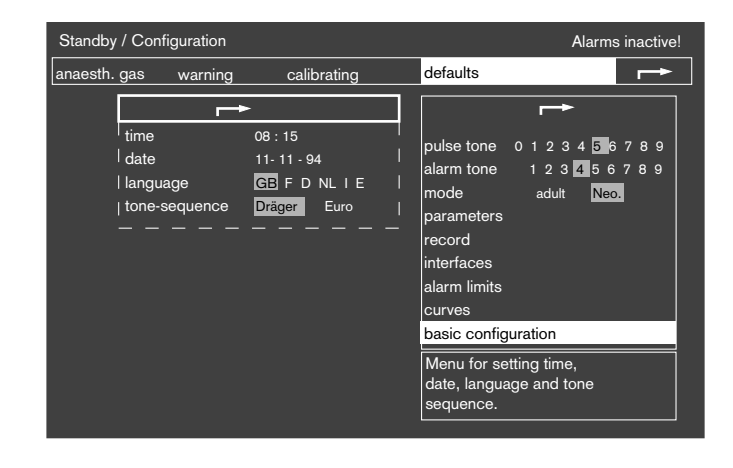

Setting time/date

- Select **time** line with knob and confirm: cursor jumps to hour.
- Confirm with knob; the value is displayed light on a dark background and can now be changed with knob and confirmed.
   Set minutes in same way and confirm
- Set date and confirm as described.

Setting language of display text:

The language which was set last time is displayed on a grey background.

Alternatives which may be selected:

English (GB)

French (F)

German (D)

Dutch (NL)

Italian (I)

Spanish (E)

Selecting another language:

- Select **language** line with knob and confirm.
- Select national initials for language with knob and confirm; texts in menu now appear in the new language.

Setting sound pattern:

- Select **sound pattern** line with knob and confirm.
- Select Dräger alarm sound pattern or Eurostandard\* alarm sound pattern – and confirm.

<sup>\*</sup> Eurostandard EN 475

# Care

# Stripping down

The procedure for stripping down the sensors is illustrated for the Dräger Circle System 9 by way of example.

- Note the corresponding Instructions for Use when using other machines.
- Unscrew filter and sampling line from water trap and T-piece. These are disposed of as household waste = disposable articles.
- 2 Remove T-piece from Y-piece

and

**3** unscrew sampling line from Y-piece.

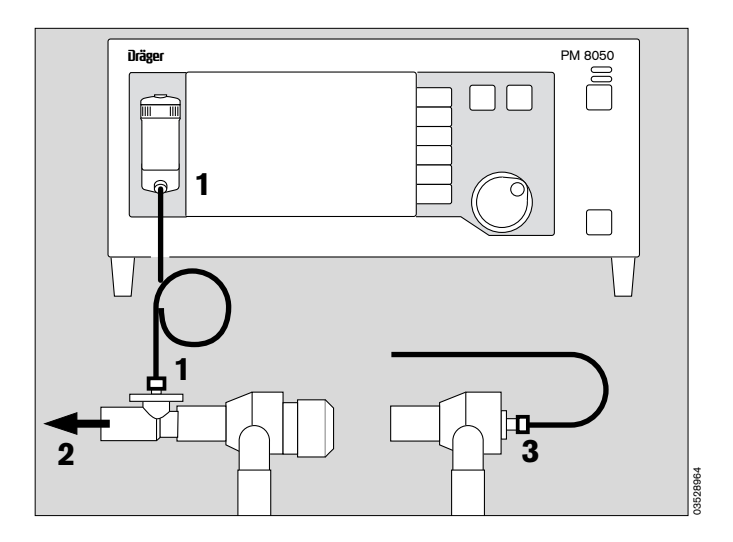

# **Emptying water trap**

PM 8050 has two versions

- 1 Waterlock
- 2 Water trap with separator

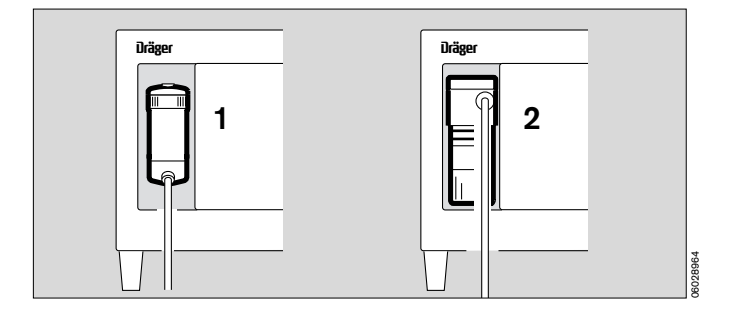

#### Using waterlock

• Hold the water trap by the knurled surface and pull it out.

Replace:

- when severely soiled and
- when used for more than the max. period of 4 weeks.

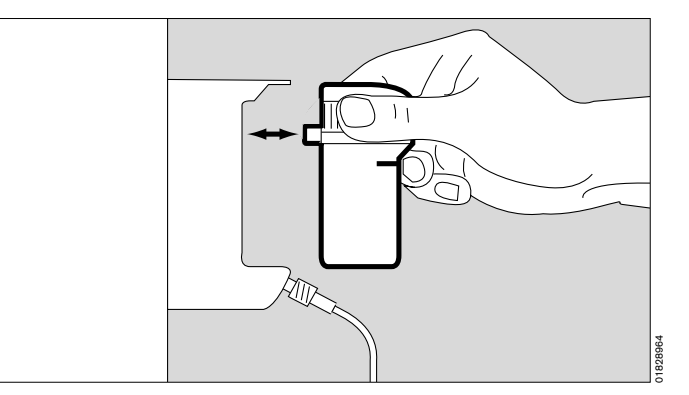

#### Emptying:

- Insert empty syringe without cannula, min. 20 mL, in connector.
- Extract water, remove syringe and dispose of full syringe as household refuse.
- Slide water trap back into holder until you feel it engage.
- Alcohol and cleaning agents/disinfectants must not be allowed to enter the water trap!
- The water trap must not be washed or sterilized otherwise it may be damaged!

#### Disposal:

 Water traps which have been taken out of service can be disposed of as commercial waste similar to household waste.
 Key code 91101

Sampling in the sidestream may fail if the container overflows or if the water separator is faulty!

#### Emptying water trap with separator

- 1 Pull water trap container downwards and empty it. Note the hospital hygiene regulations. Risk of infection!
- Prepare the container for sterilization.

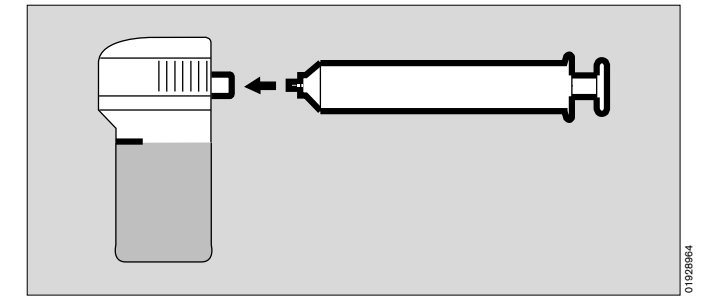

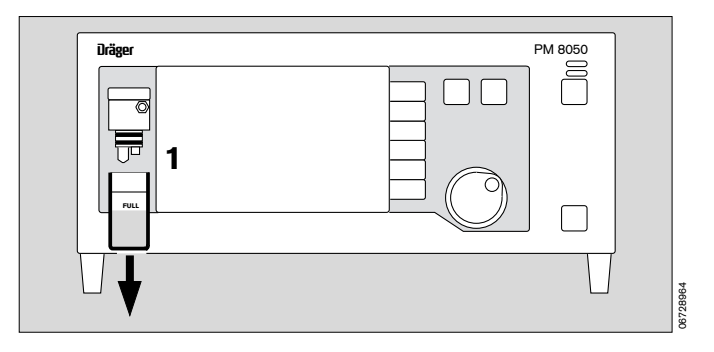

#### Removing pressure measuring line

- Disconnect plug on pressure measuring line = slide ring on coupling back.
- Disconnect pressure measuring line and filter from back of machine and let condensate drain from measuring line.

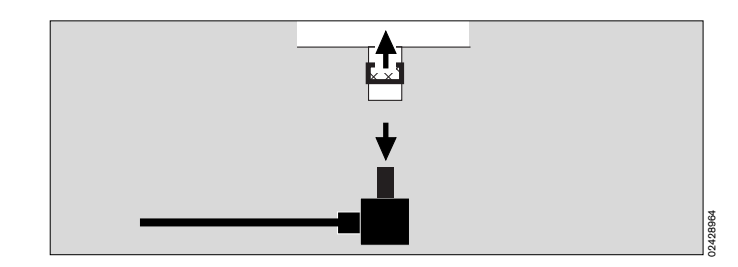

### Removing flow sensor

• Disconnect lead from flow sensor.

On Circle System 9:

• Remove and unscrew flow measuring connector with flow sensor, remove flow sensor.

#### On COSY:

- Unscrew expiration nozzle.
- Remove flow sensor.

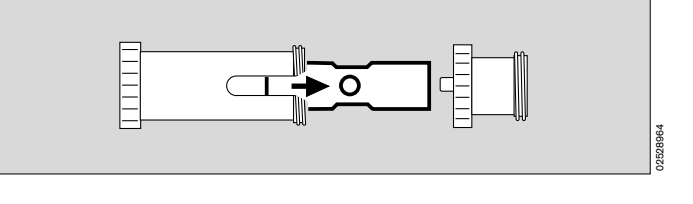

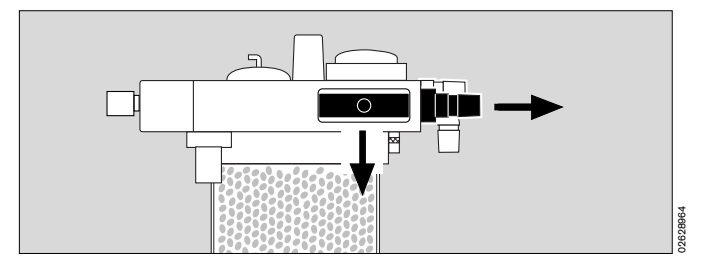

# The flow sensor cannot be disinfected/cleaned in the washing machine, nor can it be sterilized with hot steam.

- Disinfect flow sensor for approx. 1 hour in 70% ethanol solution.
   Leave sensor to flash off in air for at least 30 minutes.
   The sensor may be destroyed by any residual alcohol
- during calibration.
  The flow sensor can be reused as long as it can be calibrated successfully.

# **Removing O2 sensor**

• Remove inspiratory O<sub>2</sub> sensor and unplug connector from back of machine.

The O<sub>2</sub> sensor for sidestream measurement remains in the PM 8050.

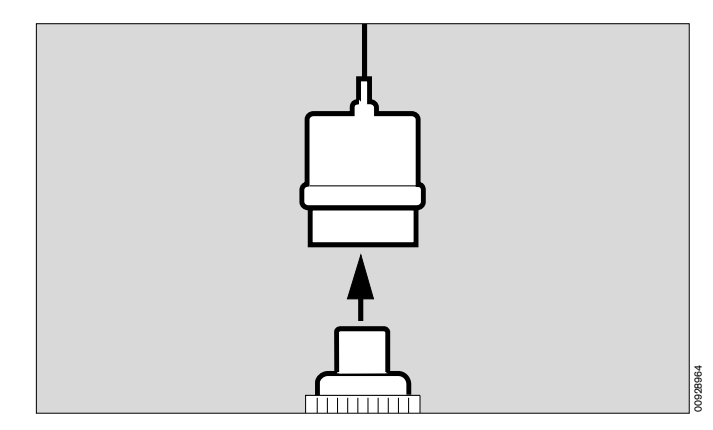

#### Removing temperature sensor

- Pull temperature sensor out of Y-piece, pull Y-piece off ventilation hoses. Prise cable out of hose clips.
- Unplug temperature sensor connector from back of machine.

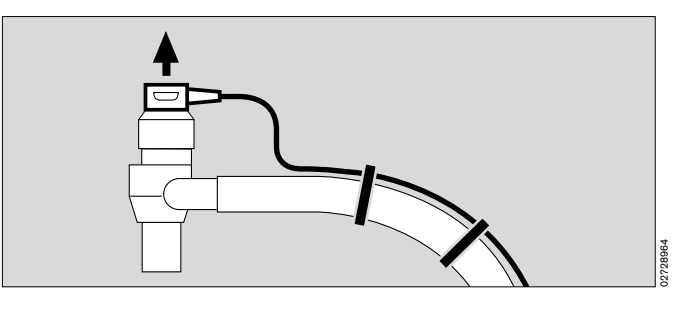

# Cleaning/Disinfecting/Sterilizing

For disinfection purposes use preparations from the surface-disinfectant group. For reasons of material compatibility suitable preparations are those based on:

- aldehydes
- alcohols
- quarternary ammonium compounds.

Not suitable are:

- phenols
- halogen-releasing compounds
- strong organic acids
- oxygen-releasing compounds.

For users in the Federal Republic of Germany we recommend disinfectants contained in the latest DGHM list (DGHM: German Society for Hygiene and Microbiology).

The DGHM list also indicates the active substances on which each disinfectant is based.

For countries in which the DGHM list is not known, we recommend the above-mentioned substances.

# Do not allow alcohol or alcohol-based agents to get into the sampling hose!

Alcohol distorts the results when concentration is being measured.

#### Inspiratory O2 sensor

- Do not disinfect in liquid or autoclave.
- Wipe off any dirt on the housing or cable with a damp disposable cloth; wipe any dirt off the wire screen of the sensor capsule with a disposable cloth moistened with distilled water only.

Temperature sensor, pressure-measuring line and filter, combined measuring connector for flow sensor, water trap container, T-piece, Y-piece with Luer lock

- Wipe any dirt off with a damp disposable cloth.
- Sterilize in hot steam at 134 °C.

#### PM 8050 and flow sensor cable

- Wipe off any dirt with a damp disposable cloth.
- Wipe disinfection, for instance with Buraton 10 F (Schülke & Mayr, Norderstedt).
   Follow manufacturer's instructions.

Before re-use:

- To re-assemble the unit, see p. 10 16.
- To check before use, see p. 68.

# Checking before use

Following care procedures.

- 1 Push mains switch in at back as far as it will go = ON.
- Test picture with software version should appear on screen:

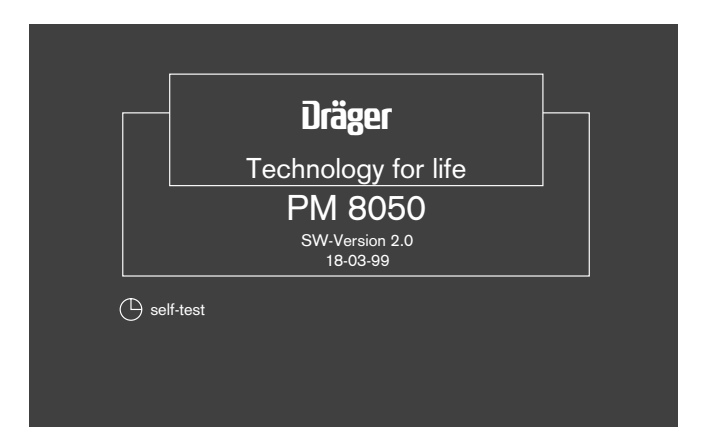

Machine carries out a self-test.
 All LEDs and display segments are lit for about 2 seconds; LED in () standby key remains lit.

2 alarm sounds commence. Internal programme memories are tested.

- Self-test lasts about 1 minute.
- Screen display:

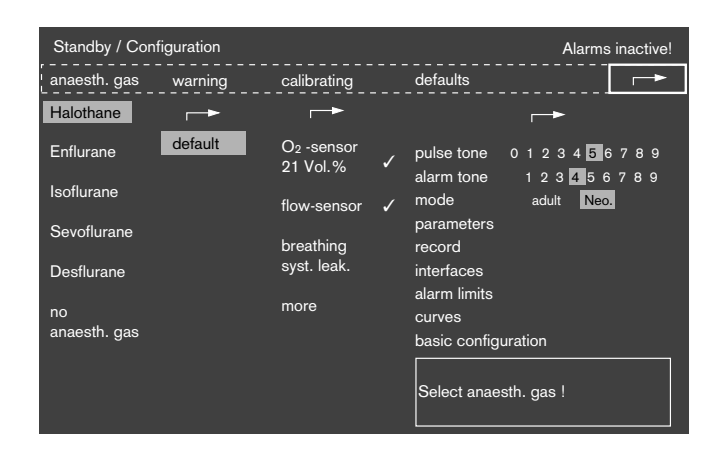

PM 8050 is ready for use.

# **Maintenance Intervals**

Always clean and disinfect the apparatus or the relevant components before undertaking any maintenance work and also before returning to the manufacturer for repair!

| Water separator                                                                 | Replace when dirty or if the<br>message <b>CO2 line?!</b> is displayed<br>(and the cause is not an open,<br>uninstalled sampled line).<br>Can be discarded as household<br>waste. |
|---------------------------------------------------------------------------------|----------------------------------------------------------------------------------------------------|
| O2 sensor                                                                       | Replace when no longer possible<br>to calibrate or if the message<br><b>FiO2 INOP</b> is displayed.<br>For disposal, see page 71.                                                 |
| Bacterial filter of the<br>measured gas<br>return line                          | Replace every six months.<br>Can be incinerated at over 800 °C<br>with low pollutant emissions.                                                                                   |
| Cooling air filter                                                              | Every month, either clean and dry<br>thoroughly or replace.<br>Replace at the latest after 1 year.<br>Can be discarded as household<br>waste.                                     |
| Optical measuring<br>bank for measuring<br>the anaesthetic<br>gas concentration | Must be tested by specialists every 6 months.                                                                                                    |
| Inspection and servicing                                                        | Every 6 months by trained service personnel.                                                                                                    |
| Time Keeper RAMs<br>and battery pack                                            | Must be replaced by specialists<br>after 3 years. Must be discarded<br>in accordance with local waste<br>disposal regulations.                                                    |

# Replacing cooling-air filter

- Remove filter from holder.
- Renew, or clean in warm water containing detergent and dry thoroughly.
- Replace filter in holder making sure that there are no creases.

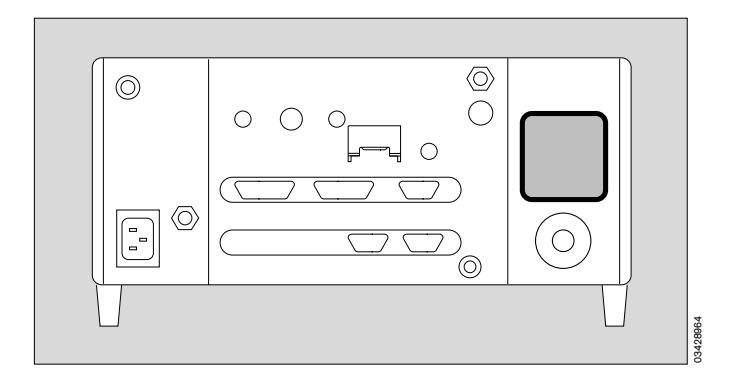

# Replacing water trap/water separator

When soiled or: following the message **CO2 LINE ? !** when the sampling line is clear.

#### **Replacing waterlock**

- Hold water trap by the knurled surface and pull it out.
- Remove new water trap from packaging.
- Note date in space provided on new water trap.
- Hold water trap by the knurled surface and push it into holder until you feel it engage.

#### Disposal

 Water traps which have been taken out of service can be disposed of as commercial waste similar to household waste.
 Key code 91101

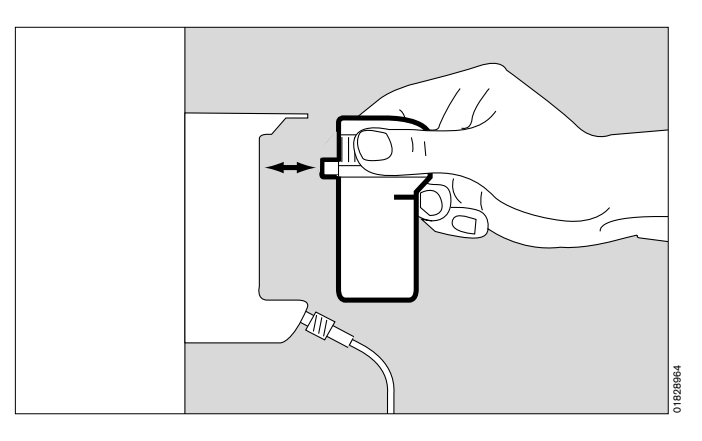

#### Replacing water separator

- Hold water separator by the sides and pull it out.
- Push new water separator into guide as far as it will go.
- Dispose of old water separator with household waste.

Sampling in the sidestream may fail if the water separator is faulty!

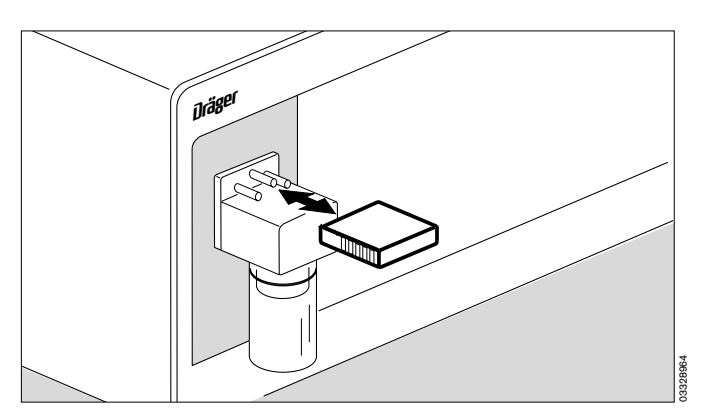

#### Disposal of used batteries and O2 sensors

Batteries and O2 sensors:

- must not be thrown in the fire: danger of explosion!
- must not be forced open: risk of chemical burning and corrosion!
- Batteries must not be recharged.

Batteries are special waste.

• Batteries must be disposed of in accordance with local waste disposal regulations.

Used O2 sensors can be returned to Dräger.

#### Disposal of used apparatus

- At the end of its service life

The PM 8050 can be returned to Dräger for correct disposal.

# Fault – Cause – Remedy

PM 8050 lists alarm messages in three priorities indicated by exclamation marks:

Warning = !!! Message with top priority Caution = !! Message with middle priority Advisory = ! Message with low priority

The following table lists some of the possible causes of an alarm to assist the operator in identifying and remedying the actual cause.

The messages are listed in alphabetical order.

| Display          | Cause                                                                                                    | Remedy                                                                                                    |
|------------------|----------------------------------------------------------------------------------------------------|----------------------------------------------------------------------------------------------------|
| AGT ERR !        | Fault in anaesthetic gas measurement.                                                                                                    | Call DrägerService.                                                                                                    |
| AGT NOT SEL !    | Anaesthetic gas not selected.                                                                                                    | Check anaesthetic gas to be used on anaesthetic vaporiser and select.                                                                        |
| APNEA CO2 !!!    | Breathing/ventilation has stopped.<br>No breaths for 30 seconds.<br>(In alarm mode "Man./spont. alarm<br>limits" no breaths for 60 seconds). | Ventilate patient manually<br>immediately.<br>Check patient's spontaneous breathing.<br>Check anaesthetic ventilator.                        |
| APNEA PRES !!!   | Ventilation has stopped. No change in pressure for 15 seconds.                                                                               | Ventilate patient manually immediately.                                                                                                    |
|                  | Not enough fresh gas.                                                                                                    | Check fresh-gas setting on anaesthetic machine.                                                                                              |
|                  | Leak in hose system.                                                                                                    | Check hose system.                                                                                                    |
| APNEA VOL !!!    | Ventilation has stopped.<br>No expired tidal volume for 15 seconds.                                                                          | Ventilate patient manually<br>immediately.<br>Check anaesthetic ventilator.                                                                  |
|                  | Not enough fresh gas.                                                                                                    | Check fresh-gas setting on anaesthetic machine.                                                                                              |
|                  | Kinked tube. Leak in hose system.                                                                                                    | Check hose system.                                                                                                    |
| AW-TEMP _/* !!!  | Inspiratory breathing gas temperature is higher than 40 °C.                                                                                  | Switch off breathing gas humidifier.<br>When temperature has dropped to<br>37 °C, set lower heat level.                                      |
| CO2/AGT ERR !    | Fault in CO <sub>2</sub> /anaesthetic gas<br>measurement and therefore fault in<br>sidestream O <sub>2</sub> measurement.                    | Switch to inspiratory O2 measurement, or call DrägerService.                                                                                 |
| CO2 ERR !        | Fault in CO2 gas measurement.                                                                                                    | Call DrägerService.                                                                                                    |
| CO2 LINE BLK ? ! | Sampling hose blocked.                                                                                                    | Check sampling hose, filter in T-piece<br>and filter in water trap; replace if<br>necessary. Check hose to scavenging<br>system for kinking. |
| COOLING 8050 ?   | Temperature inside machine is too high.                                                                                                    | Clean filter on back of machine.<br>Call DrägerService.                                                                                      |
| Display                                                                                                    | Cause                                                                                                    | Remedy                                                                            |
|----------------------------------------------------------------------------------------------------|----------------------------------------------------------------------------------------------------|-----------------------------------------------------------------------------------|
| ET CO2 /* ‼                                                                                                    | The upper alarm limit for endexpiratory CO2 concentration has been exceeded for at least 2 breaths.                                                                           | Check ventilation.                                                                |
| ET CO2 <b>⊥∕</b> ‼                                                                                                    | The lower alarm limit for endexpiratory CO2 concentration has been crossed for at least 2 breaths.                                                                            | Check ventilation.                                                                |
| % HAL / <sup>*</sup> !!!<br>% ISO / <sup>*</sup> !!!<br>% ENF / <sup>*</sup> !!!<br>% DES / <sup>*</sup> !!!<br>% SEV / <sup>*</sup> !!! | The inspiratory concentration of each of<br>these anaesthetic agents is above the<br>upper alarm limit.<br>The upper alarm limit has been<br>exceeded for at least 2 breaths. | Check settings on anaesthetic agent vaporiser.                                    |
| % HAL √ !!<br>% ISO √ !!<br>% ENF √ !!<br>% DES √ !!<br>% SEV √ !!                                                                       | The inspiratory concentration of each of<br>these anaesthetic agents is below the<br>lower alarm limit.<br>The lower alarm limit has been crossed<br>for at least 2 breaths.  | Check setting on anaesthetic vaporiser.                                           |
| INSP CO2 /* !                                                                                                    | Inspiratory CO2 concentration is above upper alarm limit of 5 mmHg.                                                                                                    | Replace soda lime in circle system of anaesthetic machine.                        |
| MIN VOL 🖌 !!                                                                                                    | Lower alarm limit for minute volume has been crossed.                                                                                                    | Check anaesthetic machine.                                                        |
|                                                                                                    | Tube blocked/kinked.                                                                                                    | Check tube.                                                                       |
|                                                                                                    | Leak in breathing system.                                                                                                    | Make breathing system leakproof.                                                  |
|                                                                                                    | Loss in volume through pressure<br>limitation.<br>Lung compliance is reduced.                                                                                                 | Correct pattern of ventilation.                                                   |
|                                                                                                    | Flow sensor not calibrated or faulty.                                                                                                    | Calibrate flow sensor, see p.23.<br>Replace if necessary.                         |
| MIN VOL /* !!                                                                                                    | Upper alarm limit for minute volume has been exceeded.                                                                                                    | Correct tidal volume or breathing frequency.                                      |
| N2O ERR !                                                                                                    | Fault in N2O gas measurement.                                                                                                    | Call DrägerService.                                                               |
| NO SPO2 PULSE ? !!!                                                                                                    | No pulse signal detected for about 10 seconds during SpO2 measurement.                                                                                                    | <b>Check patient condition.</b><br>Check SpO2 sensor.                             |
| % O2 / <sup>*</sup> ‼                                                                                                    | The inspiratory O2 concentration is higher than the upper alarm limit. O2 flush used?                                                                                         | Check O <sub>2</sub> concentration in fresh-gas flow.                             |
| % O2 🖌 !!!                                                                                                    | The inspiratory O2 concentration is below the lower alarm limit.                                                                                                    | Check O2 supply.<br>Check setting on O2 flowmeter.                                |
| % O2 ERR !                                                                                                    | O2 sensor for sidestream measurement faulty.                                                                                                    | Replace O2 sensor for sidestream<br>measurement, see p.14.<br>Call DrägerService. |

# **Caution messages**

| Display                 | Cause                                                                                                    | Remedy                                                                       |
|-------------------------|----------------------------------------------------------------------------------------------------|------------------------------------------------------------------------------|
| % O2 ERR !<br>CO2 ERR ! | Sidestream measurement is faulty.                                                                                                    | Switch to inspiratory O2 measurement.<br>Call DrägerService.                 |
| % O2 ERR !              | Sensor for inspiratory O2 measurement incorrectly calibrated.                                                                                   | Calibrate sensor, see p.22.                                                  |
|                         | Sensor has been changed and/or not calibrated.                                                                                                  | Calibrate sensor.                                                            |
|                         | Sensor faulty.<br>Sensor not fitted.                                                                                                    | Replace sensor capsule, see p.11, and calibrate.                             |
|                         | Sensor cable faulty.                                                                                                    | Replace O2 sensor housing.                                                   |
|                         | Genuine Dräger sensor capsule not used.                                                                                                    | Use Dräger sensor capsule.                                                   |
| PAW /* !!!              | Upper alarm limit for airway pressure has been exceeded, kinked ventilation hose, stenosis.                                                     | Check hose system on anaesthetic machine.                                    |
|                         | Pressure limit set too high.                                                                                                    | Correct pressure limit on anaesthetic machine.                               |
| PAW NEGATIVE !!!        | Not enough fresh gas.<br>Mean pressure (P <sub>mean</sub> ) lower than<br>–2 mbar.<br>Airway pressure (P <sub>aw</sub> ) lower than<br>–7 mbar. | Set adequate fresh-gas supply on anaesthetic machine.                        |
| PM 8050 ERR !!!         | Internal machine fault. Machine cannot be used.                                                                                                 | Switch off machine and call<br>DrägerService.                                |
| PRESS ERR !             | Sensor faulty.                                                                                                    | Call DrägerService.                                                          |
| PRESSURE LIMIT !        | Ventilator operates with pressure limitation.                                                                                                   | Check tube / filter.                                                         |
|                         | Lung compliance has changed.<br>Tube is buckled. Inspiratory filter<br>clogged.                                                                 | Increase Pmax if necessary.                                                  |
|                         | Fault in expiration valve. Measured tidal volume may be too high.                                                                               | Check expiration filter.                                                     |
| RS 232 COM ERR !        | Communication via RS 232 interface interrupted.                                                                                                 | Check plug connections on both<br>PM 8050 and on machine which is connected. |
| SPEAKER FAIL !          | No alarm sound. Loudspeaker faulty.                                                                                                    | Call DrägerService.                                                          |
| SPO2 ERR !              | Fault in SpO2 measurement.                                                                                                    | Call DrägerService.                                                          |
| SPO2 /* !!              | Oxygen saturation higher than upper alarm limit.                                                                                                | Check O <sub>2</sub> concentration in fresh-gas flow. Check ventilation.     |
| SPO2 🖌 !!!              | Oxygen saturation is below the lower alarm limit.                                                                                               | Check ventilation.<br>Check O2 concentration of fresh gas.                   |

# Advisory messages

| Display          | Cause                                                | Remedy                              |
|------------------|------------------------------------------------------|-------------------------------------|
| SPO2 PULSE /* !! | Pulse rate is higher than the upper alarm limit set. |                                     |
| SPO2 PULSE 🖌 !!! | Pulse rate has dropped below alarm limit set.        | Check patient condition.            |
| SPO2SEN DISC ?!  | SpO2 sensor not connected.                           | Check sensor connection.            |
| VOL ERR !        | Sensor incorrectly calibrated.                       | Calibrate sensor, see p. 23.        |
|                  | Sensor not fitted.                                   | Fit sensor correctly.               |
|                  | Sensor faulty.                                       | Replace sensor and calibrate.       |
|                  | Cable faulty.                                        | Replace cable and calibrate sensor. |

# What's What

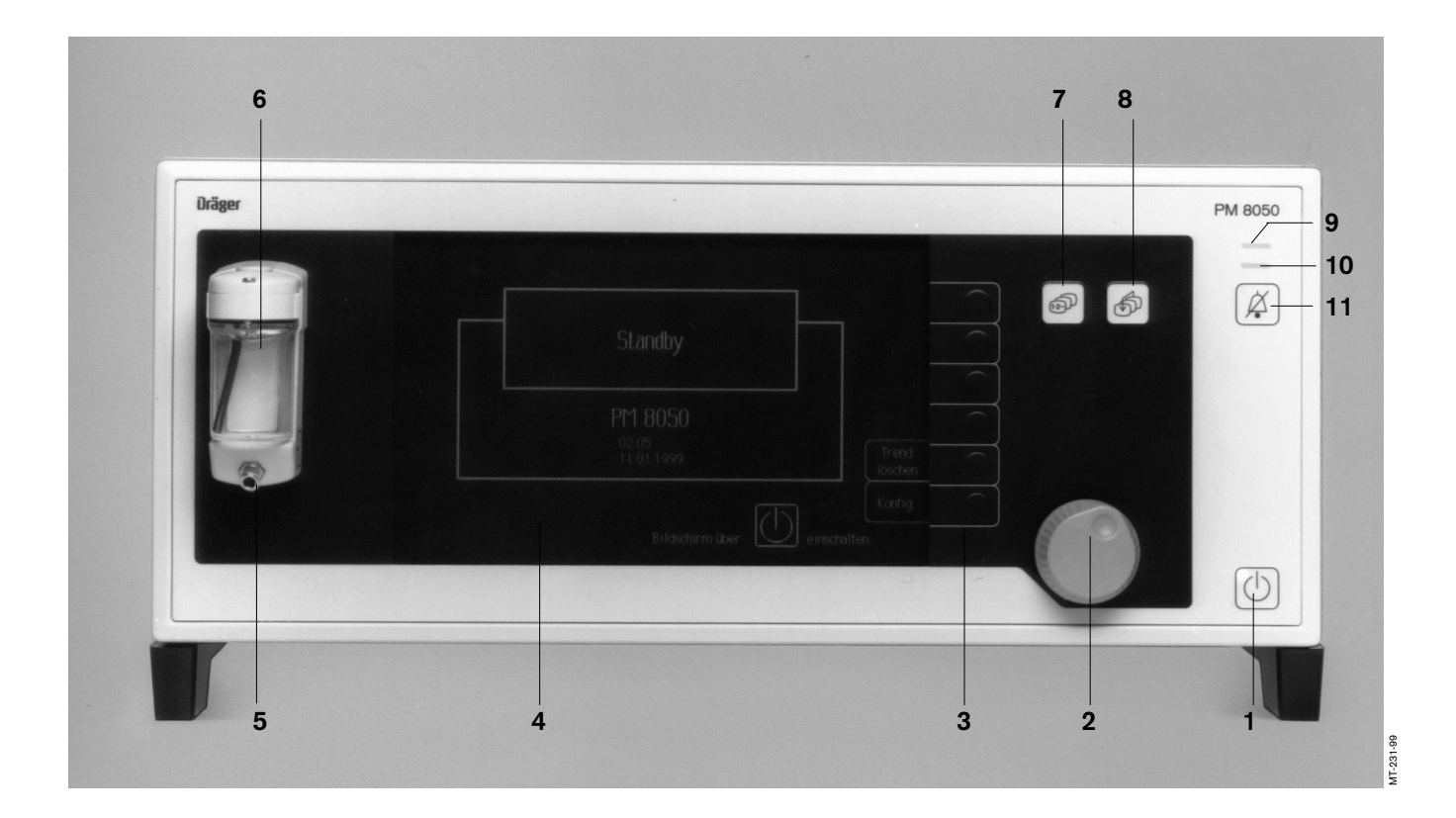

# Front view

- 1 Key for standby or measurement. Yellow LED is lit for standby.
- 2 Knob to select menu items = rotate and to confirm = press
- 3 Screen keys
- 4 Screen
- 5 Luer-lock connector for sampling hose
- 6 Water trap
- 7 Key for requesting defaults page, data page and trend page in sequence
- 8 Key to call up defaults page
- 9 Red alarm LED
- 10 Yellow caution/advisory LED
- 11 Key to suppress alarm sound for 2 minutes and to re-activate.

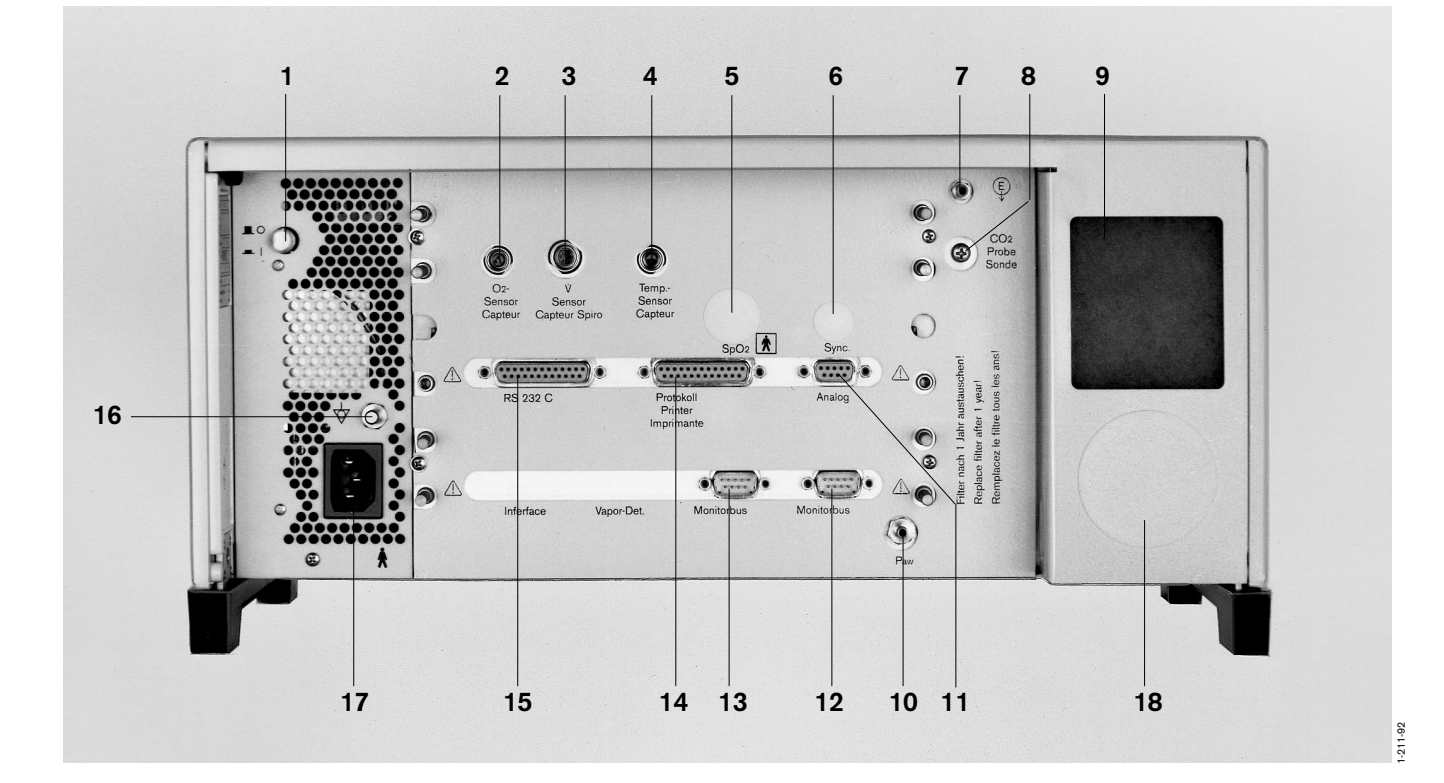

## **Back view**

- 1 Mains power switch
- 2 Connector for O2 sensor
- 3 Connector for flow sensor
- 4 Connector for temperature sensor
- 5 Connector for SpO2 sensor cable (optional)
- 6 Connector for C-lock ECG synchronisation (optional)
- 7 Connector for anaesthetic agent return flow or scavenging
- 8 Additional connector for CO2 sampling hose
- 9 Cooling-air filter
- 10 Nozzle for pressure-measuring line

- 11 Analogue outlet
- 12 Connector for Dräger Monitorbus
- 13 Connector for Dräger Monitorbus
- 14 RS 232 protocol interface (printer/MEDIBUS)
- 15 RS 232 C MEDIBUS interface
- 16 Pin for potential equalisation
- 17 Mains power supply connector
- 18 Under the cap: Assembly for O2 sensor for sidestream O2 measurement

# **Technical Data**

#### **Ambient conditions**

During operation: Temperature Atmospheric pressure Rel. humidity

During storage: Temperature Atmospheric pressure Rel. humidity

#### Performance data

#### Pressure measurement

| Airway pressure | –10 to 80 mbar                                |
|-----------------|-----------------------------------------------|
| Resolution      | 1 mbar                                        |
| Accuracy        | better than $\pm 4\%$ of measured value,      |
|                 | or at least 1 mbar, whichever is the greater. |

10 to 40 °C

85 to 110 kPa

-20 to 70 °C

50 to 110 kPa

5 to 105 vol.%

1 vol.%

20 to 80% (no condensation)

< 98% (no condensation)

#### O2 measurement (inspiratory)

Range Resolution

#### Accuracy

calibrated with 21 vol.% O2

better than  $\pm 3$  vol.% in measuring range 6 to 18 vol.% better than  $\pm 1$  vol.% in measuring range 18 to 30 vol.% better than  $\pm 3$  vol.% in measuring range 30 to 50 vol.% better than  $\pm 5$  vol.% in measuring range 50 to 60 vol.%

better than  $\pm 3$  vol.% in measuring range 0 to 100 vol.%

calibrated with 100 vol.% O2

# O2 measurement (sidestream, inspiratory and expiratory)

Sampling flow Range Resolution

#### Accuracy

Response time t 10...90 at 200 mL/min at 60 mL/min 60 mL/min or 200 mL/min 5 to 105 vol.% 1 vol.% better than 5% of measured value or at least ±3 vol.% <500 ms (500 ms with PM 8050 NMR)

<1 s (1.5 s with PM 8050 NMR)

#### Flow measurement

Tidal volume (VT) Range Resolution Accuracy

Minute volume (MV) Range Resolution Accuracy

Breathing freqency (f) Range Resolution Accuracy

#### CO<sub>2</sub> measurement

Sampling flow (optional)

Measuring range

Accuracy 0 to 5.3 kPa (0 to 40 mmHg)

5.3 to 8.0 kPa (40 to 60 mmHg)

8.0 to 9.9 kPa (60 to 80 mmHg)

Resolution Response time t 10...90 at 200 mL/min at 60 mL/min

Warm-up phase

Drift Zero point

#### Anaesthetic gas measurement

Display range for N<sub>2</sub>O Accuracy for 0 to 40 % 41 to 100 %

Resolution

0.02 to 9.99 L 0.01 L better than  $\pm$  8% of measured value or 0.01 L whichever is the greater. (subject to calibration conditions and 1013 hPa)

0 to 99.9 L/min 0.1 L/min better than  $\pm$  8 % of measured value (subject to calibration conditions and 1013 hPa)

0 to 60/min  $\pm 1/min$  $\pm 1/min$ 

60 mL/min 200 mL/min 0 to 9.9 kPa (0 to 80 mmHg) 0 to 9.9 vol.%

better than ±0.2 kPa (±1.5 mmHg)

better than ±0.38 kPa (±2.5 mmHg)

better than ±0.53 kPa (±4.0 mmHg)

0.1 kPa (1 mmHg) 0.1 vol.%

300 ms (500 ms with PM 8050 NMR) 1 s (1.5 with PM 8050 NMR)

8 min

Within the above accuracy without time limit

0 to 100 vol.%

better than  $\pm 2,5$  vol.% absolute better than  $\pm 6.0$  vol.% absolute

1 vol.% absolute

| Display range for Halothane                 | 0 to 7.5 vol.%                         |
|---------------------------------------------|----------------------------------------|
| Accuracy for                                |                                        |
| 0 to 5 %                                    | better than $\pm$ 0.2 vol.% absolute   |
| 5 to 7.5 %                                  | better than $\pm$ 0.3 vol.% absolute   |
| Resolution                                  | 0.1 vol.%                              |
|                                             |                                        |
| Display range for Enflurane                 |                                        |
| and Isoflurane                              | 0 to 7.5 vol.%                         |
| Accuracy for                                |                                        |
| 0 to 5 %                                    | better than 0.2 vol.% absolute         |
| 5 to 7.5 %                                  | better than 0.3 vol.% absolute         |
| Resolution                                  | 0.1 vol.%                              |
|                                             |                                        |
| Display range for Desflurane                | 0 to 20 vol.%                          |
| Accuracy for                                |                                        |
| 0 to 10 %                                   | better than $\pm$ 0.4 vol.% absolute   |
| 10 to 20 %                                  | better than $\pm$ 0.8 vol.% absolute   |
| Resolution                                  | 0.1 vol.%                              |
|                                             |                                        |
| Display range for Soveflurane               | 0 to 9 yol %                           |
| Accuracy for                                |                                        |
| 0 to 5 %                                    | better than $\pm 0.2$ vol % absolute   |
| 5 to 9 %                                    | better than $\pm$ 0.4 vol.% absolute   |
| Resolution                                  | 0.1 vol.%                              |
|                                             |                                        |
| Posponso timo t 10,00                       |                                        |
| at 200 ml /min                              | 450 ms (500 ms with PM 8050 NMP)       |
| at 200 mL/min                               | 1.2 s (1.5 with PM 8050 NMR)           |
|                                             |                                        |
|                                             |                                        |
| vvarming-up time                            | 8 minutes                              |
|                                             |                                        |
| Drift                                       |                                        |
| zero point                                  | within the given specifications        |
|                                             |                                        |
|                                             |                                        |
|                                             |                                        |
| Measurement of functional oxygen saturation | ion, SpO2 measurement (optional)       |
| Display range                               | 0 to 100% SpO2                         |
| Accuracy (adults)                           |                                        |
| in range 70 to 100 % SpO2                   | better than $\pm 2$ % SpO <sub>2</sub> |
| in range 50 to 70 % SpO2                    | better than $\pm 3 \%$ SpO2            |
| in range 0 to 50 % SpO2                     | not specified                          |
| Resolution                                  | 1 % SpO2                               |
| Accuracy (pageatas)                         |                                        |
| in range 70 to $95\%$ SpOp                  | better than +3 % SnOa                  |
| in range $0$ to $70\%$ SpO2                 | beller that $\pm 5\%$ 3pU2             |
| in range 0 to $70.\%$ SpO2                  | not specified                          |
| 11 range 30 to 100 /0 0p02                  |                                        |
|                                             |                                        |
| Pulse rate                                  | 20 to 250/min                          |
| Accuracy                                    | ±2/min                                 |

1/min

Resolution

| Sensors                                                 |                                                                                             |
|---------------------------------------------------------|---------------------------------------------------------------------------------------------|
| Туре                                                    | compatible with Nellcor sensors<br>Oxisensor, Oxiband and Durasensor                        |
| Wavelengths                                             | 660 nm (red)<br>920 nm (infra-red)                                                          |
| Audible pulse signal                                    | A sound is given per perceptible pulse stroke at a pitch proportional to oxygen saturation. |
| Temperature measurement (optional)                      |                                                                                             |
| Breathing gas temperature                               |                                                                                             |
| Range                                                   | 20 to 50 °C                                                                                 |
| Resolution<br>Accuracy                                  | 1 K<br>±0.5 K within measurement<br>range 30 to 41 °C                                       |
| Data communication<br>Data interface RS 232 C (MEDIBUS) |                                                                                             |
| Plug                                                    | 25 pole, sub D                                                                              |
| Pin layout                                              | 1 – screen<br>2 – TxD<br>3 – RxD<br>7 – GND                                                 |
| Isolation                                               | 1.5 kV                                                                                      |
| Protocol (printer)                                      |                                                                                             |
| Plug<br>Pin layout                                      | 25 pole, sub D<br>1 – screen<br>2 – TxD<br>3 – RxD<br>7 – GND                               |
| Isolation                                               | 1.5 kV                                                                                      |
| Analogue output                                         |                                                                                             |
| $\mathrm{CO}_2$                                         | 0 to 10 kPa ≘ 0 to 10 V                                                                     |
| Plug                                                    | 9 pole, sub D                                                                               |
| Pin layout                                              | 1 screen<br>3 +<br>4 -                                                                      |

1.5 kV

Isolation

#### C-Lock ECG synchronisation (optional)

Required for ECG synchronisation signal

pos. signal with voltage > 4.5 V > 10 hs duration to drive 2 mA.

Max. permissible delay of signal relating to actual QRS complex

40 ms

Socket for 2-pole latching earth plug Ø 3.5

Layout of plug

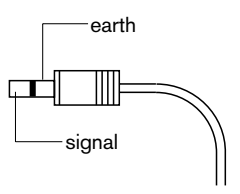

Isolation of signal against remaining electronics Voltage protection

4 kV

### **Operating data**

Mains power supply

Mains fuse 110 V 230 V

Noise emmission (corresponds to free field measurement over reflecting surface)

Dimensions W x H x D (with water trap)

Weight

Class Machine

SpO<sub>2</sub> sensor

Electromagnetic compatibility / EMC

Classification as per EC Directive 93/42/EEC Annex IX

UMDNS-Code Universal Medical Device Nomenclature System – Nomenclature for medical products 85 to 140 V; 1A; 50/60 Hz can be switched to 195 to 265 V; 0.5 A; 50/60 Hz

T 4 A DIN 41662 (2x) T 2 A DIN 41662 (2x)

max. 56 dB (A)

425 x 176 x 346 mm

11.5 kg

I, Type B 🕺 according to DIN IEC 601/1

Type BF **X** isolated from protective conductor

tested to EN 60601-1-2 Class II b

17-445

# Description

# O2 measurement

### Measuring principle and signal processing

The O2 sensor functions according to the galvanic cell principle. Oxygen molecules from the gas mixture to be measured diffuse through a plastic membrane into an electro- chemical cell and are reduced at noble metal electrodes.

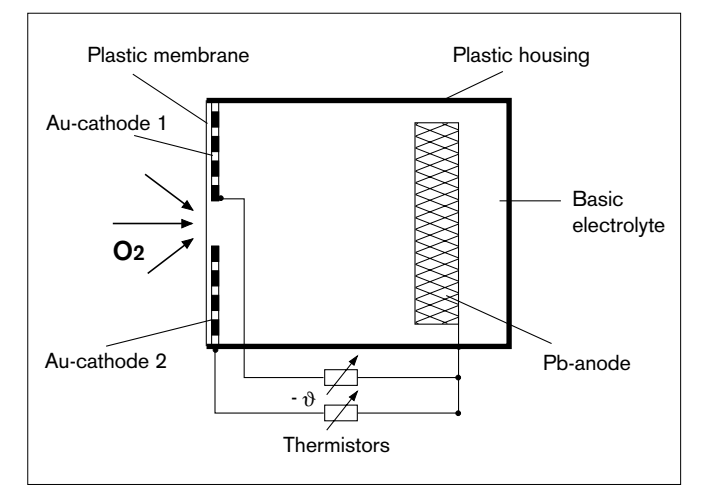

Simultaneously oxidation occurs at a base metal electrode, which is eroded as a result of the oxidation process and thus the life of the sensor is limited. The current flowing through the cell is proportional to the oxygen partial pressure in the gas mixture.

If the pressure and temperature of the gas mixture being measured is constant, the measured value is directly proportional to the oxygen partial pressure.

Particularly characteristic of the O2 sensor are the two electrically-separated cathodes which give two independent redundant measuring signals. Both measuring signals are evaluated electronically and the mean value of both individual signals is displayed.

Where the individual signals differ by more than the tolerance permitted, due to an external or internal malfunction, the display will switch off automatically, thus avoiding faulty displays and subsequent faulty interpretation.

# Flow measurement

## Measuring principle and signal processing

The sensor works according to the principle of constant temperature, hot wire anemometry. The breathing gas flows over a very thin, electrically- heated platinum wire in the sensor tube. The wire is heated to a temperature of 180 °C which is kept constant by a control circuit. When the gas flows over this wire, heat is conducted away. The greater the gas volume per unit time flowing over it, the more heat is conducted away.

The increased current required to keep the temperature of the wire constant is a measure of the gas flow.

## Gas compensation

A second, heated platinum wire provides compensation for the effect of the different gases present in breathing gas.

During the phase without flow (for an expiratory sensor, during inspiration), the heat output of the 2nd wire depends on the composition of the resting "gas column" in the flowmeter.

The gas composition is calculated from the different specific thermal conductivities of the gases present in breathing gas.

Linearity is based on internal "calibration tables" for O2/N2O, air and 100 % O2 gas mixtures.

# CO2 and anaesthetic agent measurement

#### Measuring principle

CO<sub>2</sub> and anaesthetic agents absorb infra-red light. A pump draws a small amount of the breathing gas through a measuring cuvette. The measuring cuvette is irradiated with infra-red light. By using different filters a frequency band is selected which can absorb only one of the different gases at any one time. By rapidly changing the filters all gases can be measured almost continuously. Absorption is a measure of gas concentration in the cuvette. By simultaneously measuring temperature and absolute pressure in the cuvette the gas concentrations of the breathing gases can be calculated.

Cross-sensitivity of anaesthetic agent measurement: Vapours from organic substances (such as may be present in cleaning and disinfecting agents) in the ambient air, the sampling hose or the T-piece may result in faulty anaesthetic agent measurement. When the patient's breathing air contains alcohol, increased anaesthetic agent values are displayed, particularly during halothane anaesthesia.

# Disturbance variables in sidestream gas measurement

When assessing the measured values, the temperature, humidity and pressure conditions during measurement must be taken into account.

Whereas calibration takes place with dry gas under NTPD conditions (Normal Temperature 20 °C, Pressure 1013 hPa, Dry – relative humidity 0 %), the measurements during patient monitoring are taken by sampling the gas under BTPS conditions (Body Temperature 37 °C, ambient Pressure, Saturated – relative humidity 100 %).

The sidestream measurement process creates a negative pressure of about 100 to 200 mbar compared to ambient pressure at the concentration measurement site (depending on sample flow, condensation and water separator). The partial pressure measured at the sensor is corrected to the current ambient pressure with the aid of the pressure measured in the measuring cuvette.

#### Effect of temperature:

The gas temperature at the sensor is measured and its effect on concentration measurement is compensated.

#### Effect of humidity:

The gas sampled during expiration has a temperature of 37  $^{\circ}$ C and a relative humidity of about 100 %.

It contains about 47 mmHg water vapour. Up to the water trap, the gas cools down to approximately ambient temperature. The water vapour content is reduced to e.g. 17 mmHg at approx. 20 °C. The difference condenses in the sampling hose and is separated in the water trap. Consequently, the volume at sea level is reduced by 30: 760 = 4 %, thereby increasing the measured relative gas concentration by 4 %. This error is not corrected in the PM 8050 because it is small compared to the specified accuracy of the sensors.

Example:

| Gas             | Concentration at the<br>Y piece | Displayed value |
|-----------------|---------------------------------|-----------------|
| O2              | 30%                             | 31%             |
| N2O             | 57%                             | 59%             |
| Isoflurane      | 2%                              | 2%              |
| CO2             | 5%                              | 5%              |
| Water<br>vapour | 6%                              | —               |

# SpO2 measurement

#### Measuring principle

Principles of pulse oximetry:

Oxygenated, arterial blood (oxyhaemoglobin, HbO2) has different light-absorption properties from unsaturated, venous blood (reduced haemoglobin, Hb). O2 saturation is a logarithmic function of radiated light intensity (Lambert-Beer's law).

The influence of dyshaemoglobins, such as carbon monoxide haemoglobin (HbCO) and methaemoglobin (MetHb), may be ignored in normal cases.

The sensor consists of two light-emitting diodes which alternately emit infra-red light with a typical wavelength of 920nm and then with a typical wavelength of 660 nm. A photo-detector placed opposite them measures the intensity of radiation. The sensor is attached to a part of the body where arterial blood vessels can be radiated, e.g. finger, toe, bridge of the nose.

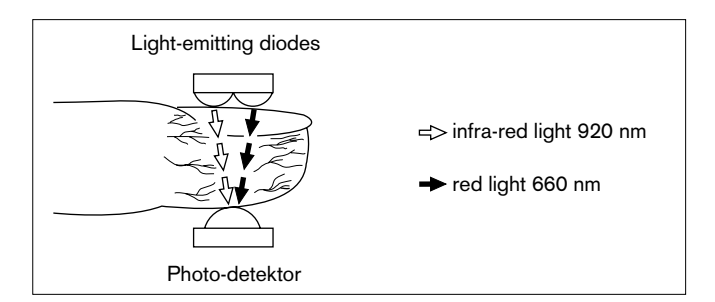

The 920 nm and 660 nm wavelengths were selected because useful absorption values can be achieved for the oxygenated and reduced blood, even with some slight perfusion, and because they differentiate well.

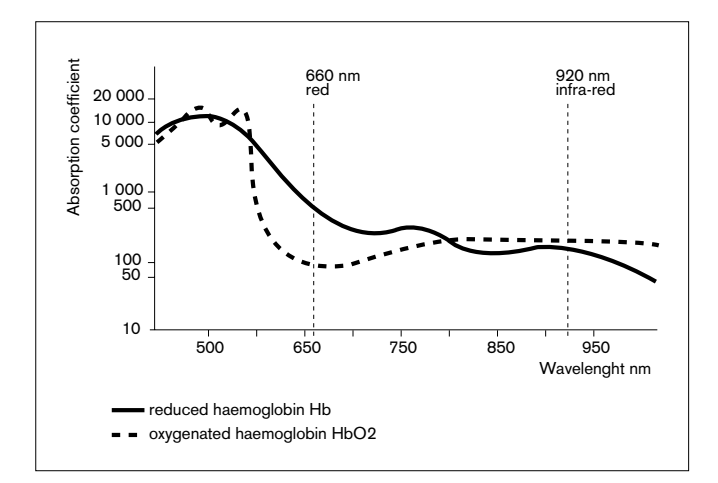

The total absorption of light emitted alternately by the diodes is caused by the pulsating arterial blood, the skin, finger nails, muscular tissue, bones, venous blood.

Except for the pulsating, arterial blood, the absorption by the other components during a defined period of time remains constant as far as volume and optical density are concerned.

However, the arterial blood pulsating with every heart beat causes a pulse-synchronised volume change in the radiated tissue, and consequently a pulse- synchronised change of absorption of the transmitted light.

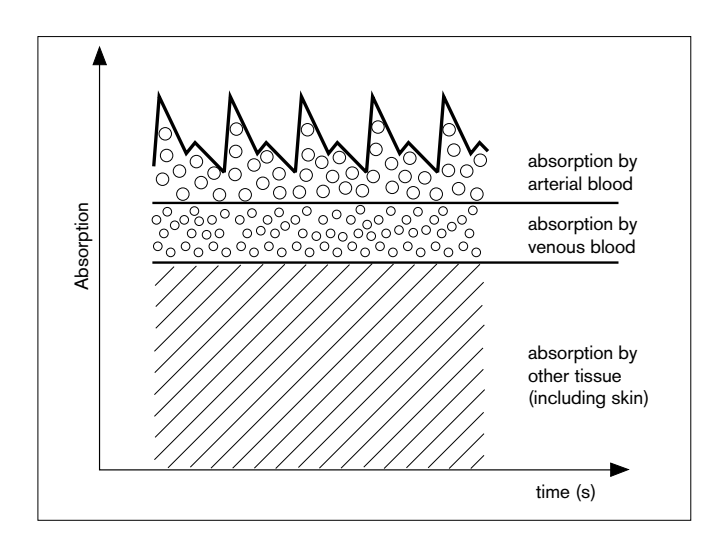

First, light absorption is determined when no pulsating blood is present (during diastole). This measurement shows the light absorbed by the tissue and by non-pulsating blood.

Normally, this does not change during a pulse phase so it is a reference value for the pulsating part of absorption. The absorption is then measured after the next heart beat, when the pulsating blood enters the tissue. During this measurement, light absorption in both wavelengths is changed by the pulsating arterial blood.

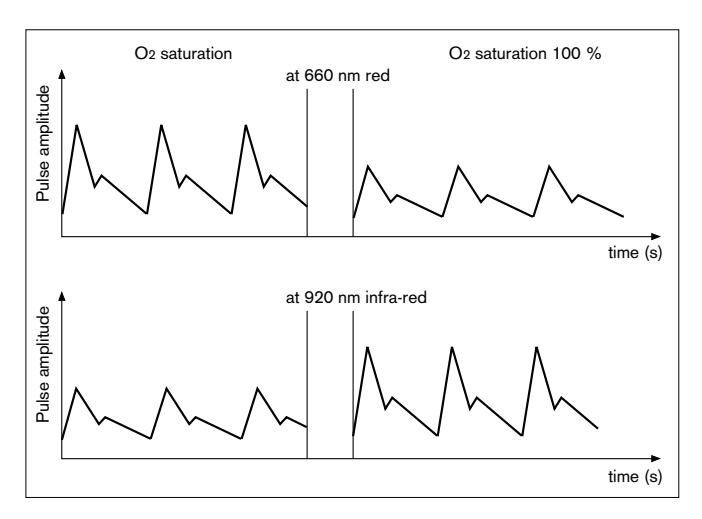

The diagram shows an example of the way in which blood absorbs light at 660 nm (red) and 920 nm (infrared). Whilst absorption, and consequently pulse amplitude, is reduced at 660 nm with increased O2 saturation, it rises at 920 nm. Since the absorption coefficients of HbO2 and Hb are known for the two wavelengths, PM 8050 is able to calculate how much of the two haemoglobin types there is. The quotient of oxygenated haemoglobin (HbO2), divided by the reduced and oxygenated haemoglobin (Hb + NbO2), is called the functional saturation:

% SpO<sub>2</sub> (func) = 100 x  $\frac{HbO_2}{HbO_2 + Hb}$ 

This refers to the haemoglobin which is available to transport oxygen. The dyshaemoglobins, HbCO and MetHb, can be ignored in normal cases, but might, however, impair the accuracy of the measurements.

### **Temperature measurement**

#### Measuring principle

Temperature-dependent resistance changes of a resistance with a negative temperature coefficient (NTC), with a linearisation switch.

## **Pressure measurement**

#### Measuring principle

Piezo-resistant resistance change of a membrane.

#### Definition of PEEP and plateau pressure (Plat.)

PEEP (positive endexpiratory pressure) is the airway pressure at the end of expiration.

Plateau pressure is the airway pressure measured 16 milliseconds before the start of expiration.

## Calculation of compliance

PM 8050 calculates the total compliance (C) from tidal volume (VT) and plateau pressure (Plat.) as well as PEEP. The system compliance of the anaesthetic machine must be deducted to determine patient compliance (Cpat):

 $C_{pat} = C - C_{System}$ 

The system compliance (CSystem) is given in the Technical Data in the Instructions for Use.

# Explanation of abbreviations and symbols used

| adult       | adult mode                                                                |
|-------------|---------------------------------------------------------------------------|
| AW temp     | inspiratory breathing gas temperature                                     |
| CAL         | calibration carried out                                                   |
| C-lock      | ECG-synchronisation during SpO2 measurement                               |
| etCO2       | endexpiratory CO2 concentration                                           |
| FetDes.     | endexpiratory Desflurane concentration                                    |
| FetEnf.     | endexpiratory Enflurane concentration                                     |
| FetHal.     | endexpiratory Halothane concentration                                     |
| Fetlso.     | endexpiratory Isoflurane concentration                                    |
| FetN2O      | endexpiratory N2O concentration                                           |
| FetSev.     | endexpiratory Sevoflurane concentration                                   |
| FiDes.      | inspiratory Desflurane concentration                                      |
| FiEnf.      | inspiratory Enflurane concentration                                       |
| FiHal.      | inspiratory Halothane concentration                                       |
| Filso.      | inspiratory Isoflurane concentration                                      |
| FiN2O       | inspiratory N2O concentration                                             |
| FiO2        | inspiratory O2 concentration                                              |
| FiSev.      | inspiratory Sevoflurane concentration                                     |
| flow        | expiratory flow                                                           |
| f           | breathing frequency                                                       |
| HLM         | monitoring mode for heart/lung machine                                    |
| inCO2       | inspiratory CO2 concentration                                             |
| INOP        | malfunction                                                               |
| IPPV        | automatic ventilation mode: intermittent breathing with positive pressure |
| LED         | light-emitting diode                                                      |
| Man./spont. | manual ventilation and spontaneous breathing                              |
| MV          | expiratory minute volume                                                  |
| neo.        | neonate mode                                                              |
| Paw         | airway pressure                                                           |
| Peak        | peak pressure                                                             |
| PEEP        | positive endexpiratory pressure                                           |
| Plat.       | plateau pressure                                                          |
| Pleth.      | plethysmogram                                                             |
| Pmean       | mean pressure                                                             |
| SpO2        | functional O2 saturation                                                  |
| Vτ          | tidal volume                                                              |

| ?             | request for calibration               |
|---------------|---------------------------------------|
| $\checkmark$  | action carried out                    |
| !!!           | warning message                       |
| !!            | caution message                       |
| !             | advisory message                      |
|               | alarm limit switched off              |
| ۲             | pulse rate                            |
|               | lower alarm limit                     |
|               | upper alarm limit                     |
| ×             | alarm monitoring switched off         |
|               | menu cursor                           |
|               | close menu, return to higher menu     |
| 0             | standbv/measurement                   |
| Ø             | call up basic pages in sequence       |
| 6             | call up defaults page                 |
| Ø             | suppress alarm sound for 2 minutes    |
| $\triangle$   | observe Instructions for Use          |
| $\bigvee^{I}$ | connection for potential equalisation |
| -             | mains power switch ON                 |
| ∎             | mains power switch OFF                |
| <b>★</b>      | class type B (DIN IEC 601)            |

class type B (DIN IEC 601)

class type BF (DIN IEC 601)

Ŕ

# **Order List**

| Name and Description                                                                                                    | Part No.                                                                                                    | Name and Description                                                                                                    | Part No.                                                                                                    |
|----------------------------------------------------------------------------------------------------|----------------------------------------------------------------------------------------------------|----------------------------------------------------------------------------------------------------|----------------------------------------------------------------------------------------------------|
| PM 8050 basic unit<br>PM 8050 complete for Circle System 9<br>PM 8050                                                                                                    | 86 02 440<br>86 00 702                                                                                                    | <b>For temperature measurement</b><br>Temperature sensor<br>Y-piece with seal for temperature sensor<br>Hose clip (10 off)                                                                                                    | 84 05 371<br>M 30 543<br>84 04 047                                                                                                    |
| complete for Circle System 9 with SpO2<br>PM 8050 complete for compact<br>breathing system COSY<br>PM 8050 for Fabius Germany                                                                                                    | 86 00 703<br>86 01 773<br>86 01 794                                                                                                    | For data communication<br>with Patient Monitor RS 232 cable<br>with PM 8060 Vitara, 2 m<br>with PC, 2 m<br>for printer connection<br>Monitor bus cable 45 cm                                                                                                    | 85 00 337<br>86 01 585<br>86 01 140<br>86 00 133<br>M 30 893                                                                                                    |
| Accessories designed for use<br>with the basic unit<br>Optional<br>SpO2 modification set with Durasensor<br>Monitor-on switch for Ventilog<br>Modification set for 110 V supply<br>Accessories for<br>PM8050/Circle System 9<br>PM8050/ISO Circle System                                                                                                    | 86 00 648<br>M 30 891<br>86 00 836<br>86 00 965<br>86 00 472                                                                                                    | Consumables and spare parts<br>destined for use with the basic unit<br>For CO2/anaesthetic gas measurement<br>T-piece (plastic, can be autoclaved)<br>Filter<br>Sampling line (set of 10)<br>Waterlock (set of 12)<br>Water separator<br>Luer Lock Y-piece                                                                                                    | 86 00 224<br>86 00 225<br>82 90 286<br>68 70 567<br>86 00 570<br>M 33 278                                                                                                    |
| Special accessories for<br>measuring SpO2<br>Pre-amplifier cable<br>Sensor extension cable<br>Finger sensor, Dura DS-100A<br>Adhesive sensor, D-25 (24 off)<br>Adhesive sensor, D-25 (6 off)<br>Adhesive sensor, D-20 (24 off)<br>Adhesive sensor, D-20 (6 off)<br>Adhesive sensor, I-20 (6 off)<br>Adhesive sensor, R-15 (12 off)<br>Adhesive sensor, R-15 (6 off)<br>Oxiband adhesive sensor complete<br>Oxiband adhesive strip (50 off)<br>Reflex sensor, RS-10 (1 off)<br><b>For sampling gas return flow</b><br>Hose set<br>Filter | 21 70 116<br>82 01 015<br>82 01 001<br>82 01 002<br>82 01 035<br>82 01 033<br>82 01 036<br>82 01 037<br>82 01 037<br>82 01 039<br>82 01 013<br>82 01 013<br>82 01 012<br>21 70 280<br>M 32 692<br>84 02 868 | For inspiratory O2 measurement<br>O2 sensor housing<br>Plug-in adapter for O2 sensor<br>O2 sensor capsule<br>Cap for O2 sensor<br>O2 adaptor<br>Test adaptor<br>For sidestream O2 measurement<br>O2 sensor<br>For pressure measurement<br>Pressure measuring line<br>Pressure measuring connector<br>Combined measuring connector<br>Filter<br>For flow measurement<br>Flow sensor (set of 5)<br>Flow measuring cable<br>Sensor connector (AV 1, CU 1)<br>Flow measuring connector | 68 50 720<br>M 27 964<br>68 50 645<br>M 21 482<br>84 05 807<br>68 01 349<br>68 50 930<br>83 02 841<br>M 25 638<br>M 28 833<br>84 02 868<br>84 03 735<br>83 01 795<br>84 07 390<br>M 28 844 |
| <b>For measuring gas scavenging</b><br>T-piece<br>Rubber sleeve<br>Hose<br>Hose set<br>Filter                                                                                                    | 82 90 287<br>82 90 320<br>11 90 520<br>M 32 692<br>84 02 868                                                                                                    |                                                                                                    |                                                                                                    |

# **Default Alarm Limits**

|                  | Pre-se              | et on delivery | Set in ho | ospital |
|------------------|---------------------|----------------|-----------|---------|
| SpO2             | <b>y</b> / <b>A</b> | <br>95         |           |         |
| Pulse            | ⊻∕▲                 | 120<br>50      |           |         |
| etCO2            | ⊻∕▲                 | 50 (mmHg)<br>  |           |         |
| MV               |                     | 3,0            |           |         |
| FiO <sub>2</sub> | ⊻∕▲                 | 20             |           |         |
| FiHal.           | ⊻∕▲                 | 1,5<br>        |           |         |
| Filso.           | ⊻∕▲                 | 2,3<br>        |           |         |
| FiEnf.           | ⊻∕▲                 | 3,4<br>        |           |         |
| FiDes.           | ⊻∕▲                 | 12,0<br>       |           |         |
| FiSev.           | ⊻∕▲                 | 3,4<br>        |           |         |
| Paw              | ⊻∕▲                 | 40<br>8        |           |         |

# Index

| Abbreviations                                                                                                    | 87       |
|----------------------------------------------------------------------------------------------------|----------|
| Adult mode                                                                                                    | 57       |
| Advisory messages47,                                                                                                    | 72       |
| Advisory messages47,                                                                                                    | 72       |
| Alarm information                                                                                                    | 43       |
| Alarm limits, setting                                                                                                    | 39       |
| Alarm messages                                                                                                    | 72       |
| Alarm mode, HLM                                                                                                    | 42       |
| Alarm mode, selecting                                                                                                    | 41       |
| Alarm sound, adjusting                                                                                                    | 57       |
| Alarm sound, suppressing                                                                                                    | 48       |
| Alarms                                                                                                    | 47       |
| Alcohol                                                                                                    | 66       |
| All alarms, show                                                                                                    | 43       |
| Ambient conditions                                                                                                    | 78       |
| Anaesthetic gas measurement, measuring principle                                                                                                    | 84       |
| Anaesthetic gas, selecting                                                                                                    | 28       |
| Artefacts                                                                                                    | 51       |
| Auto Wake up4.                                                                                                    | 34       |
| , and the second second s |          |
| Basic pages                                                                                                    | 9        |
| Battery disposal                                                                                                    | 71       |
|                                                                                                    |          |
| <b>C</b> -Lock ECG synchronization                                                                                                    | 50       |
| Care                                                                                                    | 68       |
| Cleaning                                                                                                    | 67       |
| CO <sub>2</sub> and anaesthetic gas measurement.                                                                                                    |          |
| measuring principle                                                                                                    | 84       |
| CO <sub>2</sub> calibration                                                                                                    | 26       |
| CO <sub>2</sub> units, setting                                                                                                    | 58       |
| Compact breathing system COSY                                                                                                    | 12       |
| Compliance correction                                                                                                    | 35       |
| Conditionally ready for use                                                                                                    | 20       |
| Configuration                                                                                                    |          |
| during operation                                                                                                    | 46       |
| in standby                                                                                                    | 55       |
| Control criteria for list display, selecting                                                                                                    | 59       |
| Control criteria for "protocol (printer)"                                                                                                    | 59       |
| Cooling air filter, replacing                                                                                                    | 70       |
| ggg                                                                                                    |          |
| Data page9.                                                                                                    | 35       |
| Default alarm limits                                                                                                    | 89       |
| Default alarm limits. adopting                                                                                                    | 29       |
| Default alarm limits. selecting                                                                                                    | 61       |
| Default anaesthetic gas, selecting                                                                                                    | 60       |
| Default waveform, selecting                                                                                                    | 62       |
| Defaults page                                                                                                    | 34       |
| Defaults, setting                                                                                                    | 56       |
| Description                                                                                                    | 83       |
| Disinfecting                                                                                                    | 67       |
| Disposal of machine                                                                                                    | 71       |
| Durasonsor DS 100 A application                                                                                                    | 50<br>50 |

# Index

| Electricity supply, connecting                  | 18       |
|-------------------------------------------------|----------|
| Emergency situation                             | 21       |
| External machines, connecting                   | 17       |
|                                                 |          |
| Fault – Cause – Remedy                          | 72       |
| Flow measurement, checking                      | 31       |
| Flow measurement, measuring principle           | 83       |
| Flow sensor                                     |          |
| installation                                    | 12.13    |
| calibration                                     |          |
| Fresh gas hose                                  |          |
| Front view.                                     |          |
| Function check                                  | 30 68    |
|                                                 | ,        |
| Нім                                             | 49       |
|                                                 |          |
| Intended use                                    | 1        |
| Interface "PS 030 C (MEDIBUS)" selecting        | <br>17   |
| Interface (0.252.0 (MEDIDUO), selecting         | 17<br>60 |
| Interfaces, configuration                       | 00       |
| IRENERENCE                                      | 04       |
| IPPV alarm limits                               | 41       |
|                                                 | ~        |
| <b>Reys</b> with invariable function (narokeys) | o        |
| Keys with variable function (soffkeys)          | 0        |
| Language and the familian land                  | ~~~      |
| Language, setting for displays                  | 63       |
| Leak test                                       | 24       |
| Linearity, checking                             |          |
| List display, selecting                         | 43       |
| List, deleting                                  | 44       |
| RA                                              |          |
| Mains power failure, checking                   | 19       |
| Mains power failure, machine reaction           | 21       |
| Maintenance                                     | 3        |
| Maintenance intervals                           | 69       |
| Man./Spont. alarm limits                        | 41       |
| Measurement                                     | 30 – 54  |
| Mobile telephones                               | 4        |
| Mode setting                                    | 57       |
| Monitorbus interface                            | 17       |
|                                                 |          |
| Neonate mode                                    | 57       |
| Not ready for use                               | 20       |
|                                                 |          |
| O2 measurement, checking                        | 30       |
| O2 measurement, measuring principle             | 83       |
| O2 sensor capsule, inspiratory, installation    | 11       |
| O2 sensor disposal                              | 71       |
| O2 sensor, inspiratory                          |          |
| installation                                    | 11, 13   |
| calibration                                     | 22, 25   |
|                                                 |          |

| O2 sensor, sidestream                |    |
|--------------------------------------|----|
| installation                         | 14 |
| calibration                          | 26 |
| Operating concept                    | 5  |
| Operating data                       | 82 |
| Optical measuring banks              | 70 |
| Order list                           |    |
| Oxisensor D-25 and D-20, application | 52 |
| Oxisensor I-20, application          | 53 |
| Oxisensor R-15, application          | 54 |

| Parameters, setting                       | 57      |
|-------------------------------------------|---------|
| Patient, changing                         |         |
| Paw alarm limits, setting                 | 40      |
| Performance data                          |         |
| Potential equalization                    | 18      |
| Preparing for use                         | 10 – 29 |
| Pressure measurement, checking            |         |
| Pressure measurement, measuring principle |         |
| Pressuring measuring line, connecting     | 12, 13  |
| Protocol                                  | 59      |
| Protocol interface                        | 17      |
| Pulse tone, adjusting                     | 57      |
|                                           |         |

| Radio suppression           | 82 |
|-----------------------------|----|
| Rear view                   |    |
| Remote activation, checking | 30 |
| Rotary knob function        | 6  |
| Rotary knob, function       | 6  |

# Sampling gas

| 1 00                                  |    |
|---------------------------------------|----|
| return flow                           | 15 |
| scavenging                            | 16 |
| Sampling hose, checking               | 32 |
| Sampling hose, connecting             | 14 |
| Sampling hose, testing for leaks      | 31 |
| Sampling rate                         |    |
| Screen lavout                         | 8  |
| Self-test.                            | 19 |
| Sensors, connecting                   | 10 |
| Sensors, installation                 | 11 |
| Sidestream O2 measurement on/off      | 58 |
| Softkevs                              | 6  |
| Sound pattern. setting                | 63 |
| SpO2 measurement                      | 49 |
| SpO2 measurement on / off             | 59 |
| SpO2 measurement. checking            |    |
| SpO2 measurement, measuring principle |    |
| Standby                               |    |
| Sterilization.                        |    |
| Stripping down                        |    |
| Symbols                               | 86 |
| -,                                    |    |

| Technical data                               | 78    |
|----------------------------------------------|-------|
| Temperature measurement, measuring principle | 86    |
| Temperature sensor, installation             | 16    |
| Time / date, setting                         | 63    |
| Tips for avoiding artefacts                  | 51    |
| Trend memory, erasing                        | 37    |
| Trend page                                   | 9, 35 |
| Volumeter, starting                          | 43    |
| Water separator, replacing                   | 71    |

| water separator, replacing              |    |
|-----------------------------------------|----|
| Water trap / water separator, replacing | 70 |
| Waveforms, configuring                  | 62 |
| Waveforms, selecting                    |    |
| What's what                             | 76 |
| -                                       |    |
| <b>L</b> oom                            | 35 |

These Instructions for Use apply only to **PM 8050 2.n** with Serial No.:

If no Serial No. has been filled in by Dräger these Instructions for Use are provided for general information only and are not intended for use with any specific machine or device.

Directive 93/42/EEC concerning Medical Devices

Dräger Medizintechnik GmbH Germany

- ☆ Moislinger Allee 53 55
- D-23542 Lübeck
- ☑ 26 80 70
- FAX (4 51) 8 82-20 80
- http://www.draeger.com

**90 37 006** - GA 6494.335 en © Dräger Medizintechnik GmbH 1st edition - March 1999 Subject to alteration